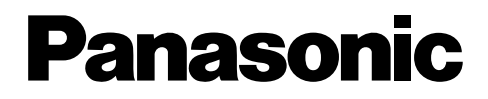

Model No.

NV-VZ14B NV-VZ15B NV-RZ15B

# VHS-C Movie Camera

# **Operating Instructions**

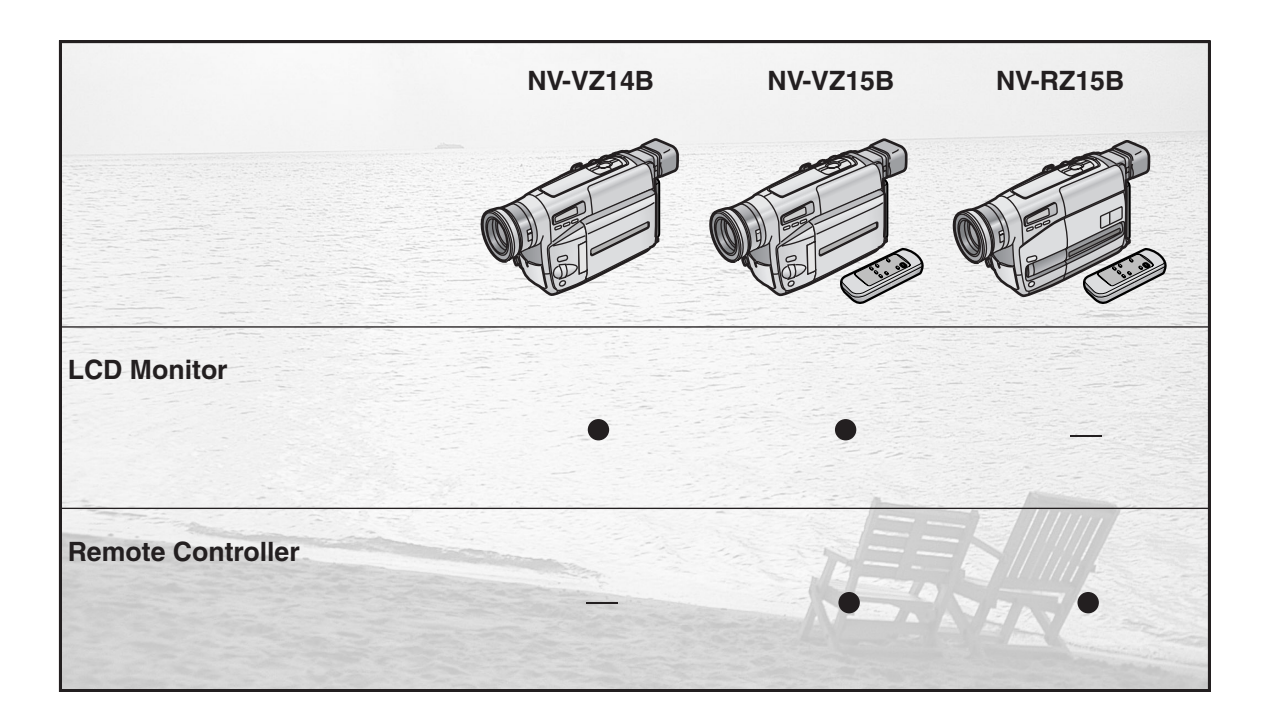

Before use, please read these instructions completely.

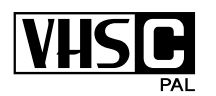

VQT9485 LYT0919-001A

Dear Customer, We would like to take this opportunity to thank you for purchasing this Panasonic Movie Camera. Please read these Operating Instructions carefully and keep them handy for future reference. Please note that the actual controls and components, menu items, etc. of your Movie Camera may look somewhat different from those shown in the illustrations in these Operating Instructions.

# Information for Your Safety

#### **Movie Camera**

- The rating plate is on the underside of the Movie Camera.
- AC Adaptor
- •The rating plate is on the underside of the AC Adaptor.
- •As this equipment gets hot during use, operate it in well ventilated place; do not install this equipment in a confined space such as a bookcase or similar unit.
- •To reduce the risk of fire, electric shock or product damage, do not expose this equipment to rain, moisture, dripping or splashing and ensure that no objects filled with liquids, such as vases, shall be placed on the equipment.

#### Caution for AC mains lead

For your safety, please read the following text carefully.

This appliance is supplied with a moulded three-pin mains plug for your safety and convenience. A 5-ampere fuse is fitted in this plug.

Should the fuse need to be replaced, please ensure that the replacement fuse has a rating of 5-amperes and it is approved by ASTA or BSI to BS1362. Check for the ASTA mark ( ) or the BSI mark ( ) on the body of the fuse.

If the plug contains a removable fuse cover you must ensure that it is refitted when the fuse is replaced. If you lose the fuse cover, the plug must not be used until a replacement cover is obtained. A replacement fuse cover can be purchased from your local Panasonic Dealer.

IF THE FITTED MOULDED PLUG IS UNSUITABLE FOR THE SOCKET OUTLET IN YOUR HOME THEN THE FUSE SHOULD BE REMOVED AND THE PLUG CUT OFF AND DISPOSED OF SAFELY.

THERE IS A DANGER OF SEVERE ELECTRICAL SHOCK IF THE CUT OFF PLUG IS INSERTED INTO ANY 13-AMPERE SOCKET.

If a new plug is to be fitted, please observe the wiring code as shown below.

If in any doubt, please consult a qualified electrician.

#### Operating Instructions

- •These Operating Instructions apply to models NV-VZ14, NV-VZ15, and NV-RZ15.
- •The illustrations used in these Operating Instructions show model NV-VZ15, however, parts of the explanation refer to different models.
- Depending on the model, some functions are not available.
- All company and product names in the operating instructions are trademarks of their respective corporations.

Use only the recomended accessories.

#### ■ IMPORTANT

The wires in this mains lead are coloured in accordance with the following code: Blue: Neutral Brown: Live

As the colours of the wires in the mains lead of this appliance may not correspond with the coloured markings identifying the terminals in your plug, proceed as follows:

The wire which is coloured BLUE must be connected to the terminal in the plug which is marked with the letter N or coloured BLACK.

The wire which is coloured BROWN must be connected to the terminal in the plug which is marked with the letter L or coloured RED.

Under no circumstances should either of these wires be connected to the earth terminal of the three-pin plug, marked with the letter E or the Earth Symbol <u>↓</u>.

#### Before Use

Remove the Connector Cover as follows.

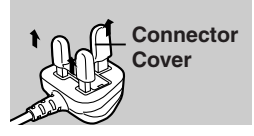

Fuse

Cover

#### How to replace the Fuse

- 1. Remove the Fuse Cover with a screwdriver.
- 2. Replace the fuse and attach the Fuse Cover.

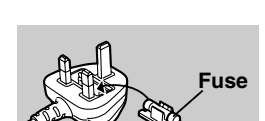

#### ■ WARNING

Do not remove the cover (or back); there are no user serviceable parts inside. Refer servicing to qualified service personnel.

■ Carefully observe copyright laws.

Recording of pre-recorded tapes or discs or other published or broadcast material for purposes other than your own private use may infringe copyright laws. Even for the purpose of private use, recording of certain material may be restricted.

#### Preparations

| Check List for the Standard Accessories   | 3  |
|-------------------------------------------|----|
| Controls and Functions                    | 4  |
| The 2 Types of Power Supply               | 6  |
| Using the Viewfinder                      | 8  |
| Using the LCD Monitor (NV-VZ14/VZ15 only) | 8  |
| Using the Menu Screen                     | 10 |
| Menu Functions                            | 12 |
| Setting the Date and Time                 | 16 |
| Adjusting the LCD Monitor/Viewfinder      | 17 |
| Inserting/Ejecting the Cassette           | 18 |
|                                           |    |

#### Basic Operations

| Recording (Filming)                                | 20 |
|----------------------------------------------------|----|
| Checking If the Picture Is Recorded                |    |
| (Recording Check)                                  | 22 |
| Viewing Recorded Scenes During Recording Pause     |    |
| (Camera Search)                                    | 22 |
| Recording Backlit Scenes                           |    |
| (Backlight Compensation)                           | 22 |
| Enlarging Your Subject or Widening                 |    |
| the Recording Angle (Zooming In/Out)               | 24 |
| Recording with the Time and/or Date Superimposed   |    |
| in the Picture                                     | 24 |
| Viewing the Just Recorded Scenes                   |    |
| on the Movie Camera (Playback)                     | 26 |
| Eliminating Picture Distortions                    |    |
| (Manual Tracking Adjustment)                       | 28 |
| Using the Cue, Review and Still Playback Functions |    |
| During Normal Playback                             | 28 |
| Play Back on a TV.                                 | 30 |
| After Use                                          | 30 |
|                                                    |    |

#### **Advanced Operations**

|                                                     | 1  |
|-----------------------------------------------------|----|
| Recording with Special Effects (Digital Effects) 32 | 2  |
| Using the Digital Zoom Function                     |    |
| Using the Fade Functions 36                         | i  |
| Interval Recording                                  | 6  |
| Motion-Sensor-Controlled Recording 40               |    |
| Recording in Dark Places without Any Illumination   |    |
| (0 Lux Night View Function) 42                      | 2  |
| Recording with Minimised Camera Shake               |    |
| (Super Image Stabilizer) 42                         | 2  |
| Recording with Automatic White Balance              |    |
| Adjustment 44                                       |    |
| Recording with Manual White Balance Adjustment 44   |    |
| Recording Yourself (Recording with the LCD Monitor  |    |
| Facing Forward) (NV-VZ14/VZ15 only)                 | i  |
| Focusing on the Subject Manually (Manual Focus) 46  | j. |
| Recording in Special Situations (Programme AE) 48   |    |
| Insert Editing                                      | 1  |
| Adding New Sound on a Recorded Cassette             |    |
| (Audio Dubbing) 50                                  |    |
| Remote Controller (NV-VZ15/RZ15 only) 52            | 2  |
| Recording with Pre-programmed Titles Inserted in    |    |
| Line Ficture                                        |    |
| Dising Various Functions during Playback            |    |
| Light the Tope Counter Indication                   |    |
| Conving anto an V/HS Cospetto (Dubbing)             |    |
|                                                     |    |
|                                                     |    |

#### Precautions, Technical Information, etc.

| Optional Accessories                           | 64   |
|------------------------------------------------|------|
| Cautions for Use                               | 65   |
| Glossary                                       | . 67 |
| Indications                                    | . 71 |
| Specifications                                 | . 74 |
| Before Requesting Service (Problems&Solutions) | . 75 |
| Index                                          | . 77 |

## Check List for the Standard Accessories

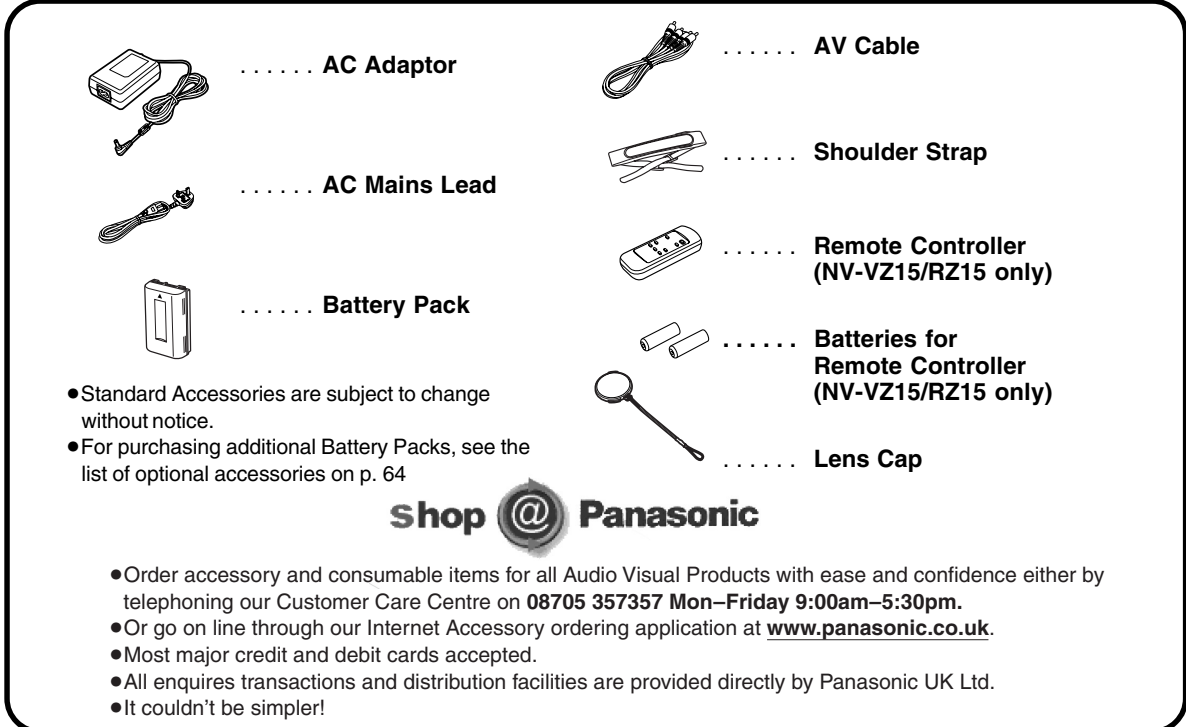

Index

Preparations

**Basic Operations** 

**Advanced Operations** 

Precautions, Technical Information, etc.

# **Controls and Functions**

For more details, see the pages indicated in brackets.

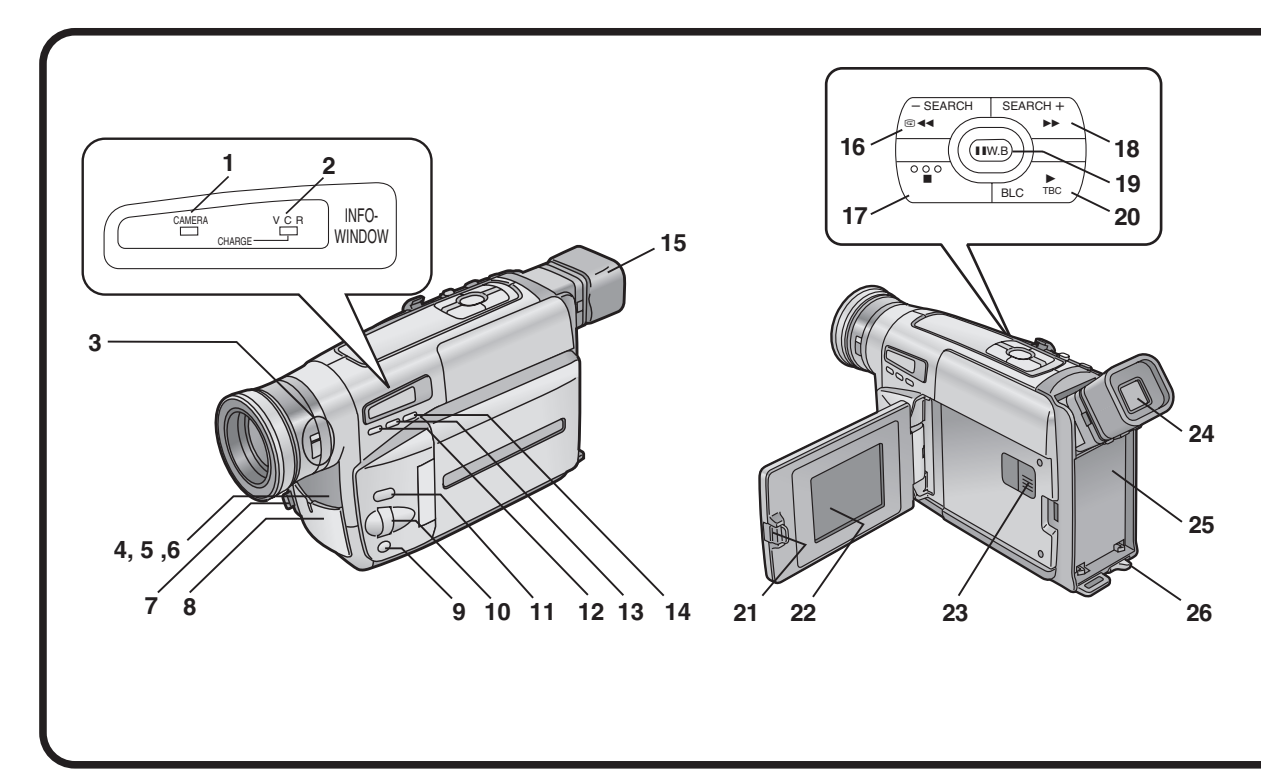

- 1 Camera Mode Lamp [CAMERA] (p. 20)
- 2 VCR Mode/Charging Lamp [VCR/CHARGE] (p. 6, 26)
- 3 0-Lux Recording Switch [0 LUX OFF/ON] (p. 42)
- 4 White Balance Sensor (p. 44)
- 5 Remote Control Sensor (p. 52) (NV-VZ15/RZ15 only)
- 6 Built-in Infra-red Beam Emitters (p. 42)
- 7 Lens Cap Holder (p. 9)
- 8 Microphone
- 9 Focus Button [FOCUS] (p. 46) Item Set Button [SET] (p. 10) Tracking Button (p. 28)
- 10 Multi-Function Dial [▲ ▼/MF/TRACKING] (p. 10, 28, 47)
- 11 Menu Button [MENU] (p. 10)
- 12 Auto Exposure Selector Button [PROG. AE] (p. 20, 44, 46, 48)
- 13 Fade Button [FADE] (p. 36, 58)
- 14 Super Image Stabilizer Button [SIS] (p. 42)
- 15 Eyecup

- 16 Reverse Search Button [-SEARCH] (p. 22) Rewind/Review Button [◀◀] (p. 26, 28) Recording Check Button [✑] (p. 22)
- 17 Stop Button [■] (p. 27)
- 18 Forward Search Button [SEARCH+] (p. 22) Fast Forward/Cue Button [▶▶] (p. 28)
- 19 White Balance Button [W.B] (p. 45) Pause Button [II] (p. 29)
- 20 Playback Button [) (p. 27) Backlight Button [BLC] (p. 22) TBC Button [TBC] (p. 27)
- 21 LCD Monitor Open Lever [▲OPEN] (p. 8) (NV-VZ14/VZ15 only)
- 22 LCD Monitor (p. 8, 17, 31) (NV-VZ14/VZ15 only)

Due to limitations in LCD production technology, there may be some tiny bright or dark spots on the LCD Monitor screen. However, this is not a malfunction and does not affect the recorded picture.

- 23 Cassette Compartment Lock Button [LOCK] (p. 19)
- 24 Viewfinder (p. 8, 31)

Due to limitations in LCD production technology, there may be some tiny bright or dark spots on the Viewfinder screen, the whole screen may have a slight colour cast, and flickering may occur. However, this is not a malfunction and does not affect the recorded picture.

- 25 Battery Holder (p. 6)
- 26 Battery Eject Lever [<BATTERY EJECT] (p. 7)

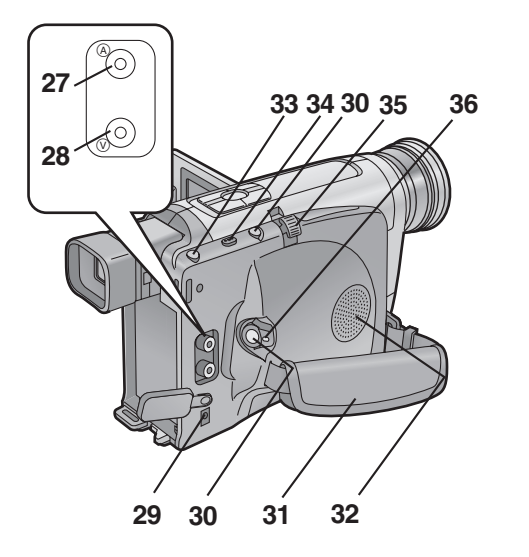

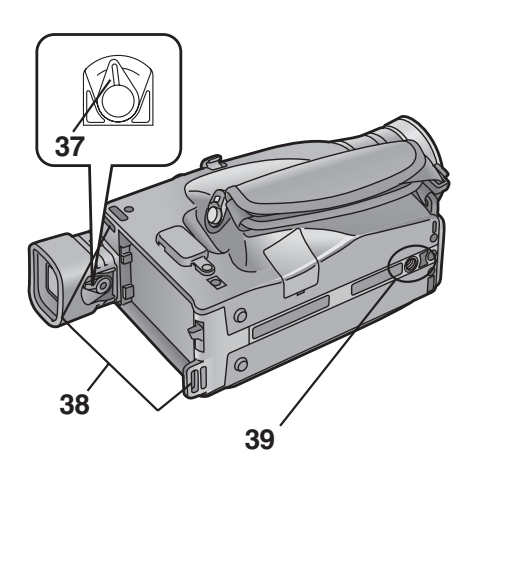

- 27 Audio Output Socket [A] (p. 30, 62)
- 28 Video Output Socket [[V]] (p. 30, 62)
- 29 DC Input Socket [DC IN] (p. 6)
- **30 Recording Start/Stop Buttons (p. 21)** Use either of these buttons depending on the recording angle.
- 31 Grip Belt (p. 9)

You can adjust the Grip Belt to the size of your hand.

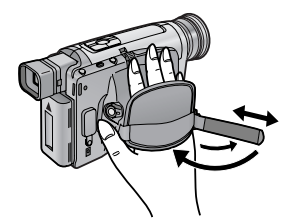

Open the Grip Belt Cover and adjust the length of the Grip Belt.

- 32 Speaker (p. 27) (NV-VZ14/VZ15 only)
- 33 Cassette Eject Button [▲ EJECT] (p. 18)
- 34 Date/Time/Title Button [DATE/TITLE] (p. 24, 54, 56)
- 35 Zoom Lever [W/T] (p. 24, 35) Volume Adjustment Lever [-VOL+] (p. 27) (NV-VZ14/VZ15 only)
- 36 Off/On Mode Selector Switch [CAMERA/OFF/VCR] (p. 8, 20, 26, 30)

37 Eyepiece Corrector Lever (p. 9)

38 Shoulder Strap Holders

Before you go recording outside, we recommend that you attach the Shoulder Strap to prevent the Movie Camera from dropping accidentally.

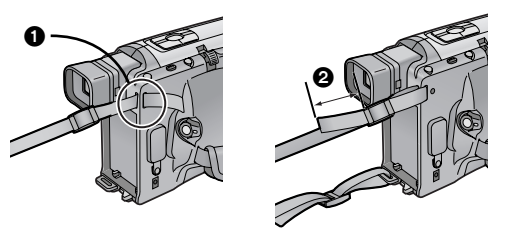

Pull one end of the Shoulder Strap through the Shoulder Strap Holder **1**.

Fold the end of the Shoulder Strap back, pull it through the Shoulder Strap Length Adjuster. Pull it out more than 2 cm ② from the Shoulder Strap Length Adjuster so that it cannot slip off.

#### **39 Tripod Receptacle**

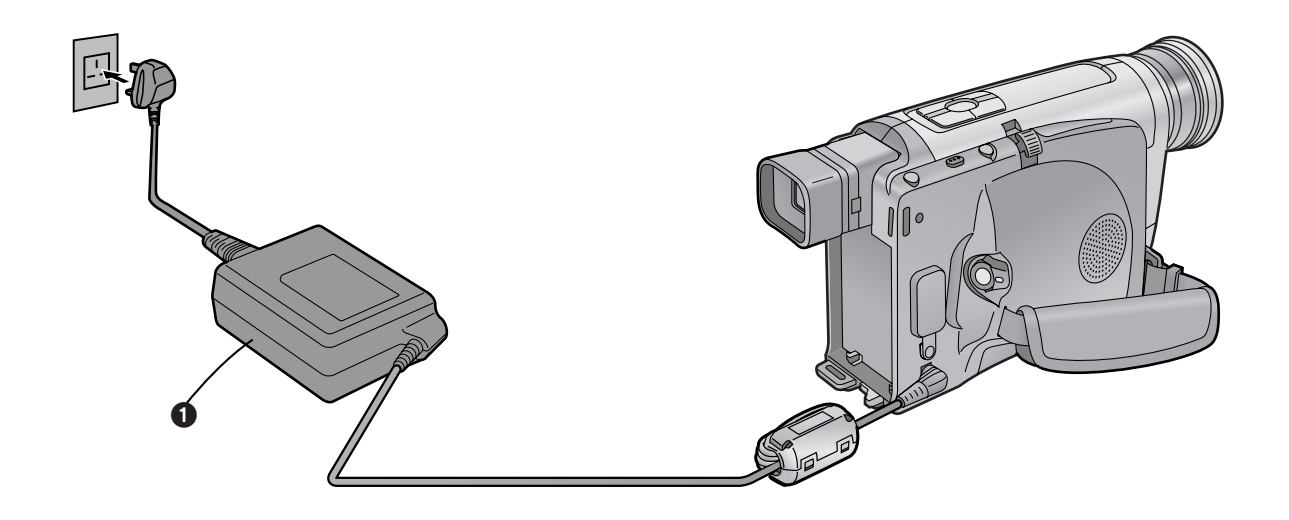

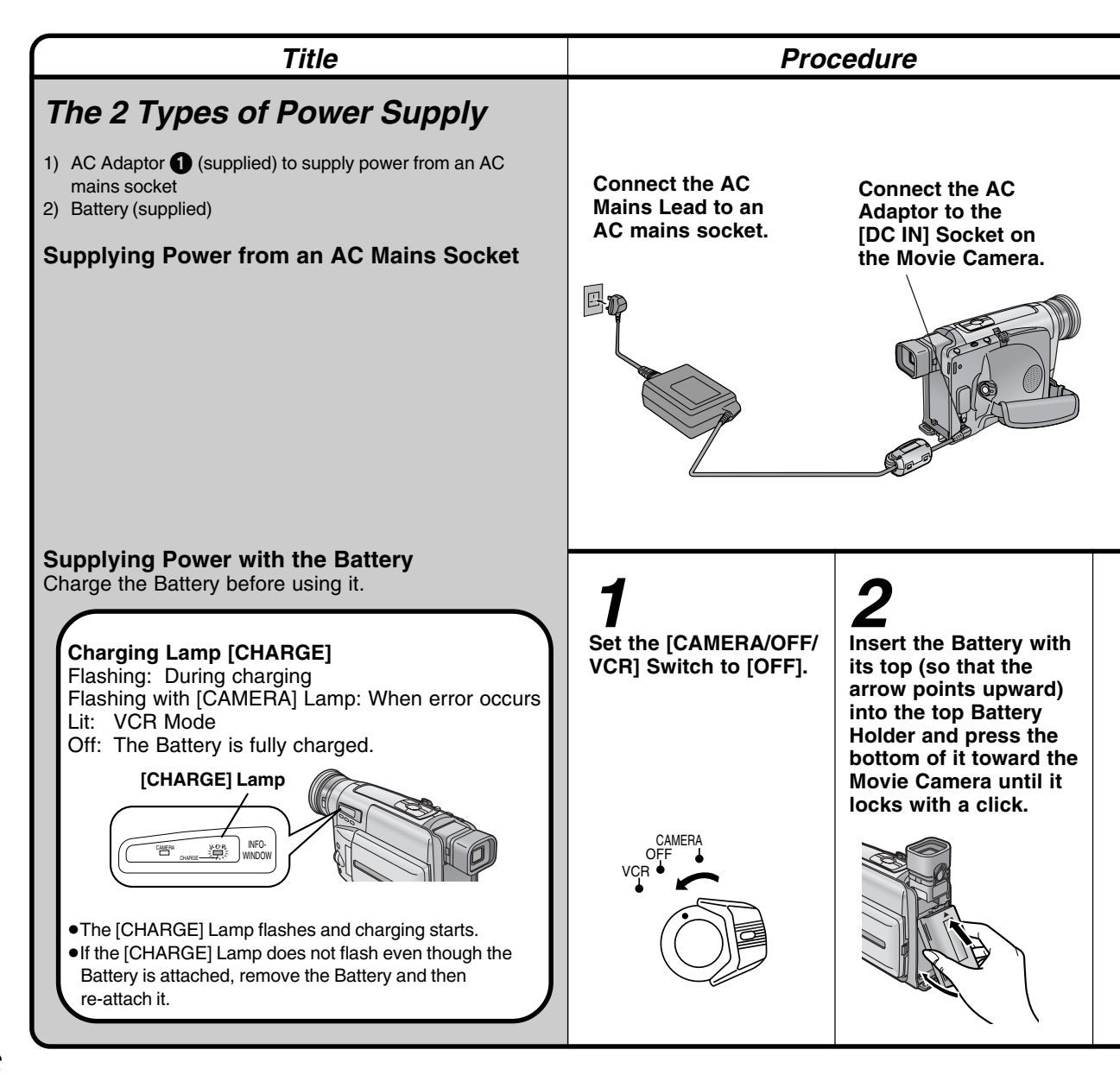

#### Charging Time and Maximum Time for Continuous Recording

|          |       |   | NV-VZ14/VZ15             | NV-RZ15      |
|----------|-------|---|--------------------------|--------------|
| CGR-V14  |       | A | 1 h 40 min.              | 1 h 40 min.  |
| CGR-V14S |       | B | 2 h 55 min. (2 h 5 min.) | 2 h 55 min.  |
| CGR-V26S |       | A | 3 h 10 min.              | 3 h 10 min.  |
|          |       | B | 5 h 25 min. (4 h 5 min.) | 5 h 25 min.  |
| CGR-V53S | alla. | A | 6 h 20 min.              | 6 h 20 min.  |
| 6        |       | B | 10 h 50 min. (8 h.)      | 10 h 50 min. |

 Charging Time for a Full Charge
 Maximum Continuous Recording Time

Preparations

(The times shown in the above chart are approximations. The figures in parentheses show the recording time when using the LCD Monitor.)

The times listed above for your information indicate the duration of recording performed at an ambient temperature of 25°C and 60% relative humidity. The charging time may be longer when you charge the Battery at higher or lower temperature.

- During recording or charging, the Battery becomes warm. However, this is normal.
- •To ensure precise indication of the remaining battery power, always use a fully charged Battery when attaching a Battery.
- If you do not use the Battery for a long time, please read "Precautions for Storage" (p. 67).

•Always set the [CAMERA/OFF/VCR] Switch to [OFF] before disconnecting the AC Mains Lead.

- •If you use the Movie Camera for a long time, it becomes warm. However, this is normal.
- Do not use the AC Adaptor for any purposes other than supplying the unit with power or charging the Battery.
- •When not using the AC Adaptor, unplug its AC Mains Lead from the AC mains socket. To unplug, pull it by the plug, not by the lead.
- •This AC Adaptor works on any mains supply voltage between 110 and 240 V, and any frequency between 50 and 60 Hz. For use in other countries, an adaptor plug may be necessary.
- •Before connecting the AC Adaptor to the Movie Camera, be sure to set the [CAMERA/OFF/VCR] Switch to [OFF].

AC Mains Lead

#### Remarks, etc.

- •Be sure to insert the mains plug completely into the correct socket.
- If you have any problems with charging the Battery, refer to page 67.
- •Charge the Battery at a room temperature between 10°C and 30°C.
- •The AC Mains Lead's outlet plug cannot be pushed fully into the AC Adaptor socket. A gap will remain as shown below.

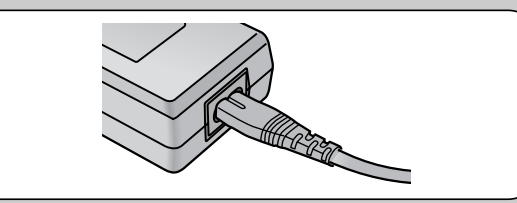

Removing the Battery from the Movie Camera Hold the Battery firmly to prevent it from dropping and pull it off while sliding the [◄BATTERY EJECT] Lever ② in the direction of the arrow.

- •Be careful not to drop the Battery by accident.
- •Before removing the Battery, set the [CAMERA/OFF/ VCR] Switch to [OFF].
- •Never remove the Battery during recording or playback, because the tape would remain in contact with the video heads and this can cause damage to the heads and tape.

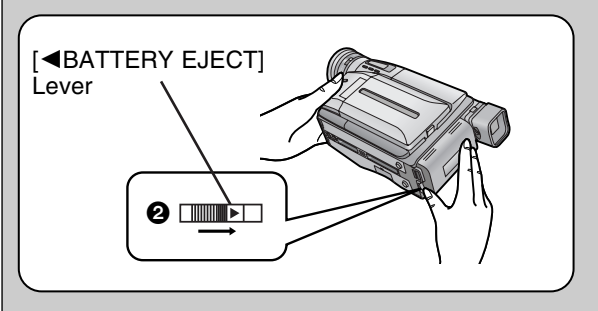

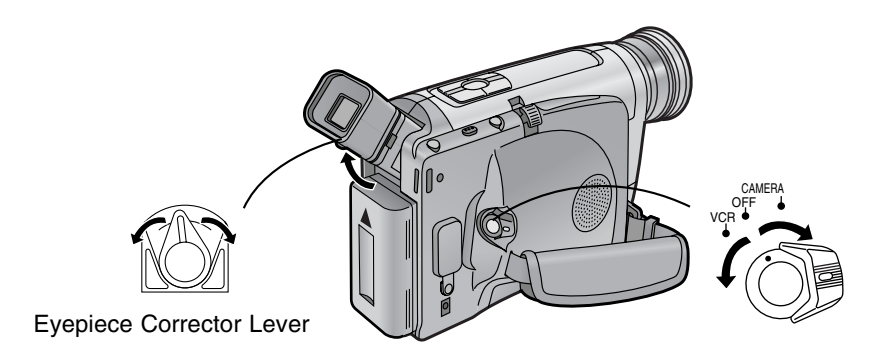

| Title                                                                                                    | Proc                                                                                                    | cedure                                                                                                    |
|----------------------------------------------------------------------------------------------------|----------------------------------------------------------------------------------------------------|----------------------------------------------------------------------------------------------------|
| Using the Viewfinder<br>Before using the Viewfinder, adjust it to your eyesight<br>so that the indications in the Viewfinder are clear and<br>easy to read.<br>Before adjusting the Viewfinder, make sure that<br>the LCD Monitor is completely closed.<br>(NV-VZ14/VZ15 only)<br>Never aim the Movie Camera with its<br>Viewfinder or Lens directly at the sun; this<br>could damage internal parts of the unit. | Set the [CAMERA/OFF/<br>VCR] Switch to<br>[CAMERA] or [VCR].<br>Turn the switch while<br>pressing the button ①. | 2<br>If necessary, adjust the<br>angle of the Viewfinder<br>by tilting it upward.                                                                       |
|                                                                                                    | VCR                                                                                                    |                                                                                                    |
| Using the LCD Monitor<br>(NV-VZ14/VZ15 only)<br>It is also possible to record while viewing the picture<br>on the opened LCD Monitor.<br>Relationship between Viewfinder and LCD<br>Monitor<br>Opening the LCD Monitor turns off the Viewfinder.<br>Closing the LCD Monitor turns the Viewfinder on<br>again.                                                                                                    | Set the [CAMERA/OFF/<br>VCR] Switch to<br>[CAMERA] or [VCR].<br>Turn the switch while<br>pressing the button 2. | 2<br>Slide the [▲ OPEN]<br>Lever and turn out the<br>LCD Monitor<br>approximately 90° in<br>the direction of the<br>arrow.<br>The Viewfinder turns off. |
| <ul> <li>However, turning the LCD Monitor forward also turns on the Viewfinder again. (p. 47)</li> <li>Due to limitations in production technology, there may be some tiny bright or dark spots on the LCD, however, these are not recorded on the tape.</li> </ul>                                                                                                    | CAMERA<br>OFF<br>VCR                                                                                            |                                                                                                    |

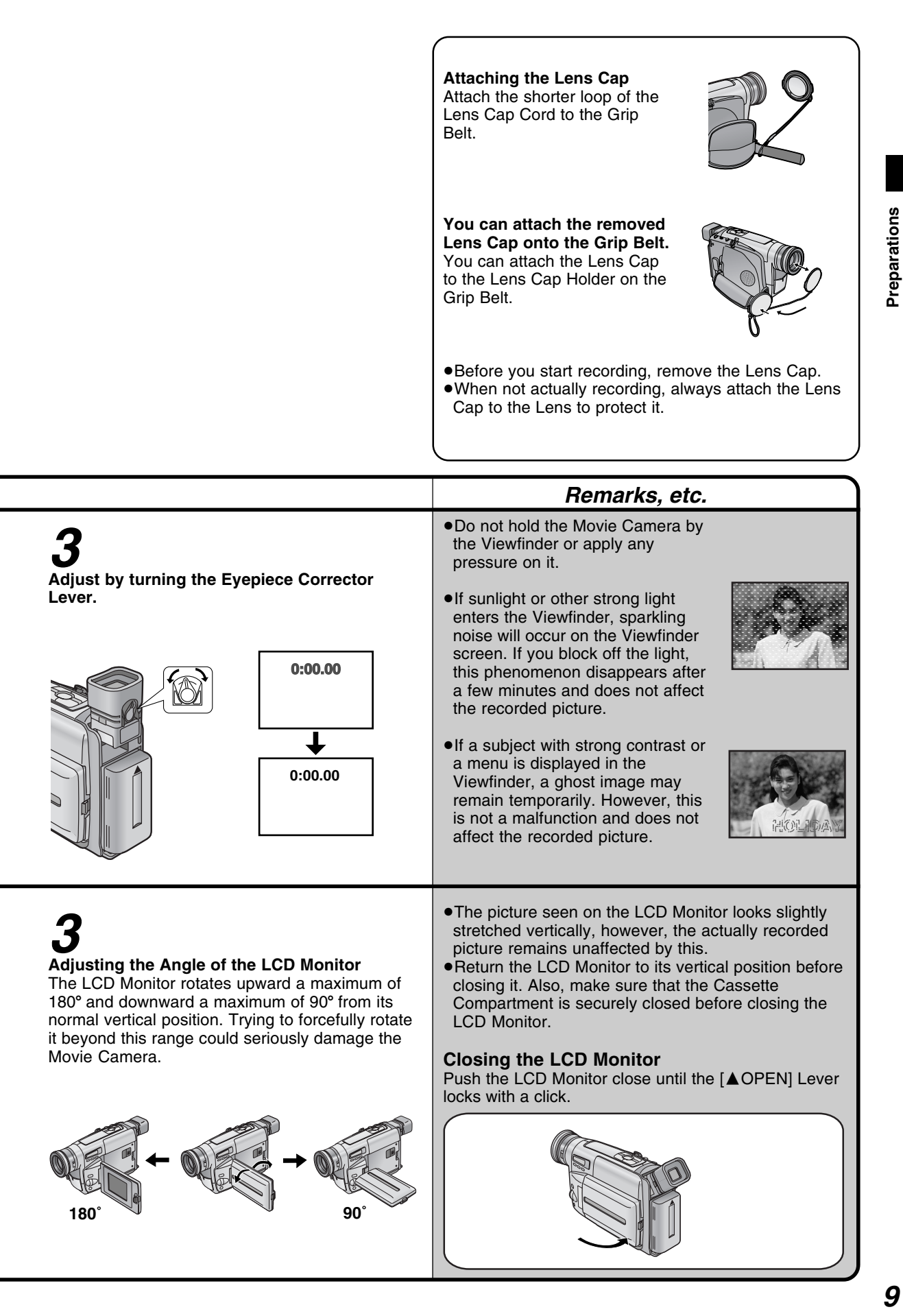

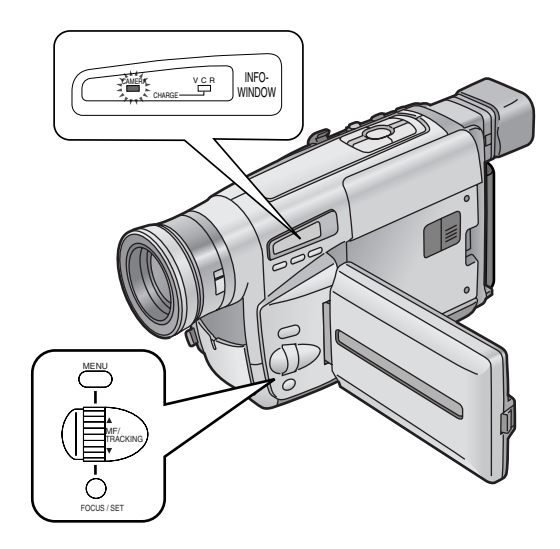

| Title                                                                                                    | Proc                                                                                                    | cedure                                                                                                    |  |
|----------------------------------------------------------------------------------------------------|----------------------------------------------------------------------------------------------------|----------------------------------------------------------------------------------------------------|--|
| Using the Menu Screen                                                                                                    | 1                                                                                                    | 2                                                                                                    |  |
| This Movie Camera displays the settings of various<br>unctions in Menus to make it easy to select the<br>desired functions and settings. | Press the [MENU]<br>Button.<br>When you press this<br>button while the<br>[CAMERA] Lamp is lit in<br>red, the Camera Mode<br>Main-Menu ① appears.<br>When you press this<br>button while the [VCR]<br>Lamp is lit in green, the<br>VCR Mode Main-Menu<br>② appears.                                                                                                    | Turn the [▲ ▼] Dial to<br>select the desired<br>Sub-Menu.<br>Turning the [▲ ▼] Dial<br>changes the highlighted<br>item. |  |
|                                                                                                    | - A Contraction of the second second | TRACKING                                                                                                    |  |
|                                                                                                    | <b>5</b><br>Press the [SET] Button to<br>to the desired mode.<br>Every press moves the curr<br>mode.                                                                                                    | • set the selected item<br>sor [▶] to the next                                                                          |  |
|                                                                                                    | J.                                                                                                    | D<br>DCUS / SET                                                                                                    |  |
|                                                                                                    |                                                                                                    |                                                                                                    |  |

|                                                                                                    | VCR FUNCTIONS                                                                                                    |
|----------------------------------------------------------------------------------------------------|----------------------------------------------------------------------------------------------------|
|                                                                                                    |                                                                                                    |
| 1. DAMERA SETUP1.2. DIGITAL EFFECT2.3. FADE SETUP3.4. TITLE SETUP4.5. DATE/TIME SETUP5.6. DISPLAY SETUP6.7. LCD/EVF SETUP7.8. OTHER FUNCTIONS | DIGITAL EFFECT<br>FADE SETUP<br>TITLE SETUP<br>DATE/TIME SETUP<br>DISPLAY SETUP<br>LCD/EVF SETUP<br>OTHER FUNCTIONS |

|                                                                                |                                                                    | Remarks, etc.                                                                                                    |
|--------------------------------------------------------------------------------|--------------------------------------------------------------------|----------------------------------------------------------------------------------------------------|
| <b>B</b><br>Press the [SET]<br>Button to display<br>the selected Sub-<br>Menu. | <b>4</b><br>Turn the [▲▼] Dial to<br>select the item to be<br>set. | Note About the Settings Made on the Menu<br>The settings you selected on the Menu are maintained<br>when you turn the Movie Camera off. However, if you<br>disconnect the power supply unit (Battery or AC<br>Adaptor) from the Movie Camera before turning it off,<br>the selected settings may not be maintained.                                                                                                    |
| FOCUS/SET                                                                      | MF/<br>TRACKING                                                    | <ul> <li>The method for making settings on the [DATE/TIME SETUP] Sub-Menu (p.16) and [LCD/EVF SETUP] Sub-Menu (p. 17) (NV-VZ14/VZ15) or [EVF SETUP] Sub-Menu (NV-RZ15) differs slightly from that of other Sub-Menus.</li> <li>You can display the menu during playback, but not during recording. Also, it is possible to start playback while the menu is displayed, but if you start recording, the displayed menu disappears.</li> <li>Do not turn off the power while performing a menu operation.</li> <li>Turn the [▲ ▼] Dial slowly. If you turn it fastly, selecting the item may stop halfway.</li> </ul> |
| Exiting the Menu<br>Press the [MENU] Butto                                     | n again.                                                           |                                                                                                    |

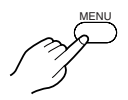

11

Preparations

## Menu Functions

#### Camera Mode Menu 1-8

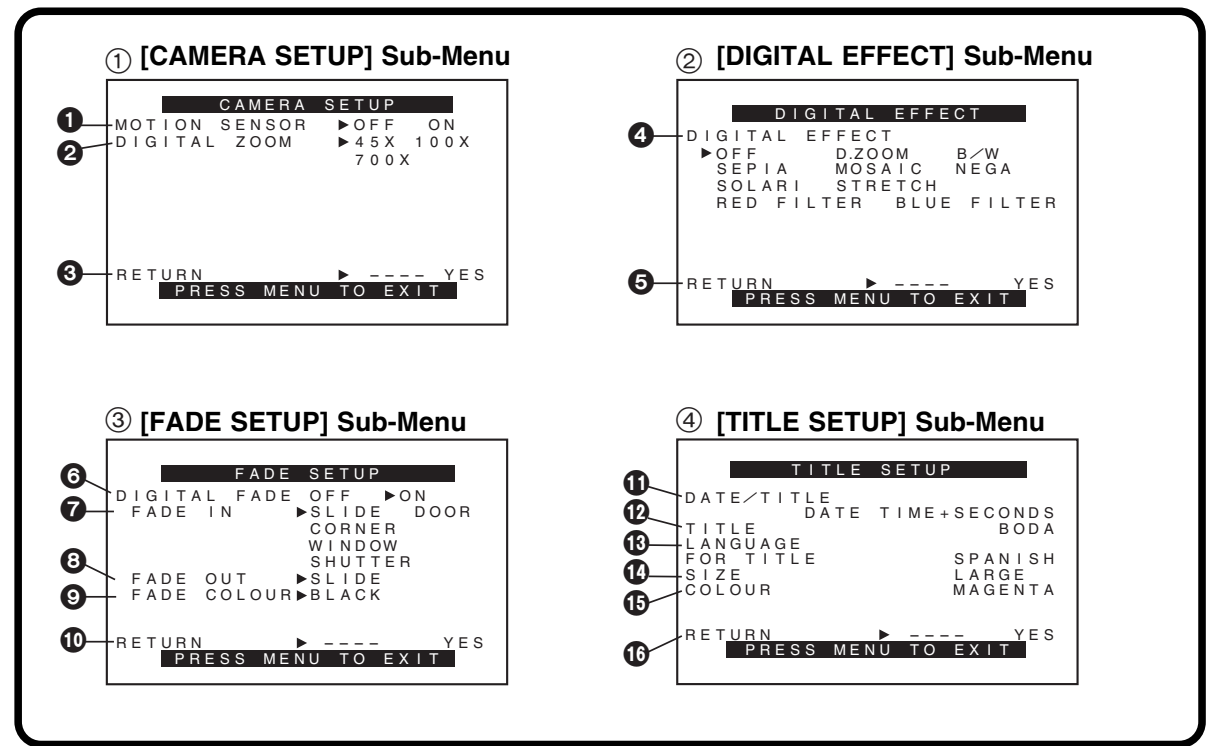

The illustrations of the menus are for explanation purposes only and the actual menus may be somewhat different.

#### Camera Mode Main-Menu [CAMERA FUNCTIONS]

- 1. CAMERA SETUP
- 2. DIGITAL EFFECT
- 3. FADE SETUP
- 4. TITLE SETUP
- 5. DATE/TIME SETUP
- 6. DISPLAY SETUP
- 7. LCD/EVF SETUP (NV-VZ14/VZ15) EVF SETUP (NV-RZ15)
- 8. OTHER FUNCTIONS
- [CAMERA SETUP] Sub-Menu ①
- Motion-Sensor-Controlled Recording [MOTION SENSOR] (p. 40)
- Digital Zoom [DIGITAL ZOOM] (p. 34)
- Returning to the Main-Menu [RETURN]
   If you set [RETURN] to [YES], the menu changes back to the Main-Menu.
- [DIGITAL EFFECT] Sub-Menu 2
- Digital Effects [DIGITAL EFFECT] (p. 32)
- G Returning to the Main-Menu [RETURN]

[FADE SETUP] Sub-Menu ③ (p. 36)

- Digital Fade Off/On [DIGITAL FADE] (p. 37)
- Fade in [FADE IN] (p. 36)
- 3 Fade out [FADE OUT] (p. 36)
- Oclour of the Digital Fade [FADE COLOUR] (p. 36)
- Returning to the Main-Menu [RETURN]
- [TITLE SETUP] Sub-Menu ④
- Date/Time/Title Indication [DATE/TITLE] (p. 24)
- D Title [TITLE] (p. 54)
- Language of the Title [LANGUAGE FOR TITLE] (p. 54)
- Size of the Title [SIZE] (p. 54)
- Colour of the Date/Time/Title Indication [COLOUR] (p. 55)
- Beturning to the Main-Menu [RETURN]

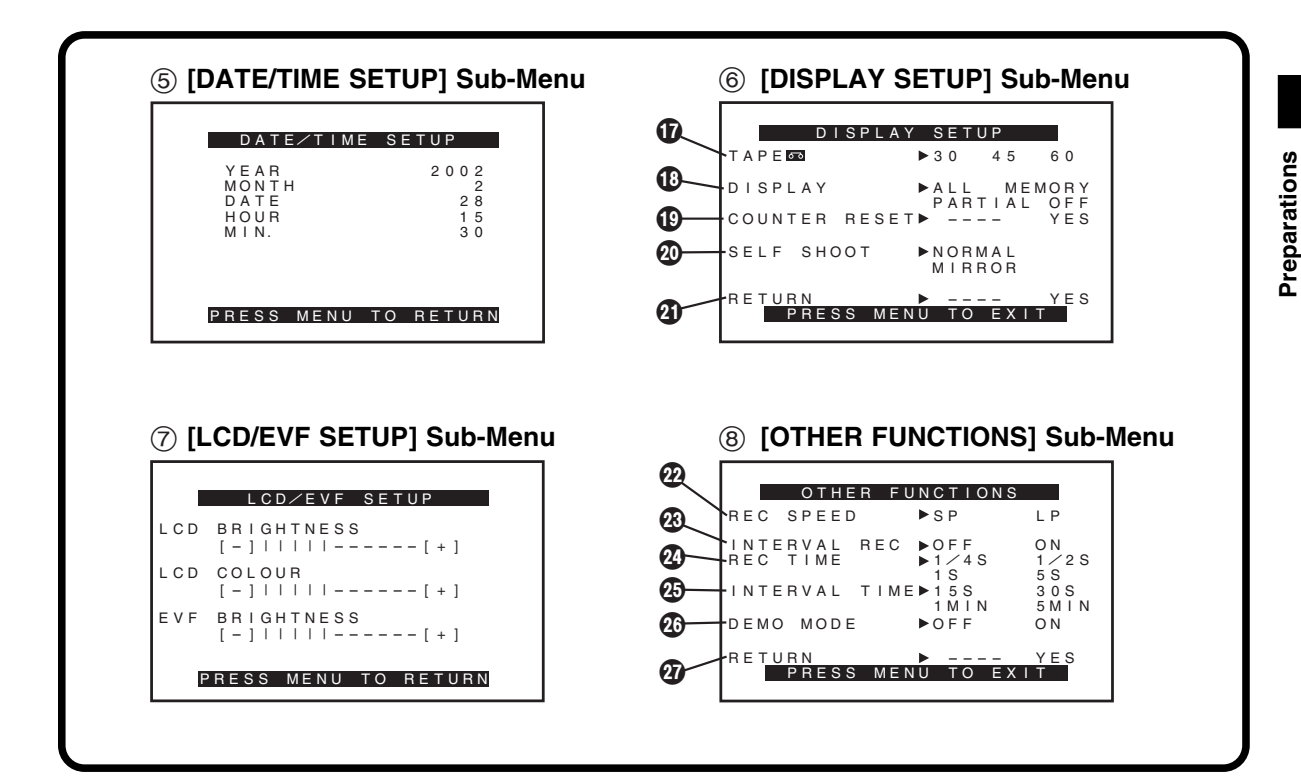

- [DATE/TIME SETUP] Sub-Menu (5) (p. 16)
- [DISPLAY SETUP] Sub-Menu ⑥
- Tape Length [TAPE 5] (p. 19)
- ① Counter Display Mode [DISPLAY] (p. 61)
- Counter Reset [COUNTER RESET] (p. 60)
- Self-Recording [SELF SHOOT] (p. 47) (NV-VZ14/VZ15 only)
- Returning to the Main-Menu [RETURN]

[LCD/EVF SETUP] Sub-Menu (7) (p. 17)

(LCD Monitor adjustment is only for NV-VZ14/VZ15.)

#### [OTHER FUNCTIONS] Sub-Menu (8)

#### Recording Speed Mode [REC SPEED]

- •You can select the desired recording speed (SP Mode or LP Mode) by selecting the corresponding setting for [REC SPEED] on the [OTHER FUNCTIONS] Sub-Menu. ([SP] means Standard Play. Recording is possible for the time indicated on the cassette. [LP] means Long Play. Recording is possible for approximately double the time indicated on the cassette. )
- Interval Recording [INTERVAL REC] (p. 38)
- Recording Time of Interval Recording [REC TIME] (p. 39)
- Interval Time of Interval Recording [INTERVAL TIME] (p. 38)
- Demonstration Mode [DEMO MODE] (p. 70)
- Returning to the Main-Menu [RETURN]

# Menu Functions (Cont.)

VCR Mode Menu 1-7

| DIGITAL EFFECT<br>EFFECT ►OFF ON<br>DIGITAL EFFECT<br>►OFF B/W<br>SEPIA MOSAIC NEGA<br>SOLARI STRETCH<br>RED FILTER BLUE FILTER                                                                  | FADE SETUP<br>DIGITAL FADE OFF ►ON<br>FADE IN ►SLIDE<br>FADE OUT ►SLIDE<br>FADE COLOUR<br>►BLACK WHITE<br>YELLOW RED<br>MAGENTA BLUE                               |
|----------------------------------------------------------------------------------------------------|----------------------------------------------------------------------------------------------------|
| RETURN FILE YES<br>PRESS MENU TO EXIT                                                                                                    | RETURN P YES<br>PRESS MENU TO EXIT                                                                                                    |
|                                                                                                    |                                                                                                    |
| ③ [TITLE SETUP] Sub-Menu                                                                                                    | ④ [DATE/TIME SETUP] Sub-M                                                                                                    |
| ③ [TITLE SETUP] Sub-Menu          TITLE SETUP         DATE/TITLE         DATE/TITLE         DATE/TITLE         BODA         LANGUAGE         FOR TITLE         SIZE         LANGE         COLOUR | ④ [DATE/TIME SETUP] Sub-M          DATE/TIME SETUP         YEAR       2002         MONTH       2         DATE       28         HOUR       15         MIN.       30 |

VCR Mode Main-Menu [VCR FUNCTIONS]

- 1. DIGITAL EFFECT
- 2. FADE SETUP
- 3. TITLE SETUP
- 4. DATE/TIME SETUP
- 5. DISPLAY SETUP
- 6. LCD/EVF SETUP (NV-VZ14/VZ15) EVF SETUP (NV-RZ15)
- 7. OTHER FUNCTIONS

#### [DIGITAL EFFECT] Sub-Menu (1) (p. 56)

- Digital Effect On/Off [EFFECT] (p. 56)
   All other items on the [DIGITAL EFFECT] Sub-Menu are the same as those on the [DIGITAL EFFECT] Sub-Menu of the
  - [CAMERA FUNCTIONS] Main-Menu.

#### [FADE SETUP] Sub-Menu 2 (p. 58)

All items on the [FADE SETUP] Sub-Menu are the same as those on the [FADE SETUP] Sub-Menu of the [CAMERA FUNCTIONS] Main-Menu.

#### [TITLE SETUP] Sub-Menu (3) (p. 24, 54)

All items on the [TITLE SETUP] Sub-Menu are the same as those on the [TITLE SETUP] Sub-Menu of the [CAMERA FUNCTIONS] Main-Menu.

[DATE/TIME SETUP] Sub-Menu ④ (p. 16)

| 5 [DISPLAY SETUP] Sub-Menu                                                                                                  | ⑥ [LCD/EVF SETUP] Sub-M                                                                      |
|----------------------------------------------------------------------------------------------------|----------------------------------------------------------------------------------------------|
| DISPLAY SETUP       TAPE⊡     > 30     45     60       DISPLAY     > ALL     MEMORY       OFF       COUNTER RESET>      YES | LCD/EVF SETUP<br>LCD BRIGHTNESS<br>[-]    [+]<br>LCD COLOUR<br>[-]     [+]<br>EVE BRIGHTNESS |
| RETURN YES<br>PRESS MENU TO EXIT                                                                                            | PRESS MENU TO RETURN                                                                         |
|                                                                                                    |                                                                                              |
|                                                                                                    |                                                                                              |
| ⑦ [OTHER FUNCTIONS] Sub-Menu                                                                                                |                                                                                              |
| ⑦ [OTHER FUNCTIONS] Sub-Menu                                                                                                |                                                                                              |
| ⑦ [OTHER FUNCTIONS] Sub-Menu          OTHER FUNCTIONS         AUDIO DUBBING         INSERT                                  |                                                                                              |
| ⑦ [OTHER FUNCTIONS] Sub-Menu          OTHER FUNCTIONS         AUDIO DUBBING         INSERT                                  |                                                                                              |

#### [DISPLAY SETUP] Sub-Menu (5)

#### (p. 19, 60)

All items on the [DISPLAY SETUP] Sub-Menu are the same as those on the [DISPLAY SETUP] Sub-Menu of the [CAMERA FUNCTIONS] Main-Menu.

#### [LCD/EVF SETUP] Sub-Menu (6) (p. 17)

(LCD Monitor adjustment is only for NV-VZ14/VZ15.)

[OTHER FUNCTIONS] Sub-Menu ⑦

#### **2** Audio Dubbing [AUDIO DUBBING] (p. 50)

Insert Editing [INSERT] (p. 50)

**4** Returning to the Main-Menu [RETURN]

Preparations

# Setting the Date and Time

If you select the [DATE/TIME SETUP] Sub-Menu of the [CAMERA FUNCTIONS] Main-Menu, the menu shown below appears.

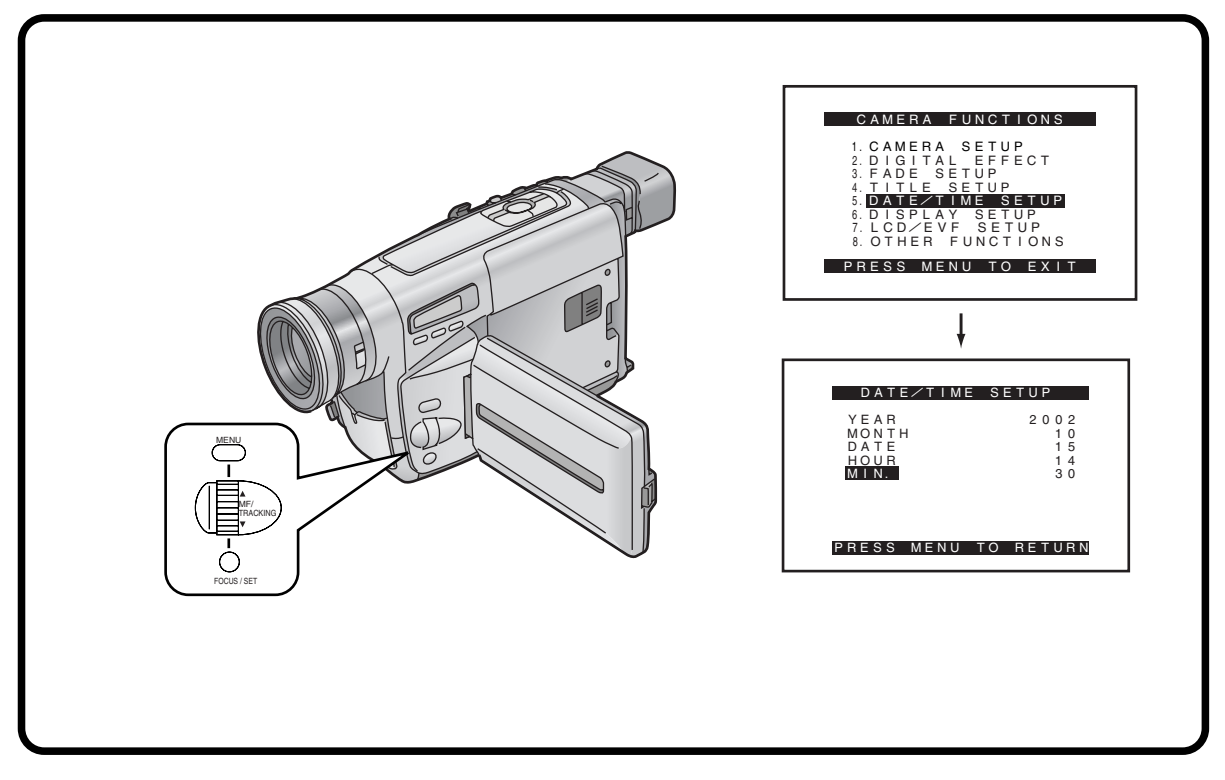

Set the correct date and time before recording.

- For example: To set the clock to 15th October 2002, 14:30.
  - Turn the [▲▼] Dial to set to [2002].
     •The years change in the following order: ...1980...1981...2000...2079...1980...
  - **2** Press the [SET] Button to select [MONTH].
  - **3** Turn the [▲▼] Dial to set to [10].
  - **4** Press the [SET] Button to select [DATE].
  - **5** Turn the  $[\blacktriangle \lor]$  Dial to set to [15].

- 6 Press the [SET] Button to select [HOUR].
- **7** Turn the  $[\blacktriangle \nabla]$  Dial to set to [14].
- 8 Press the [SET] Button to select [MIN.].
- **9** Turn the  $[\blacktriangle \nabla]$  Dial to set to [30].
- **10** Press the [MENU] Button to finish the date and time setting.
  - •The operation of the clock starts from [00] seconds.
  - Pressing the button one more time makes the menu disappear.
- •As the Movie Camera's built-in clock is subject to slight imprecision, be sure to check the indicated time before recording.
- •The clock employs the 24-hour system.

# Adjusting the LCD Monitor/Viewfinder

(LCD Monitor adjustment is only for NV-VZ14/VZ15.)

If you select the [LCD/EVF SETUP] or [EVF SETUP] Sub-Menu of the [VCR FUNCTIONS] or the [CAMERA FUNCTIONS] Main-Menu, the following items are displayed.

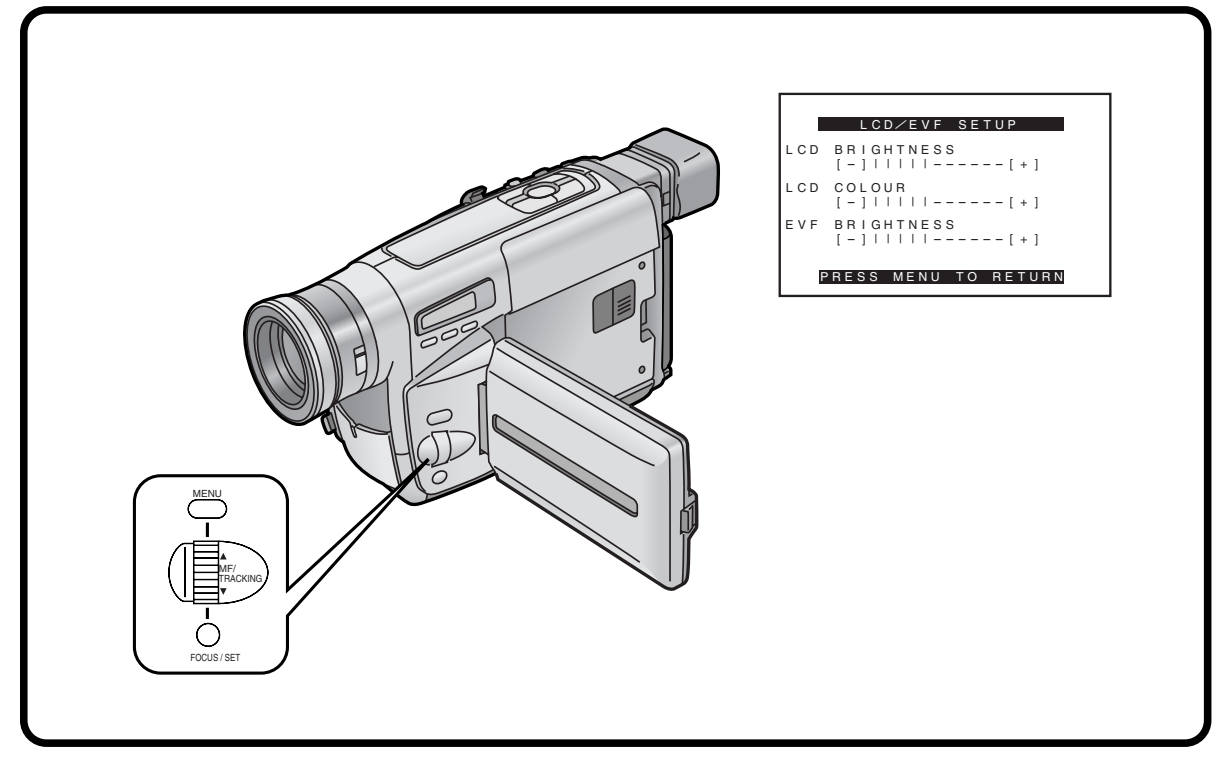

#### LCD Brightness [LCD BRIGHTNESS]

To adjust the brightness of the LCD screen. The more vertical bars are shown, the brighter the screen is.

#### LCD Colour Level [LCD COLOUR]

To adjust the colour saturation of the LCD screen. The more vertical bars are shown, the stronger the colours are.

#### Viewfinder Brightness [EVF BRIGHTNESS]

To adjust the brightness of the Viewfinder. The more vertical bars are shown, the brighter the screen is.

- **1** Press the [SET] Button to select the item that you want to adjust.
- 2 Turn the [▲▼] Dial to increase or decrease the vertical bars of the Bar Indication.

The Bar Indication is divided into 11 steps. The more vertical bars are shown, the stronger the brightness or colour saturation is.

#### **Exiting the Menu**

Press the [MENU] Button twice.

•These adjustments have no influence on the actual picture recorded.

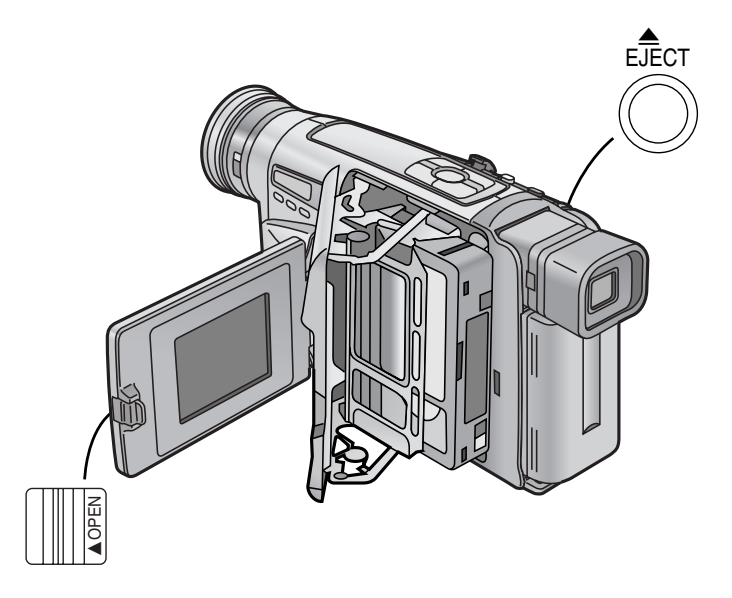

| Title                                                                                                    | Proc                                                                            | cedure                                                                                                  |
|----------------------------------------------------------------------------------------------------|---------------------------------------------------------------------------------|----------------------------------------------------------------------------------------------------|
| <b>Inserting/Ejecting the Cassette</b><br>If the AC Adaptor or Battery is used to supply power, it<br>is possible to insert or eject the cassette without<br>turning on the Movie Camera.                                                                                                    | <b>1</b><br>Connect the AC<br>Adaptor or attach a<br>charged Battery.<br>(p. 6) | <b>2</b><br>Turn the cog wheel to<br>tighten the tape.                                                  |
| Preventing Accidental Erasure of<br>Recordings<br>• Recording on a previously recorded cassette erases the<br>existing scenes and sound.                                                                                                    |                                                                                 | Cog Wheel                                                                                               |
| <ul> <li>To protect important recordings against accidental erasure, use a screwdriver to break out the tab ② on the cassette (some cassettes have sliding-type tabs).</li> <li>To be able to record again on a protected cassette, firmly cover the hole where the tab was with two layers of adhesive tape ③.</li> </ul> | 4<br>Press the [▲ EJECT]<br>Button.                                             | 5<br>Insert the cassette with<br>the cassette window ①<br>facing outward and<br>push it all the way in. |
|                                                                                                    |                                                                                 |                                                                                                    |

#### Selecting the Correct Tape Length

To ensure that the Remaining Tape Time Indication displayed during recording and playback is correct, you need to set the tape length that matches that of the inserted cassette.

| Camera Mode | DISPLAY SETUP<br>TAPEE 30 ►45 60<br>DISPLAY ►ALL<br>COUNTER RESET►<br>SELF SHOOT ►NORMAL<br>RETURN ►<br>PRESS MENU TO EXIT | <ul> <li>3 Turn the [▲▼] Dial to select [TAPE □].</li> <li>4 Press the [SET] Button to select the correctape length.</li> <li>• The selected tape length is marked with the [►] Ma</li> <li>• The Tape Length Indications change in the followin order:</li> </ul> |  |
|-------------|----------------------------------------------------------------------------------------------------|----------------------------------------------------------------------------------------------------|--|
| VCR Mode    | DISPLAY SETUP<br>TAPEET 30 ►45 60<br>DISPLAY ►ALL<br>COUNTER RESET►<br>RETURN ►<br>PRESS MENU TO EXIT                      | $ \begin{array}{c} & & [30] \longrightarrow [45] \longrightarrow [60] \\ \hline \ \ \ \ \ \ \ \ \ \ \ \ \ \ \ \ \ \$                                                                                                    |  |

1

# 3

(NV-VZ14/VZ15 only) Slide the [▲OPEN] Lever to the left and simultaneously open the LCD Monitor in the direction of the arrow approximately 90°. Be sure to keep the LCD Monitor in its vertical position, so that the Cassette Compartment Cover, when it opens, does not hit the LCD Monitor.

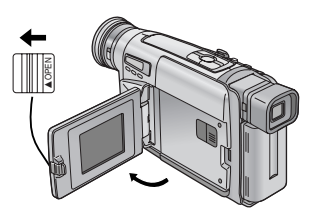

# 6

Close the Cassette Compartment by pressing the [LOCK] Button.

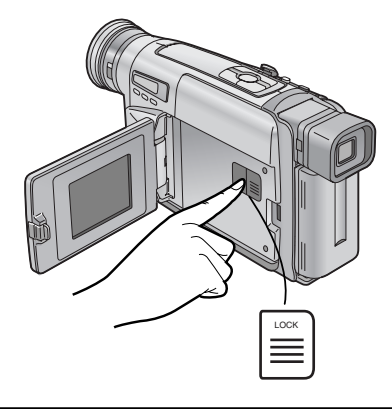

#### Remarks, etc.

- If a cassette with broken out erasure prevention tab is inserted, the [ 函 ] Indication flashes.
- You will hear noise of tightening the tape when you insert the cassette, and noise of rewinding the tape when you close the cassette compartment. However, this is not a malfunction.

#### Confirming the Remaining Tape Time

Press the [MENU] Button.

Turn the [▲▼] Dial to select [DISPLAY

SETUP] and then press the [SET] Button.

• The Main-Menu appears.

During recording and playback, the Remaining Tape Time Indication (4) is automatically displayed, so you always know how much time you have left on the cassette. However, to ensure correct display of the remaining tape time, the tape length of the cassette being used must be set correctly on the Movie Camera.

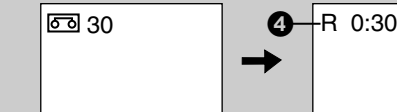

- If you start recording or playback, the [R] Indication flashes for a few seconds, while the Movie Camera calculates the remaining tape time.
- •When recording or playback starts, the Tape Length Indication disappears, and in its place the [R] Indication ④ flashes while the remaining tape time is being calculated. A few seconds later, the Remaining Tape Time Indication appears. ([R] means Remaining.)
- •When the remaining tape time is less than 2 minutes, the [R] Indication and the Remaining Tape Time Indication start to flash.
- This function is only meant as a guide. The Remaining Tape Time Indication is subject to imprecision due to either user error (such as incorrectly selected tape length) or stretching of the tape.
- •When you use a cassette bearing the [P] mark or other special types of cassettes, the Remaining Tape Time Indication may not be very precise.

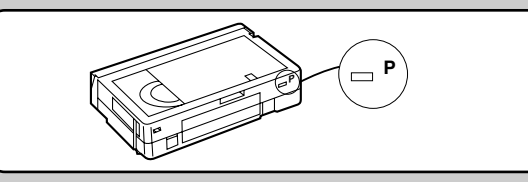

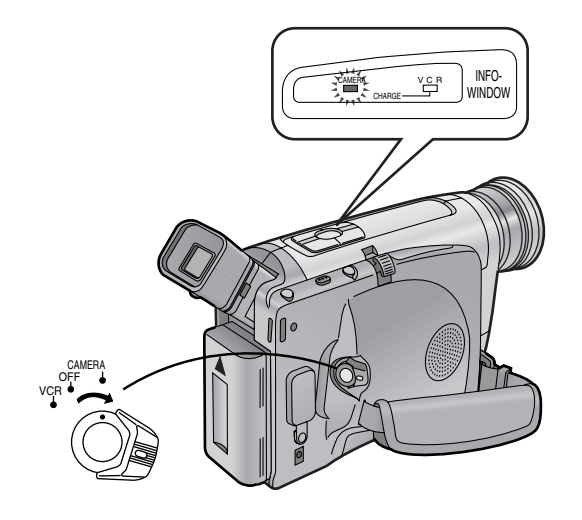

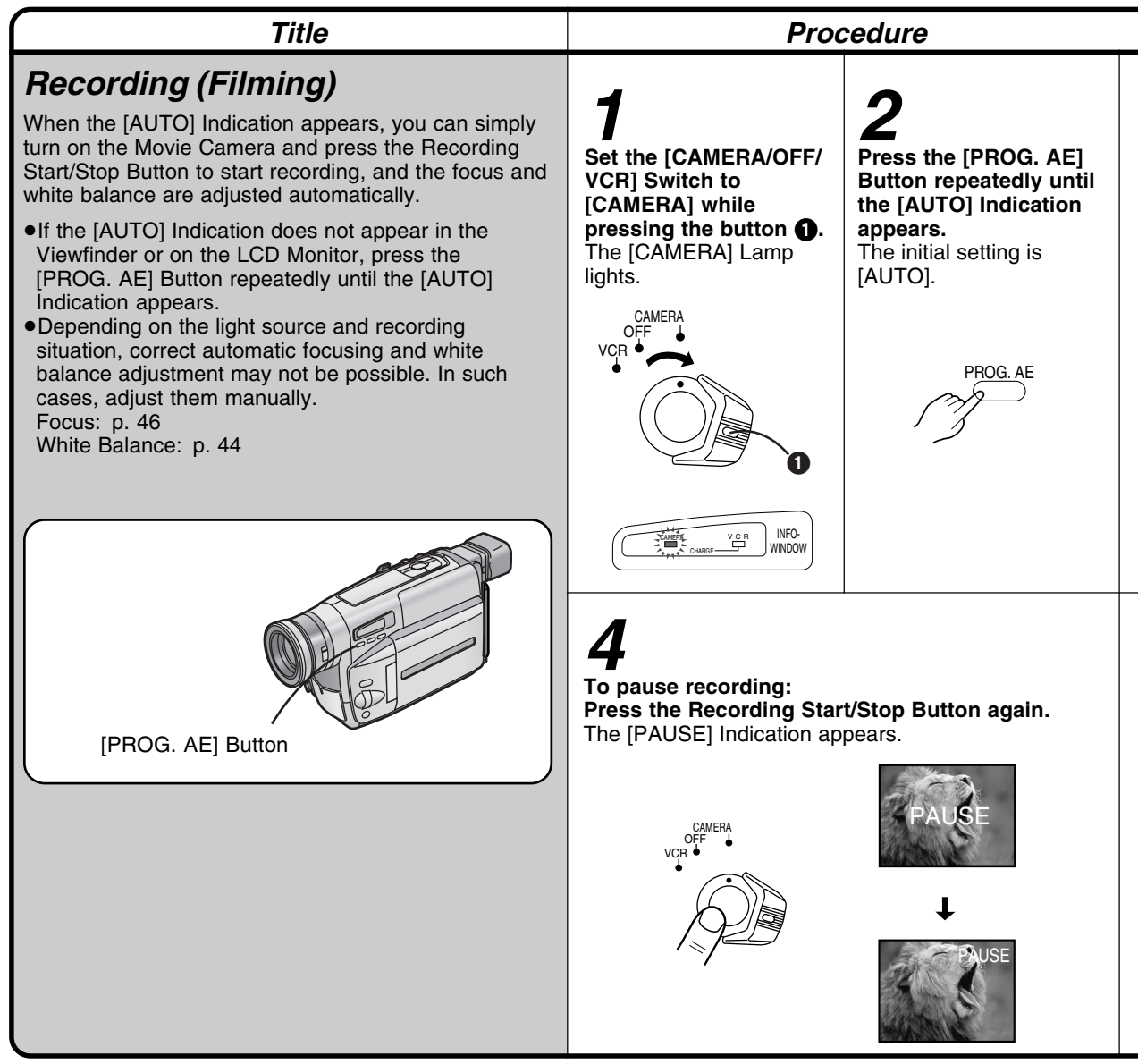

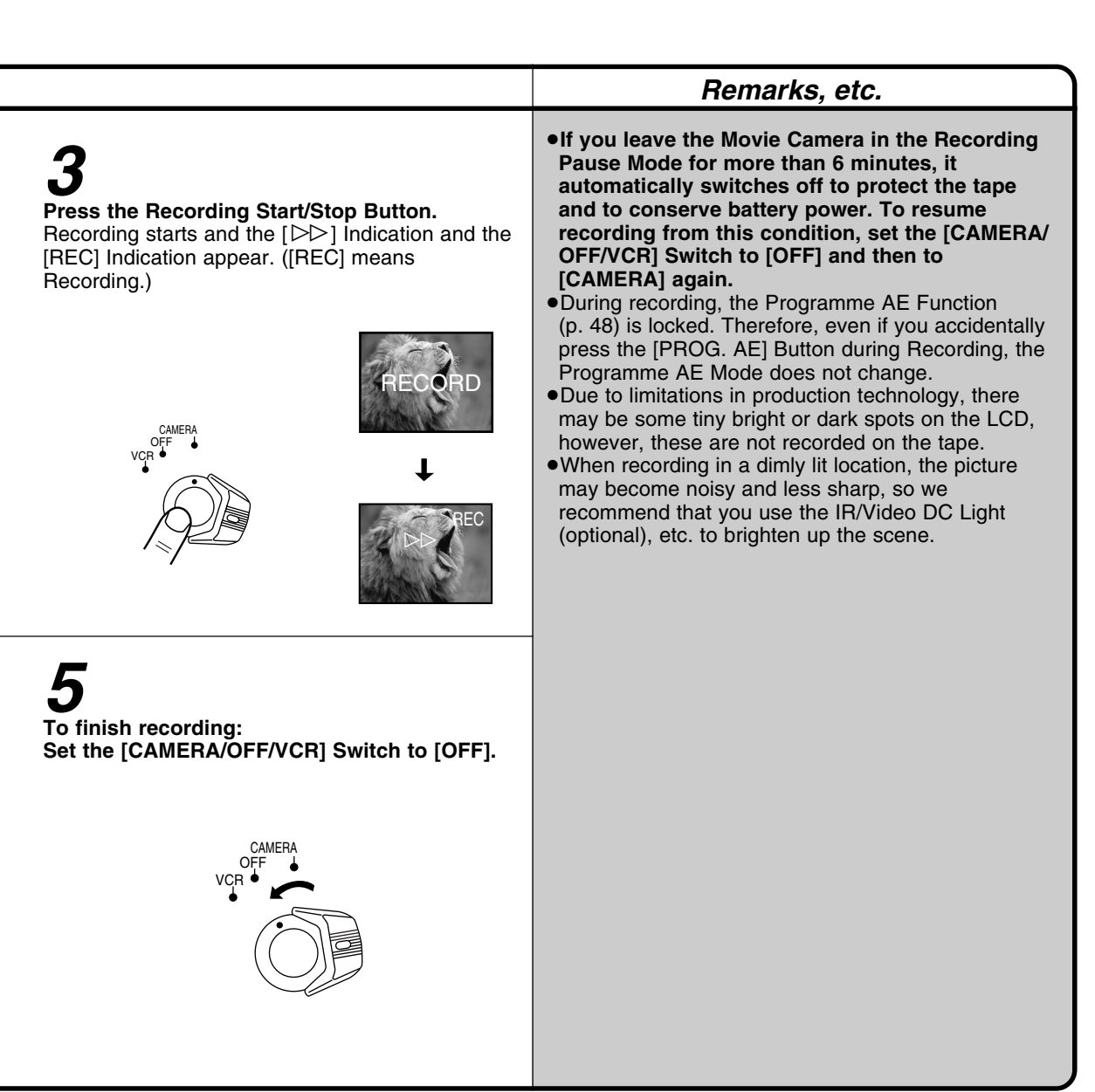

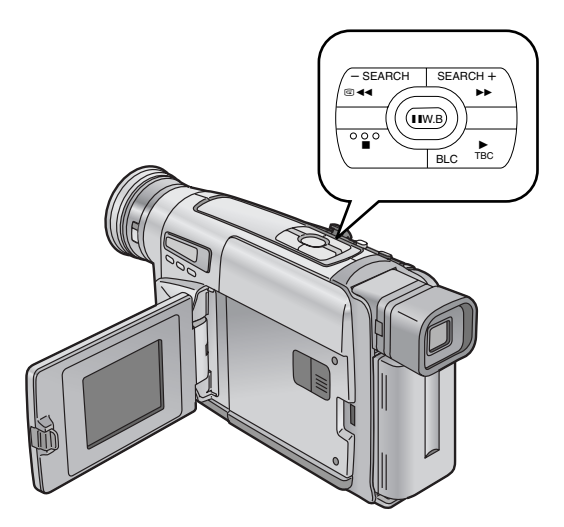

| Title                                                                                                    | Procedure                                                                                                    |
|----------------------------------------------------------------------------------------------------|----------------------------------------------------------------------------------------------------|
| Checking If the Picture Is<br>Recorded<br>(Recording Check)<br>To play back the final few seconds of the last recorded<br>scene in the Recording Pause Mode.                                                                                                    | <b>1</b><br>Press the Recording Check Button [G]<br>briefly in the Recording Pause Mode.<br>The [CHK] Indication ① appears. After checking,<br>the Movie Camera returns to the Recording Pause<br>Mode and is ready for recording the next scene.<br>([CHK] means Check.)                                   |
| Viewing Recorded Scenes<br>During Recording Pause<br>(camera Search)<br>You can view recorded scenes when the Movie<br>Camera is in the Recording Pause Mode.<br>The Camera Search Function is convenient to search<br>for a scene from which you want to start recording a<br>new scene with smooth scene-to-scene transition. | <ul> <li>Keep the Reverse Search Button [-SEARCH] or the Forward Search Button [SEARCH+] pressed for more than 1 second.</li> <li>Pressing the [-SEARCH] Button plays back the picture in reverse direction.</li> <li>Pressing the [SEARCH+] Button plays back the picture in forward direction.</li> </ul> |
| Recording Backlit Scenes<br>(Backlight Compensation)<br>To prevent the backlit subject from being recorded<br>very dark.<br>(Backlight means that the light falls on the subject from<br>behind, i.e. the subject is between the light source and<br>the Movie Camera.)                                                         | <b>1</b><br><b>Keep the Backlight Button [BLC] pressed.</b><br>The backlight is being compensated as long as you<br>keep the Button pressed, and the subject is recorded<br>more brightly. (The picture brightens up as a whole.)                                                                           |

|                                                                                                    |                                                                                                    | Remarks, etc.                                                                                                    |
|----------------------------------------------------------------------------------------------------|----------------------------------------------------------------------------------------------------|----------------------------------------------------------------------------------------------------|
|                                                                                                    |                                                                                                    | <ul> <li>For Recording Check, the Movie Camera must be in<br/>the same mode (SP or LP) as used for recording,<br/>otherwise the playback picture is distorted.</li> <li>The noise bars may appear when switching from<br/>Recording Pause to the last recorded scene.</li> </ul>                                                                                                    |
| 2<br>Starting to Record from<br>the Desired Position:<br>Release the pressed<br>Search Button.<br>The Movie Camera is in<br>the Recording Pause<br>Mode. | <b>3</b><br><b>Press the Recording</b><br><b>Start/Stop Button to</b><br><b>start recording.</b><br>The Movie Camera<br>starts recording a new<br>scene with smooth<br>scene-to-<br>scene<br>transition. | •If the Recording Speed Mode (SP/LP) of the previous and the new recording are different, the playback picture may be distorted.                                                                                                    |
| Returning to Normal Recording<br>Release the Backlight Button [BLC].                                                                                     |                                                                                                    | <ul> <li>The sky may appear whitish.</li> <li>When recording with the sun striking the subject at an angle, star-shaped light reflections may be recorded in the picture.</li> <li>When recording a subject in front of a very bright background, the subject may still appear dark in the picture.</li> <li>In some cases, the subject may look clear, but the background may be overexposed (almost completely white). However, this is normal and not a malfunction.</li> </ul> |

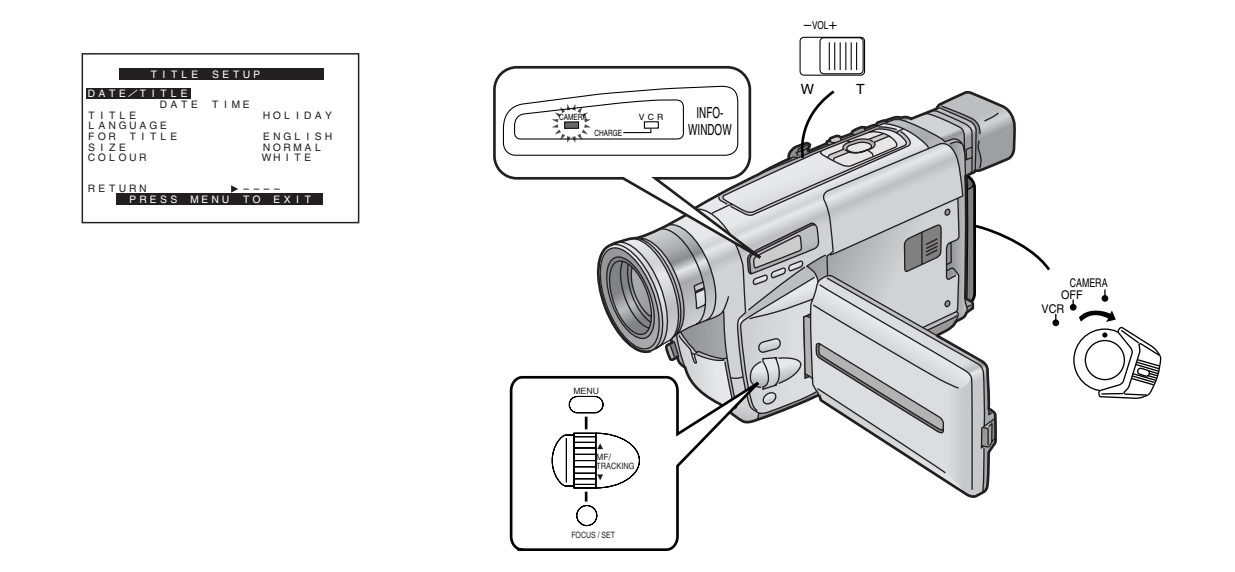

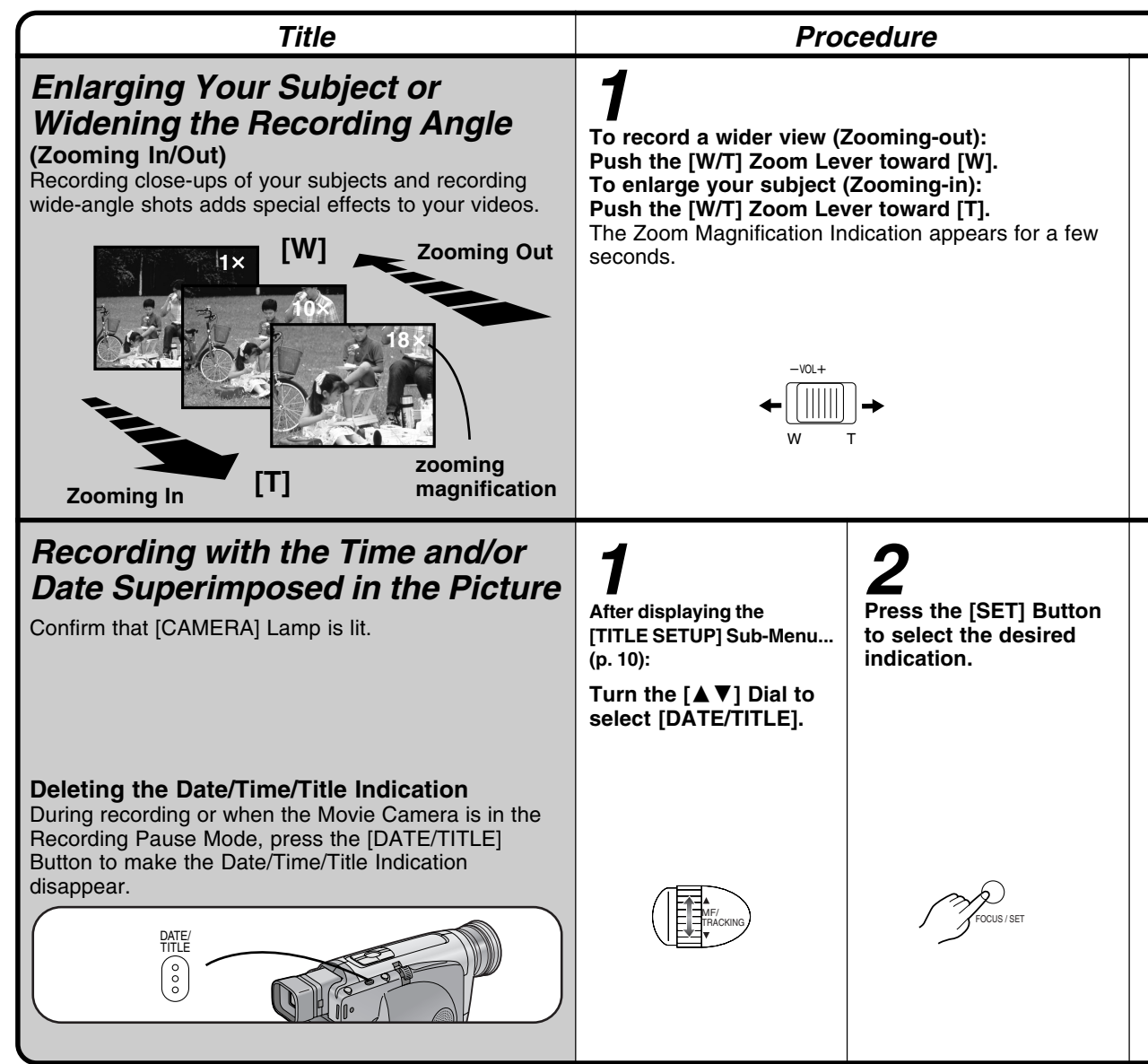

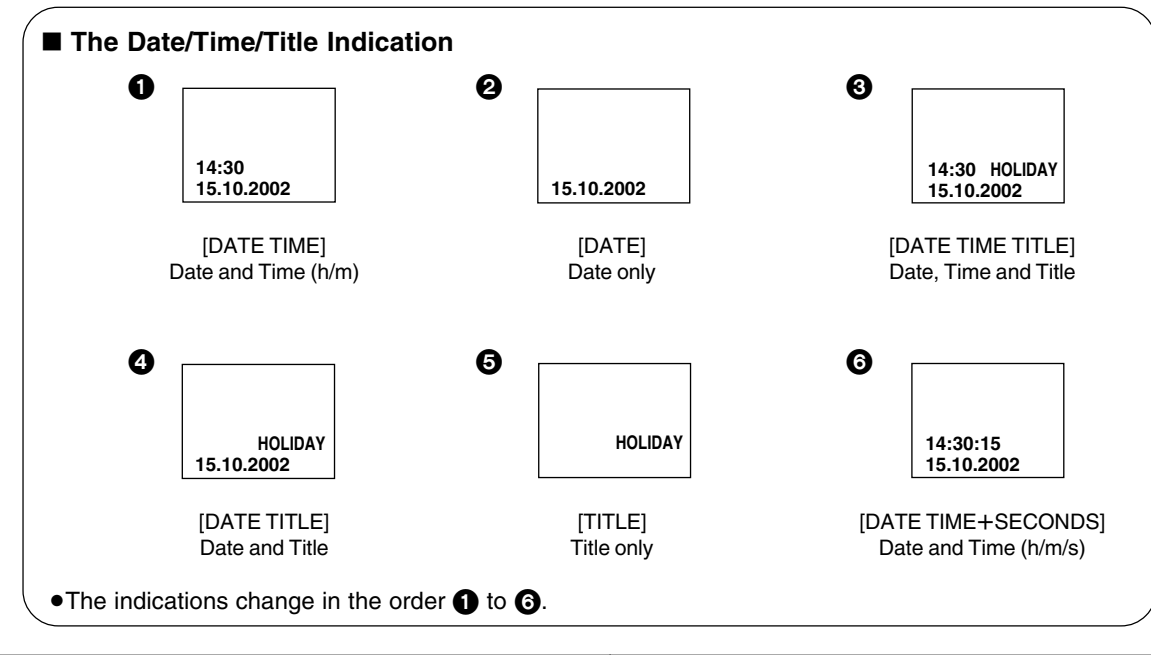

|                                                                                         |                                                                             | Remarks, etc.                                                                                                    |
|-----------------------------------------------------------------------------------------|-----------------------------------------------------------------------------|----------------------------------------------------------------------------------------------------|
|                                                                                         |                                                                             | <ul> <li>The further you push the [W/T] Zoom Lever toward [W] or [T], the faster the zooming speed becomes.</li> <li>When you have zoomed to the tele setting, precise focusing is only possible on subjects no closer than 1.8 metres.</li> </ul>                                                                                                    |
|                                                                                         |                                                                             | <ul> <li>Recording Extra Close-up Shots of Small Subjects (Macro Close-up Function)</li> <li>When the zoom magnification is 1×, the Movie Camera can focus on subjects down to a distance of approximately 5 mm between lens and subject. This allows recording very small subjects such as insects.</li> <li>When using the Macro Close-up Function, we recommend that you use the IR/Video DC Light (optional), etc. rather than the 0 Lux Night View Function to brighten up the scene.</li> </ul> |
| <b>Button to exit the Menu.</b><br>The selected Date/Time/<br>Title Indication appears. | <b>4</b><br>Press the Recording<br>Start/Stop Button to<br>start recording. | <ul> <li>After turning the Movie Camera off and then on again, the previously selected Date/Time/Title Indication is no longer displayed. To make it appear again, press the [DATE/TITLE] Button once.</li> <li>Be sure to turn the Movie Camera off before removing the Battery or disconnecting the AC Adaptor. Disconnecting the power supply while the Movie Camera is on erases the Date/Time/Title Indication (p. 54) stored in memory.</li> </ul>                                              |
| MENU                                                                                    | CAMERA<br>OFF                                                               |                                                                                                    |

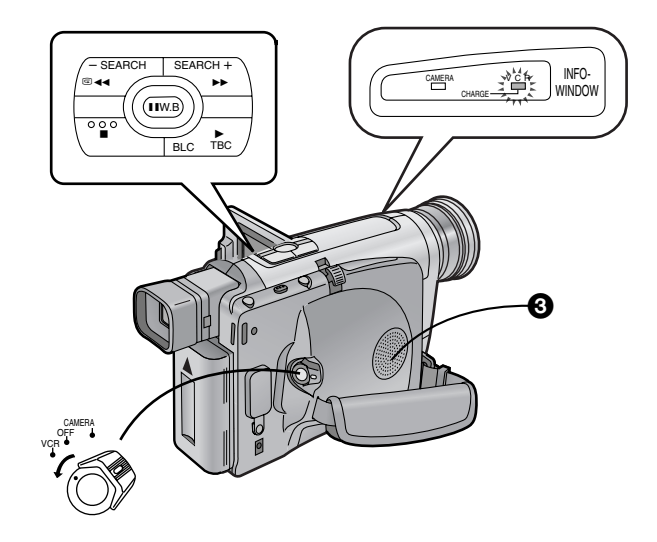

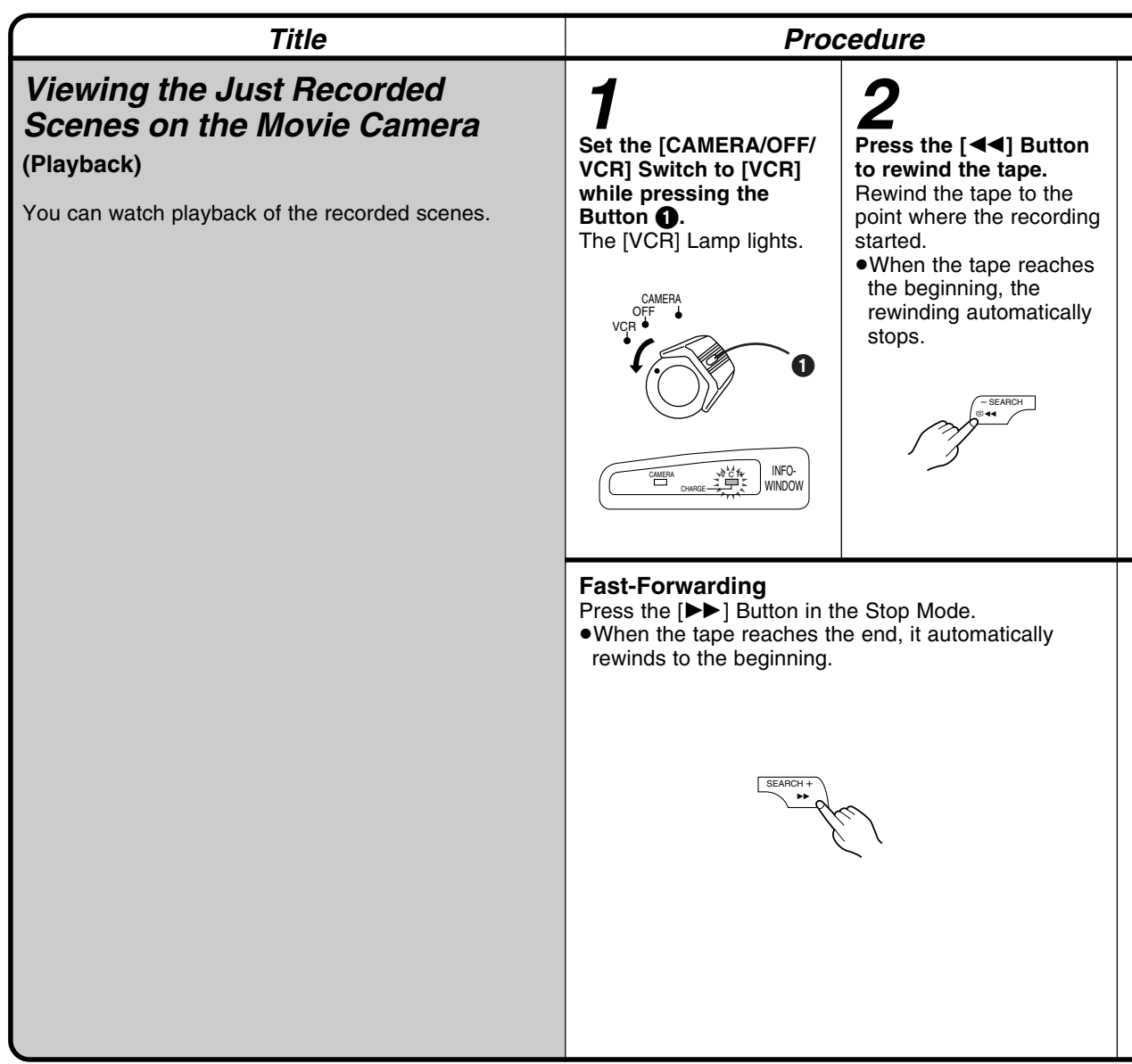

# Press the [▶] Button to start playback. The [▷] Indication 2

- appears.
- •When the tape reaches the end, it automatically rewinds to the beginning.

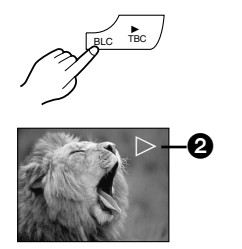

#### To stop playback: Press the [I] Button. •Never disconnect the AC Adaptor during Playback. This could damage the Movie Camera or the tape.

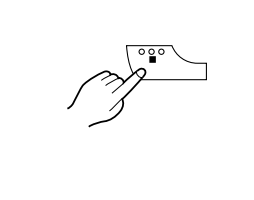

#### Adjusting the Sound Volume (NV-VZ14/VZ15 only)

Push the [-VOL+] Lever toward [+] to increase the volume or push it toward [-] to decrease the volume. The [VOLUME] Indication appears and the number of bars increases or decreases. When you release the Lever, this indication disappears.

You can also adjust the volume with the \*Remote Controller. Increase the volume by pressing the [T] Button, or decrease it by pressing the [W] Button.

This adjustment is only possible during playback. \*Remote Controller: **NV-VZ15 only** 

• Because the speaker contains a magnet, do not bring a cassette near the speaker ③. It could adversely influence the recorded content.

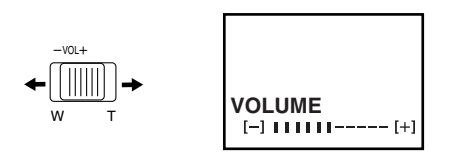

## Remarks, etc.

#### ■ TBC (Time Base Corrector) Function

Playback of certain cassettes can cause slight horizontal shaking of the picture or other distortion. To minimize such distortion and ensure a stable playback picture, this Movie Camera is equipped with the TBC Function. This function is automatically activated within a few seconds after playback has started, and the [TBC] Indication appears.

### Cancelling the TBC Function

With certain cassettes, however, the TBC Function could cause slight vertical shaking or other distortion in the playback picture. In this case, first try to adjust the tracking (p. 28). If this does not improve the picture, cancel the TBC Function by keeping the [TBC] Button pressed until the [TBC] Indication disappears. If you want to turn the TBC Function on again, press the [TBC] Button for a few seconds until the [TBC] Indication reappears. Even if you cancel the TBC Function, it is automatically turned back on when you switch the Movie Camera from the Camera Mode to the VCR Mode.

#### In the Following Cases, the TBC Function Does Not Work:

- In the Cue, Review or Still Playback Mode
- •When using the Camera Search or Recording Check Function
- •When adjusting the tracking
- •When playing back an unrecorded part on the tape

When you play back a cassette with stretched, shrunk or otherwise damaged tape, the TBC Function does not work correctly (it may repeatedly turn on and off). In this case, cancel the TBC Function.

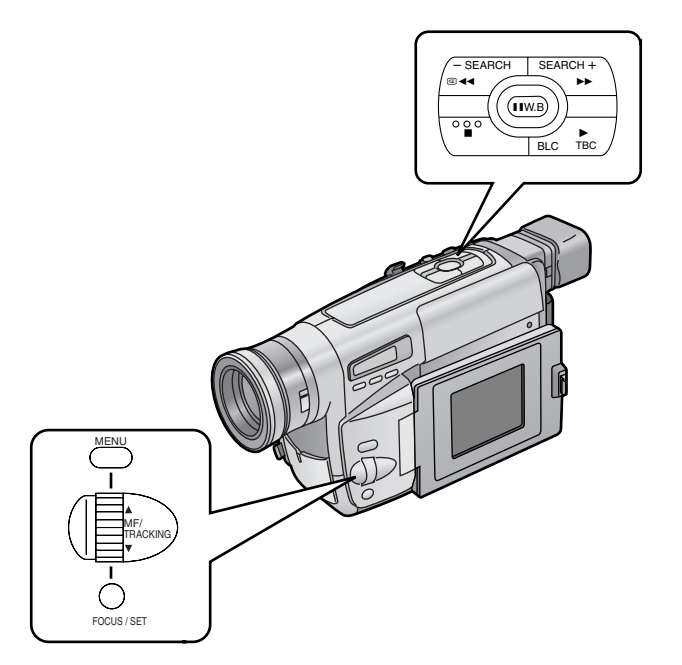

| Title                                                                                                    | Proc                                                                                                    | cedure                                                              |
|----------------------------------------------------------------------------------------------------|----------------------------------------------------------------------------------------------------|---------------------------------------------------------------------|
| <b>Eliminating Picture Distortions</b><br>(Manual Tracking Adjustment)<br>This Movie Camera adjusts the tracking automatically.<br>With certain cassettes, however, the tracking<br>adjustment may not be precise. In this case, adjust the<br>tracking manually. | <b>Press the [FOCUS/SET]</b><br>Button briefly during<br>playback.<br>The [TRACK.] Indication<br>appears. | <b>2</b><br>Turn the [TRACKING]<br>Dial to adjust the<br>tracking.  |
| White noise bars                                                                                                    | Focus / set                                                                                               | MF/<br>TRACKING                                                     |
| <i>Using the Cue, Review and Still<br/>Playback Functions During<br/>Normal Playback</i>                                                                                                    | Cue Playback<br>Keep the [▶▶] Button<br>pressed during playback.                                          | Review Playback<br>Keep the [◀◀] Button<br>pressed during playback. |
| Perform the following operations with the Movie<br>Camera in the VCR mode ([VCR] Lamp lights) and in<br>the Normal Playback Mode.                                                                                                    | SEARCH +                                                                                                  | - SEARCH                                                            |
|                                                                                                    |                                                                                                    |                                                                     |

|                                                                                                    |                                                                                                    | Remarks, etc.                                                                                                    |
|----------------------------------------------------------------------------------------------------|----------------------------------------------------------------------------------------------------|----------------------------------------------------------------------------------------------------|
| Returning to the Auto Tracking Mode<br>Press the [FOCUS/SET] Button for more than<br>2 seconds during playback.                                                                                                    |                                                                                                    | <ul> <li>The Tracking Adjustment Function is automatically cancelled when the [TRACKING] Dial is not turned for 5 seconds.</li> <li>It may not be possible to remove the noise bars completely.</li> <li>It is not possible to adjust the tracking when a menu is displayed.</li> <li>If you eject the cassette after adjusting the tracking, the adjusted setting is cancelled.</li> </ul>                                                                                                    |
| <ul> <li>Search Lock Function For longer Cue or Review Playback, press the Cue Button [▶▶] or the Review Button [▲◄] only briefly. As this locks the search function, you do not need to keep the button pressed for a long time. •To resume normal playback, press the [▶] Button.</li></ul> | Still Playback<br>Press the [II] Button<br>during Normal Playback.<br>To return to Normal<br>Playback, press the [II]<br>Button again. | <ul> <li>If you leave the Movie Camera in the Still Playback<br/>Mode for about 6 minutes, it automatically switches<br/>over to the Stop Mode. And, if the Movie Camera is<br/>being powered by the Battery, it switches off<br/>completely after a further 6 minutes.</li> <li>The sound is played back only during normal<br/>playback.</li> <li>In the Cue, Review and Still Playback Modes,<br/>horizontal noise bars appear in the picture, or the<br/>picture may become black and white or distorted.</li> <li>The horizontal noise bars have a different pattern in<br/>the SP mode and LP mode.</li> <li>During Cue or Review Playback, no indications are<br/>displayed.</li> </ul> |
|                                                                                                    |                                                                                                    |                                                                                                    |

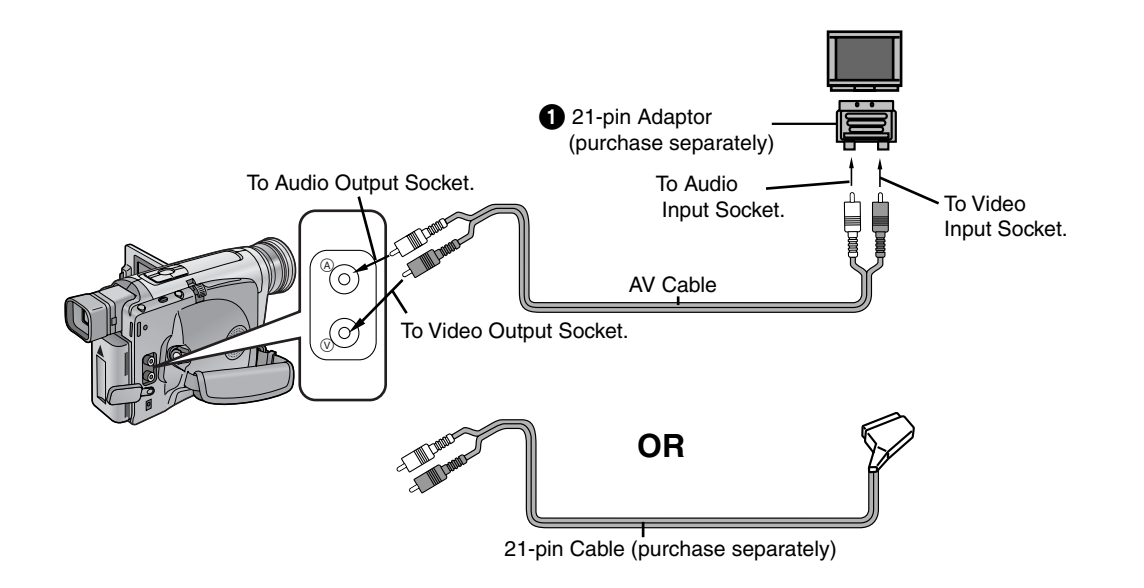

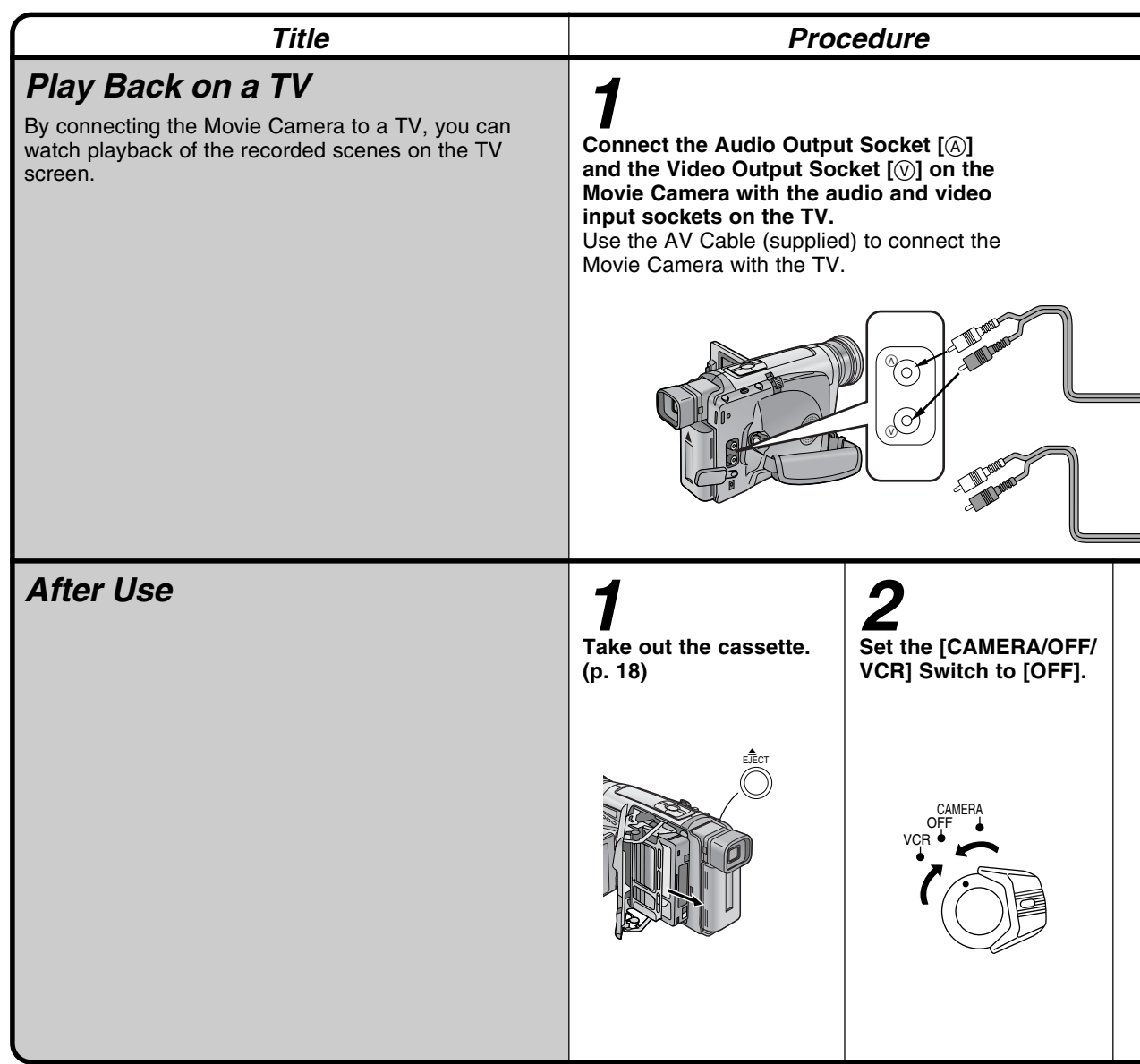

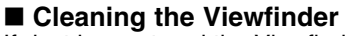

If dust has entered the Viewfinder...

- **1** Push the Buttons on both sides of the Viewfinder and remove it in the direction of the arrow.
- **2** Remove dust with a blower brush (not supplied).

If you use a cotton swab or similar to clean the inside of the Viewfinder, use it very carefully to prevent scratching the screen inside the Viewfinder.

**3** To re-attach the Viewfinder, push it forward onto the Viewfinder Tube until it locks with a click.

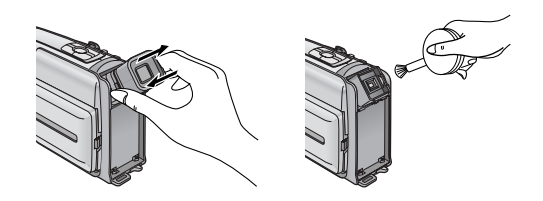

# Cleaning the LCD Monitor (NV-VZ14/VZ15 only)

Clean the LCD Monitor with a soft cloth or a blower brush.

#### Cleaning the Movie Camera Body Wipe it with a soft cloth.

#### **Cleaning the Lens**

Clean the lens with a soft cloth or a blower brush.

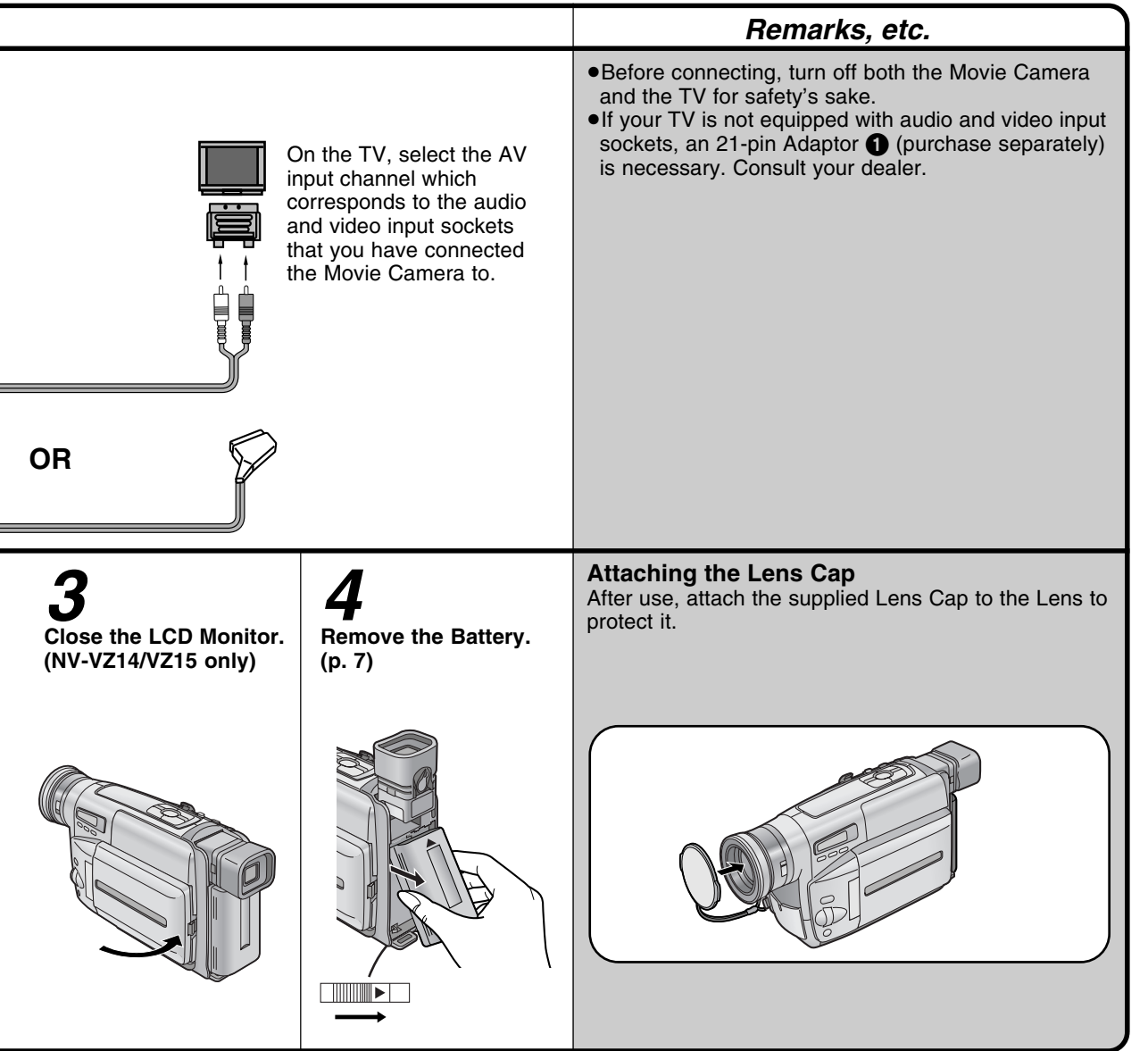

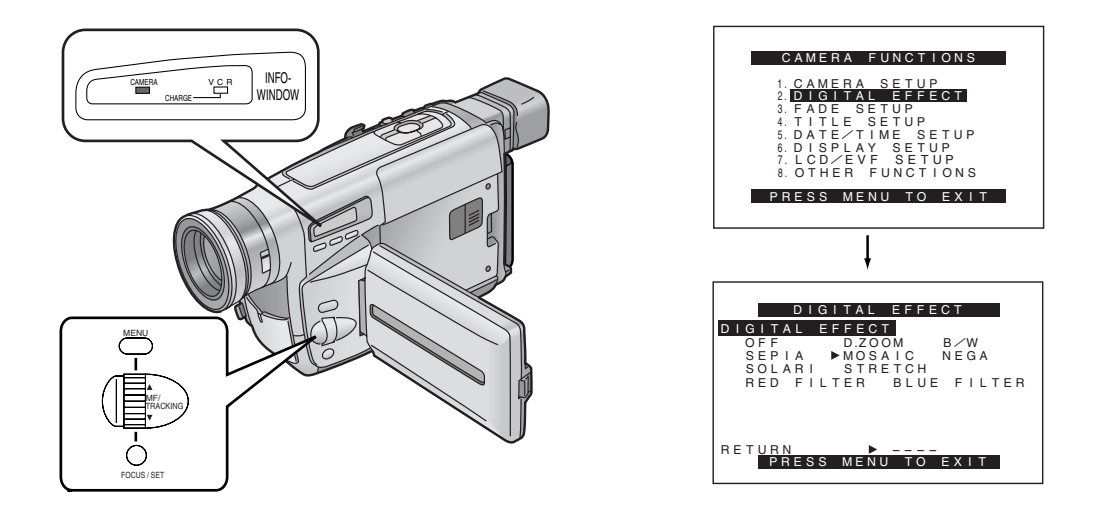

| Title                                                                                                    | Proc                                                                           | cedure                                                                                                    |
|----------------------------------------------------------------------------------------------------|--------------------------------------------------------------------------------|----------------------------------------------------------------------------------------------------|
| <b>Recording with Special Effects</b><br>(Digital Effects)                                                                                                    | 1                                                                              | 2                                                                                                    |
| In addition to the Digital Zoom, this Movie Camera<br>offers you various digital effect modes to make it easy<br>to enhance your scenes in many creative ways. | Press the [MENU]<br>Button.<br>The [CAMERA<br>FUNCTIONS] Main-Menu<br>appears. | Furn the [▲♥] Dial to<br>select [DIGITAL<br>EFFECT] and then<br>press the [SET] Button.<br>The [DIGITAL EFFECT]<br>Sub-Menu appears. |
|                                                                                                    | MENU                                                                           | MF/<br>TRACKING                                                                                                    |
|                                                                                                    |                                                                                | FOCUS / SET                                                                                                    |
|                                                                                                    | Digital Effects [DIGITAL E                                                     |                                                                                                    |
|                                                                                                    | Digital Zoom Mode [I<br>It enlarges the subject<br>zooming range.              | <b>D.ZOOM] (p. 34)</b><br>beyond the optical                                                                                         |
|                                                                                                    | <b>Black &amp; White Mode</b><br>The picture is in black                       | [ <b>B/W]</b><br>and white.                                                                                                    |
|                                                                                                    | Sepia Mode [SEPIA]<br>Scenes have a brown<br>of old photographs.               | tint similar to the colour                                                                                                    |
|                                                                                                    | Mosaic Mode [MOSAIC]     The picture becomes mosaic-like.                      |                                                                                                    |
|                                                                                                    | Negative Mode [NEG<br>The picture has revers<br>photographic negatives         | <b>A]</b><br>ed colours similar to<br>s.                                                                                             |
|                                                                                                    |                                                                                |                                                                                                    |
|                                                                                                    |                                                                                |                                                                                                    |
|                                                                                                    |                                                                                |                                                                                                    |

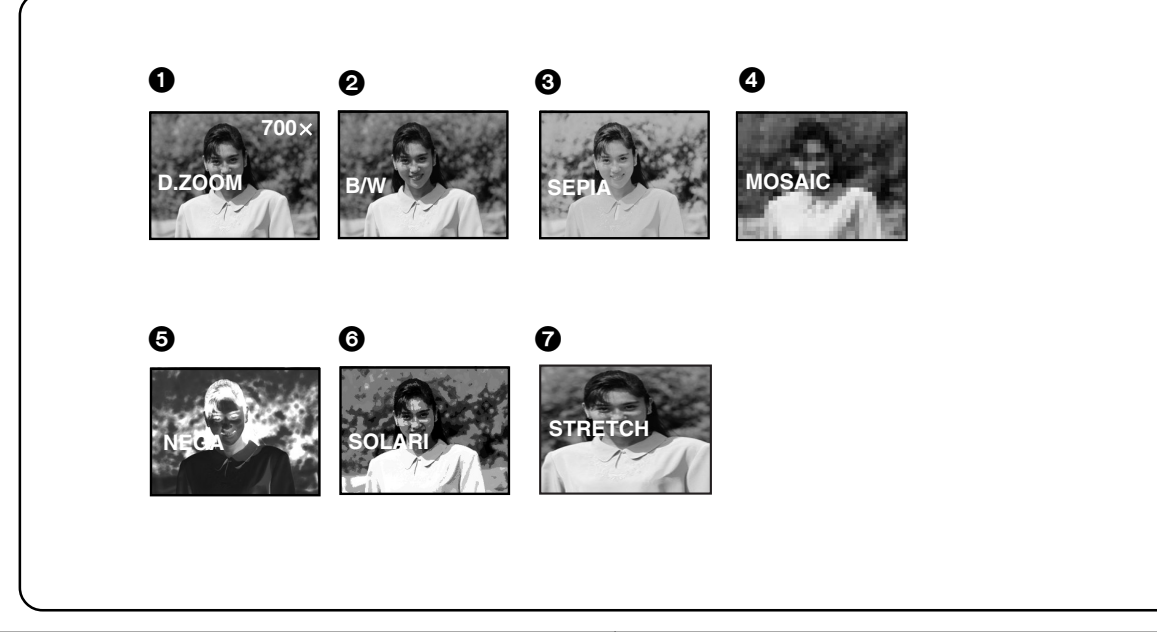

|                                                                                                    |                                                             | Remarks, etc.                                                                                                    |
|----------------------------------------------------------------------------------------------------|-------------------------------------------------------------|----------------------------------------------------------------------------------------------------|
| J<br>Turn the [▲▼] Dial to<br>select [DIGITAL<br>EFFECT] and then<br>press the [SET]<br>Button to select the<br>desired digital effect.                                                                                                    | <b>4</b><br>Press the [MENU]<br>Button to exit the<br>Menu. | <ul> <li>If you set the [CAMERA/OFF/VCR] Switch to [OFF] and then set it to [CAMERA] again, the indication of the selected digital effect flashes for a few seconds to inform you of the selected setting.</li> <li>If you have set [DIGITAL EFFECT] on the [DIGITAL EFFECT] Sub-Menu to [B/W], [SEPIA], [RED FILTER] or [BLUE FILTER], it is not possible to manually adjust the white balance.</li> </ul> |
|                                                                                                    |                                                             | Cancelling the Digital Effect                                                                                                    |
| Focus/set                                                                                                    | MENU                                                        | Set [DIGITAL EFFECT] on the [DIGITAL EFFECT]<br>Sub-Menu to [OFF].                                                                                                    |
| <ul> <li>Solarisation Mode [<br/>The picture has an effective statement of the second statement of the second statement of the</li></ul> | SOLARI]<br>ffect similar to a painting.                     |                                                                                                    |
| Stretch Mode [STRETCH]<br>The picture is stretched horizontally while its<br>height remains unchanged.                                                                                                    |                                                             |                                                                                                    |
| Red Mode [RED FILTER]     The picture becomes reddish.                                                                                                    |                                                             |                                                                                                    |
| Blue Mode [BLUE FILTER]     The picture becomes bluish.                                                                                                    |                                                             |                                                                                                    |

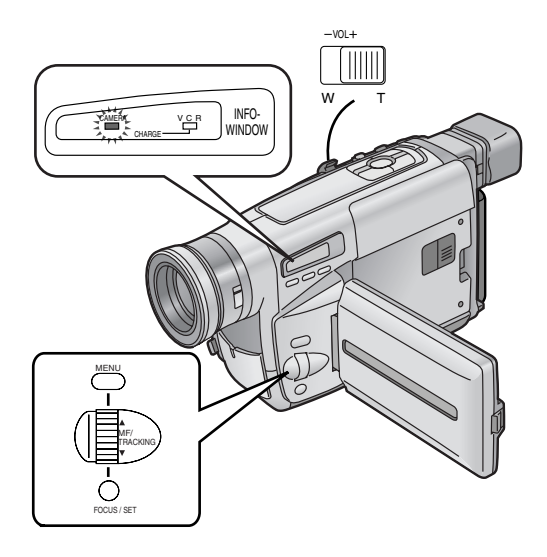

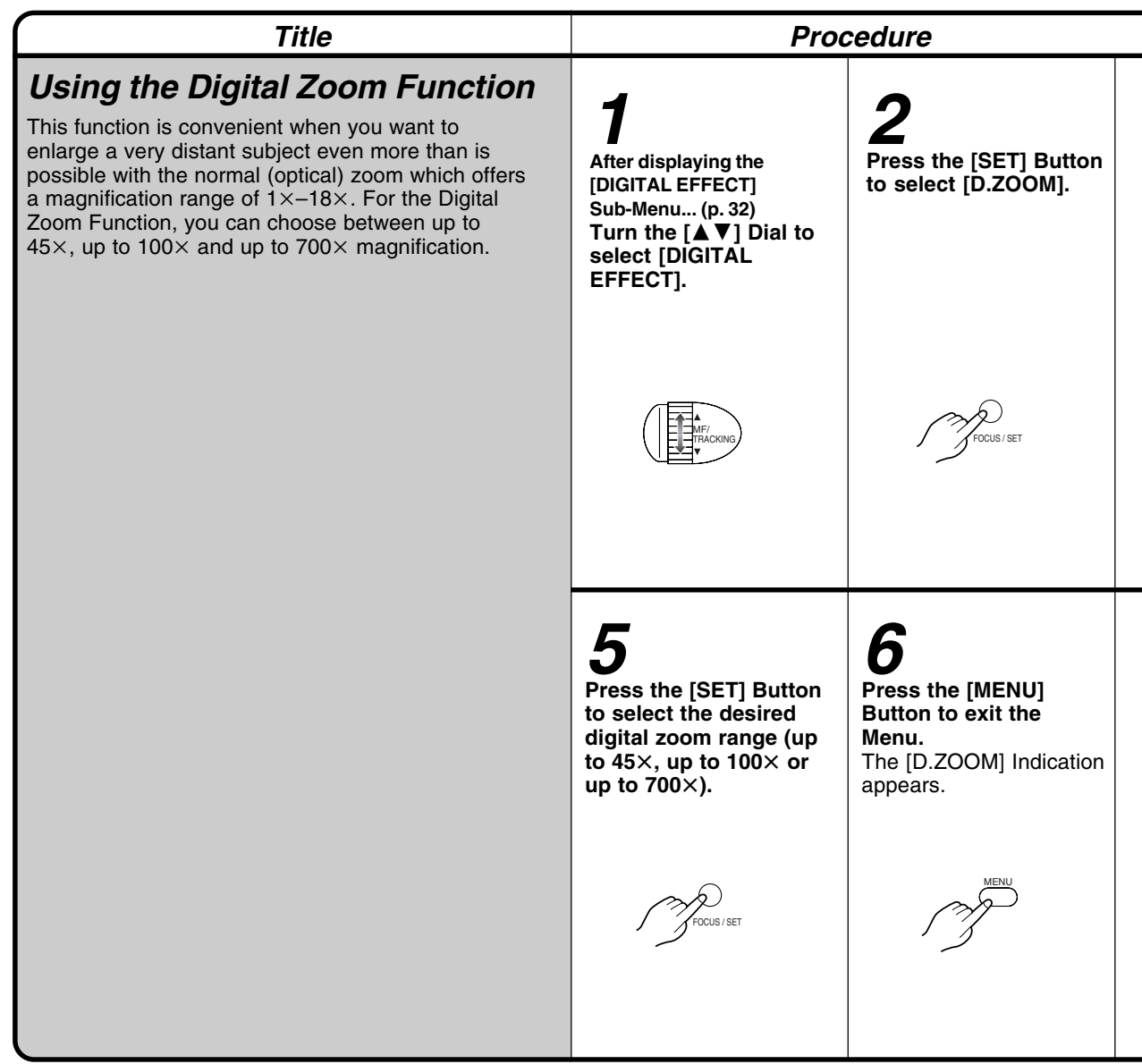

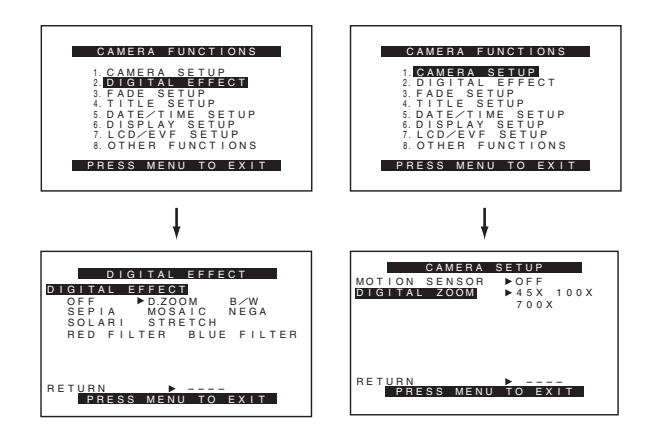

|                                                                                                    |                                                                                                    | Remarks, etc.                                                                   |
|----------------------------------------------------------------------------------------------------|----------------------------------------------------------------------------------------------------|---------------------------------------------------------------------------------|
| <b>3</b><br>Turn the [▲▼] Dial to<br>select [RETURN] and<br>then press the [SET]<br>Button to select [YES].<br>The [CAMERA<br>FUNCTIONS] Main-Menu<br>appears.                         | <b>4</b><br>Select [DIGITAL<br>ZOOM] on the<br>[CAMERA SETUP] Sub-<br>Menu. (p. 10)                                 | •When using the Digital Zoom Function, the picture quality is somewhat reduced. |
| MF/<br>TRACKING                                                                                                    | MF/<br>TRACKING                                                                                                    |                                                                                 |
| Focus/set                                                                                                    | Focus/set                                                                                                    |                                                                                 |
| Push the [W/T] Zoom<br>Lever toward [T] or [W]<br>to zoom in or out as<br>desired.                                                                                                    | Cancelling the Digital<br>Zoom Function<br>Set [DIGITAL EFFECT]<br>on the [DIGITAL<br>EFFECT] Sub-Menu to<br>[OFF]. |                                                                                 |
| $\begin{array}{c} -\text{VOL+} \\ \textcircled{\begin{tabular}{c}} \\ \hline \\ \hline \\ W \\ W \\ \end{array} \end{array} \begin{array}{c} \\ \hline \\ \\ \end{array} \end{array} $ |                                                                                                    |                                                                                 |

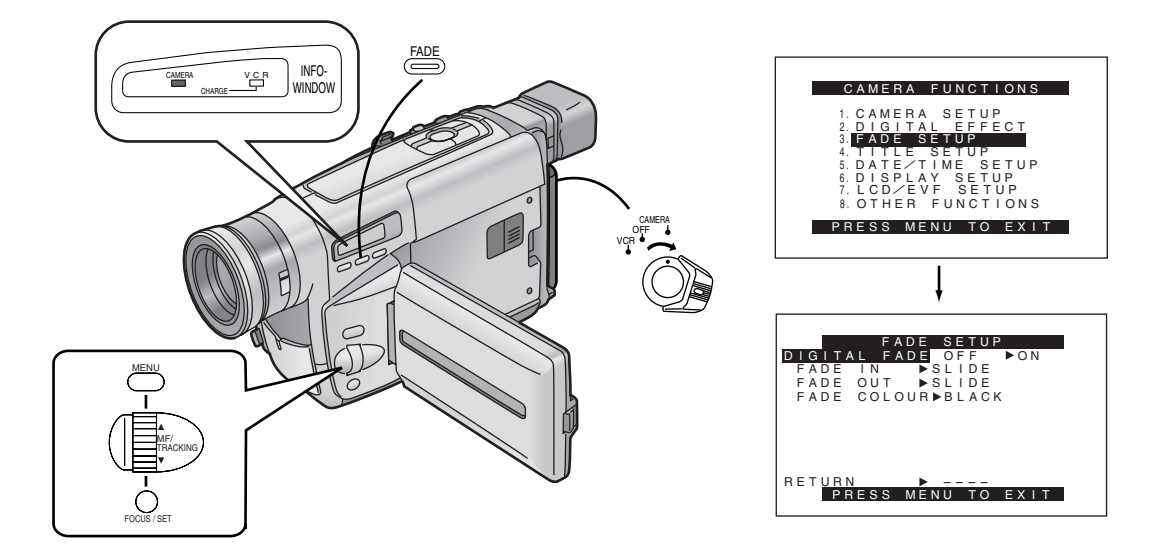

| Title                                                                                                    | Proc                                                                                                    | cedure                                                                                                    |
|----------------------------------------------------------------------------------------------------|----------------------------------------------------------------------------------------------------|----------------------------------------------------------------------------------------------------|
| <ul> <li>Using the Fade Functions</li> <li>Fading In Fading in lets you make the picture (and sound) appear gradually at the beginning of a recording.</li> <li>Fading Out Fading out lets you make the picture (and sound) disappear gradually at the end of a recording.</li> </ul> | After displaying the [FADE<br>SETUP] Sub-Menu (p. 10)<br>Turn the $[ \mathbf{A} \mathbf{V} ]$ Dial to<br>select [DIGITAL FADE]<br>and then press the<br>[SET] Button to select<br>[ON]. | 2<br>Turn the [▲ ▼] Dial to<br>select [FADE IN] and<br>then press the [SET]<br>Button to select the<br>desired the fade in<br>effect.                    |
|                                                                                                    | 5<br>Turn the [▲ ♥] Dial to<br>select [FADE COLOUR]<br>and then press the<br>[SET] Button to select<br>the desired colour.                                                              | <b>6</b><br>Press the [MENU]<br>Button to exit the<br>Menu.                                                                                              |
| 6                                                                                                    | <b>9</b><br>Approximately 3–4<br>seconds later, release<br>the [FADE] Button.<br>The picture appears<br>gradually with the<br>selected digital fade<br>effect.                          | <b>10</b><br>During recording, keep<br>the [FADE] Button<br>pressed.<br>The picture disappears<br>gradually with the<br>selected digital fade<br>effect. |
#### Normal Fading In/Out

The whole picture fades in or fades out gradually.

- Fading In ①
- 1 Set [DIGITAL FADE] on the [FADE SETUP] Sub-Menu to [OFF]. (p. 10)
- 2 With the Movie Camera in the Recording Pause Mode, keep the [FADE] Button pressed.
- **3** When the picture has completely disappeared, press the Recording Start/Stop Button to start recording.
- 4 Approximately 3–4 seconds later, release the [FADE] Button.

■ Fading Out ②

1

- Set [DIGITAL FADE] on the [FADE SETUP] Sub-Menu to [OFF].
- 2 During recording, keep the [FADE] Button pressed.
- **3** After the picture has completely disappeared, press the Recording Start/Stop Button to stop recording.
- **4** Release the [FADE] Button.

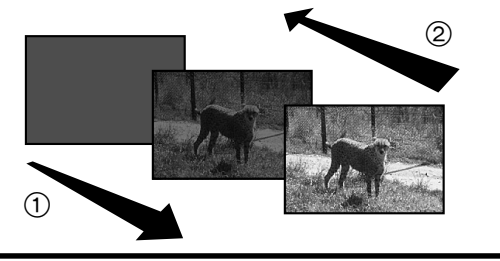

|                                                                                                    |                                                                                                    | Remarks, etc.                                                                                                    |
|----------------------------------------------------------------------------------------------------|----------------------------------------------------------------------------------------------------|----------------------------------------------------------------------------------------------------|
| Jurn the [▲ ♥] Dial to select [FADE OUT].                                                                             | <b>4</b><br>Press the [SET] Button<br>to select the desired<br>the fade out effect.                                               | <ul> <li>Slide Mode [SLIDE]<br/>The picture fades in with a wipe effect or fades out.</li> <li>Door Mode [DOOR]<br/>The picture fades in to the left and right like a door<br/>opens or fades out in reverse direction.</li> <li>Corner Mode [CORNER]<br/>The picture fades in from the upper right to the<br/>lower left corner or fades out in reverse direction.</li> <li>Window Mode [WINDOW]<br/>The picture fades in storting at the centre and</li> </ul> |
| <b>7</b><br>With the Movie Camera<br>in the Recording Pause<br>Mode, keep the [FADE]<br>Button pressed.               | <b>8</b><br>When the picture has<br>completely<br>disappeared, press the<br>Recording Start/Stop<br>Button to start<br>recording. | <ul> <li>The picture fades in starting at the centre and extending toward the edges or fades out in reverse direction.</li> <li>Shutter Mode [SHUTTER]<br/>The picture fades in vertically from the center like a shutter or fades out in reverse direction.</li> <li>The colours of the Digital Fade change in the following order:</li> <li>BLACK → WHITE → YELLOW → RED<br/>GREEN ← CYAN ← BLUE ← MAGENTA ←</li> </ul>                                        |
| After the picture has<br>completely<br>disappeared, press the<br>Recording Start/Stop<br>Button to stop<br>recording. | <b>12</b><br>Release the [FADE]<br>Button.                                                                                        |                                                                                                    |

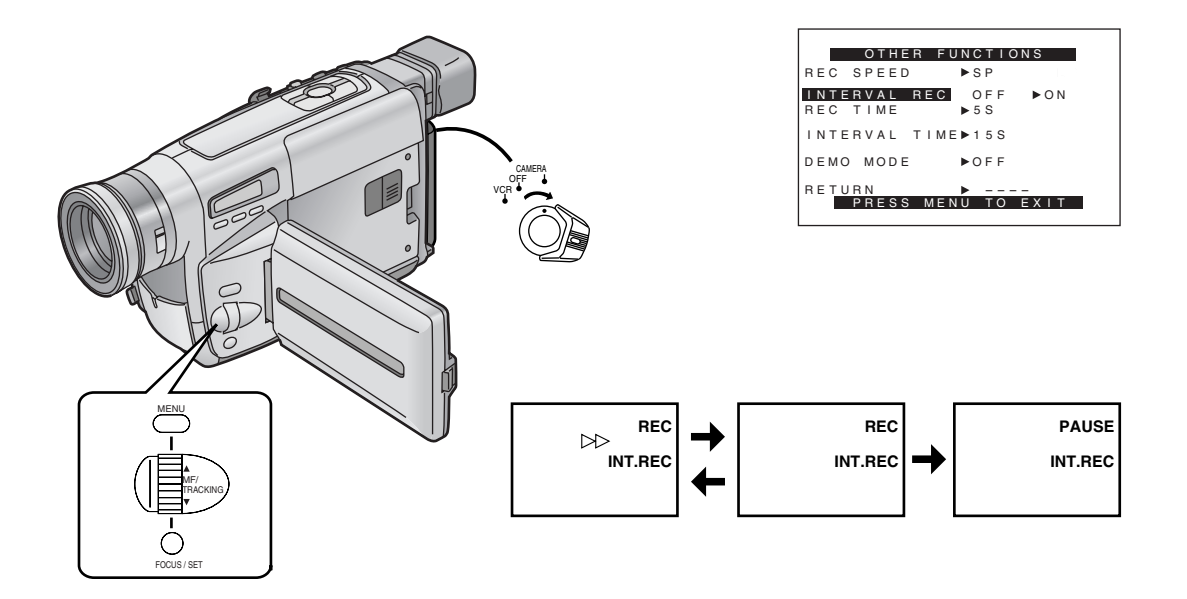

| Title                                                                                                    | P                                                                                                    | rocedure                                                               |  |
|----------------------------------------------------------------------------------------------------|----------------------------------------------------------------------------------------------------|------------------------------------------------------------------------|--|
| <ul> <li>Interval Recording</li> <li>You can record sequentially at preset time spans.<br/>Leaving the Movie Camera aimed at a specific<br/>subject, you can record subtle changes over an<br/>extended period of time.</li> <li>It is not possible to perform interval recording onto<br/>recordings made in the LP Mode. (p. 13)</li> </ul> | After displaying the<br>[OTHER FUNCTIONS]         Sub-Menu (p. 10)         Turn the [▲ ▼] Dial         to select         [INTERVAL REC]. | Press the [SET] Button<br>to select [ON].                              |  |
|                                                                                                    | 5<br>Turn the [A V] Dial<br>to select<br>[INTERVAL TIME].                                                                                | 6<br>Press the [SET] Button<br>to select the desired<br>Interval Time. |  |

|                                                                                                    |                                                                                                    | Remarks, etc.                                                                                                    |
|----------------------------------------------------------------------------------------------------|----------------------------------------------------------------------------------------------------|----------------------------------------------------------------------------------------------------|
| <b>3</b><br>Turn the [▲▼] Dial<br>to select<br>[REC TIME].                                          | Press the [SET] Button<br>to select the desired<br>Recording Time.<br>$\mathbf{\mathcal{F}}_{\text{FOCUS/SET}}$ $\underbrace{\frac{1/4S}{(1/4 \text{ seconds})} \underbrace{\frac{1/2S}{(1/2 \text{ seconds})}}_{(5 \text{ seconds})} \underbrace{\frac{1/2S}{(1 \text{ second})}}_{(1 \text{ second})}$ | <ul> <li>Cancelling the Interval Recording Mode</li> <li>When the [▷▷] Indication is not displayed, press the Recording Start/Stop Button to make the [PAUSE]</li> <li>Indication appear. And then set [INTERVAL REC] on the [OTHER FUNCTIONS] Sub-Menu to [OFF].</li> <li>Before performing other operations following Interval Recording, make sure the Interval Recording Mode is deactiveted.</li> <li>The Interval Recording Mode is cancelled when the Movie Camera is turned off.</li> </ul> |
| <b>7</b><br>Press the [MENU]<br>Button to exit the<br>Menu.<br>The [INT.REC]<br>Indication appears. | <b>B</b><br><b>Press the Recording</b><br><b>Start/Stop Button.</b><br>Recording and intervals<br>alternate automatically.                                                                                                    |                                                                                                    |
|                                                                                                    |                                                                                                    |                                                                                                    |

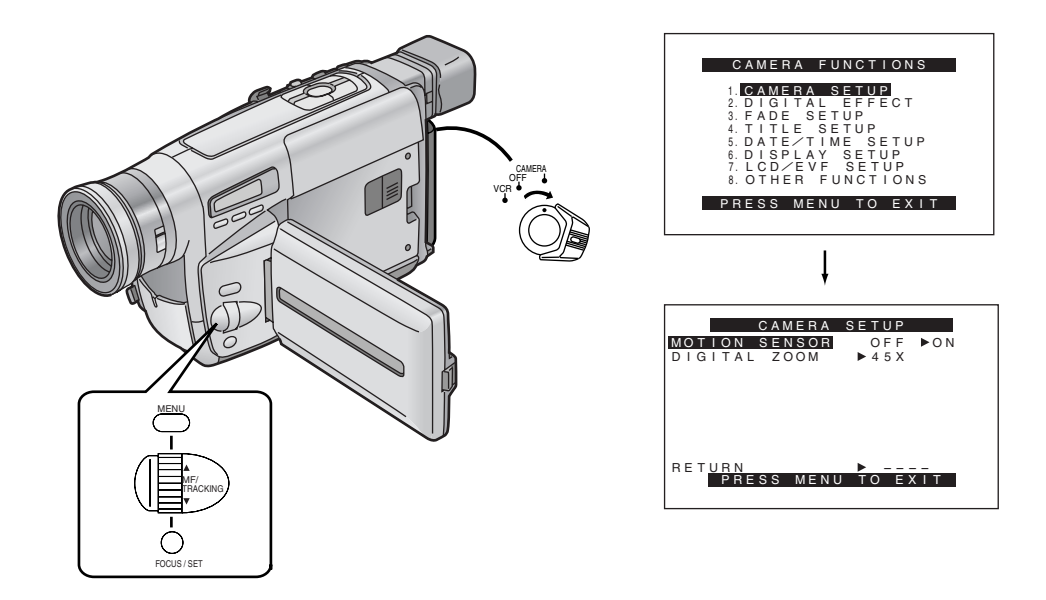

| Title                                                                                                    | Procedure                                                                                                    |                                                                                                    |
|----------------------------------------------------------------------------------------------------|----------------------------------------------------------------------------------------------------|----------------------------------------------------------------------------------------------------|
| Motion-Sensor-Controlled<br>Recording<br>In this mode, recording automatically starts when the<br>built-in Motion Sensor detects some movement in the<br>picture.<br>• Select the desired Date/Time/Title Indications before<br>activating the Motion-Sensor Mode. (p. 24) | <b>1</b><br>Select the [CAMERA<br>SETUP] on the<br>[CAMERA FUNCTIONS]<br>Main-Menu. (p. 10)                                               | 2<br>Turn the [▲▼] Dial<br>to select [MOTION<br>SENSOR].                                                                                    |
| CAMEDA SERUP<br>IGITION SEANSON OFF FON<br>DIGITAL ZOOM FASX<br>RETURN<br>PRESS MENU TO EXIT                                                                                                    | Focus / set                                                                                                    | MF/<br>MF/<br>TRACKING                                                                                                    |
| STDBY<br>MOTION SENSOR                                                                                                    | Cancelling the Motion<br>Sensor Function<br>During Stand-by Mode<br>Set [MOTION SENSOR]<br>on the [CAMERA<br>SETUP] Sub-Menu to<br>[OFF]. | Cancelling the Motion<br>Sensor Function<br>During Recording<br>Press the Recording<br>Start/Stop Button for<br>approximately<br>2 seconds. |
|                                                                                                    | Fracking<br>Focus / set                                                                                                    | CAMERA<br>OFF                                                                                                    |

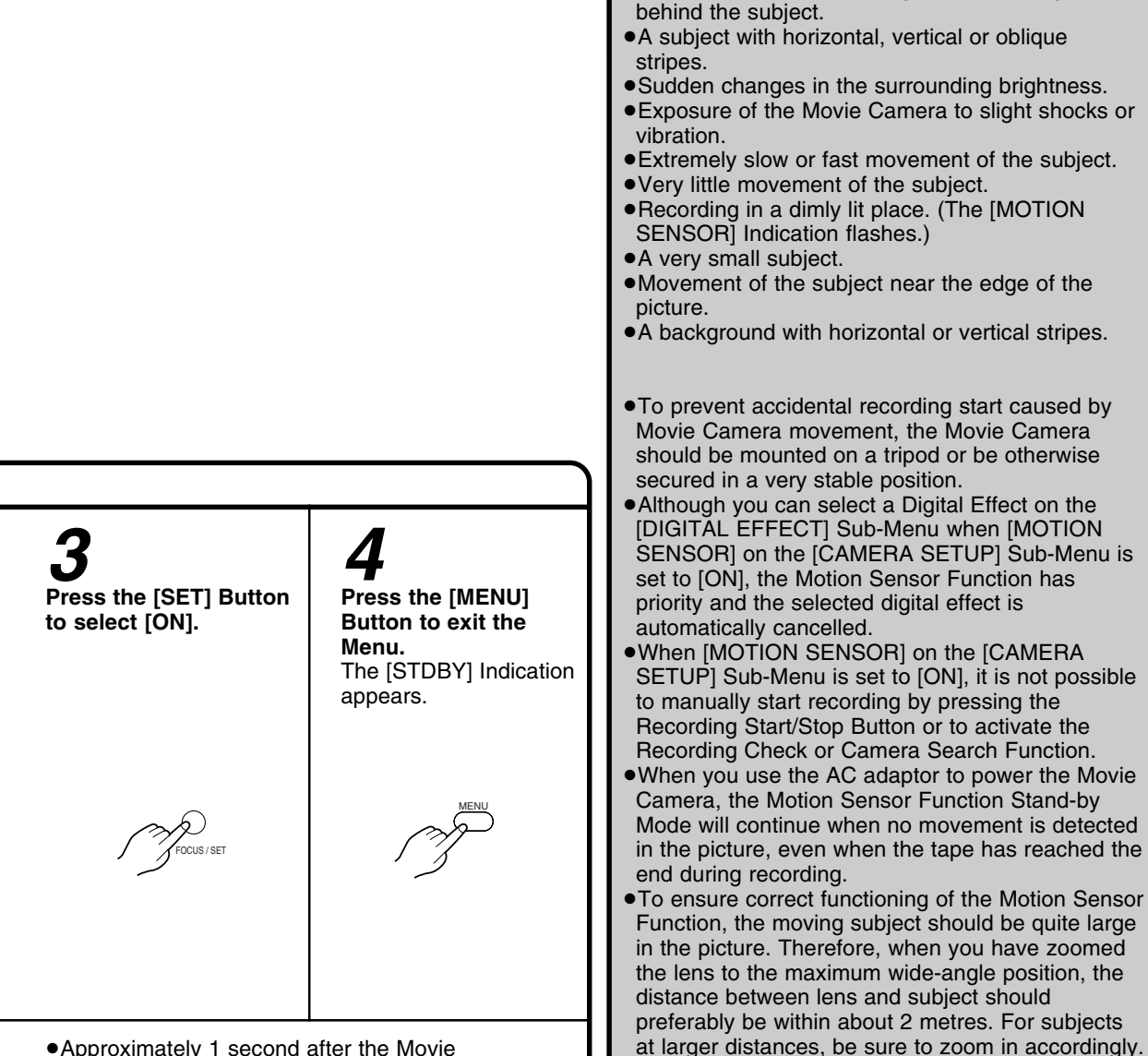

- Approximately 1 second after the Movie Camera's Motion Sensor has detected movement in the picture, recording automatically starts. Approximately 10 seconds after movement in the picture has stopped, recording automatically stops and the Movie Camera is in the Motion Sensor Function Stand-by Mode.
- •When the Movie Camera remains in the Motion Sensor Function Stand-by Mode for more than 6 minutes, the Viewfinder or \*LCD Monitor turns off to conserve power.

When the Motion Sensor again detects movement in the picture, recording automatically restarts after approximately 4 seconds, and the Viewfinder or \*LCD Monitor turns on.

\*LCD Monitor: NV-VZ14/VZ15 only

movement is not recorded. If there is a power interruption, the Motion Sensor Function is cancelled.

•The Movie Camera requires time to set up before

recording starts. Therefore, the beginning of

Remarks, etc.

In the Following Recording Situations, the Motion Sensor May Not Work Correctly: • A white wall or another single-colour background

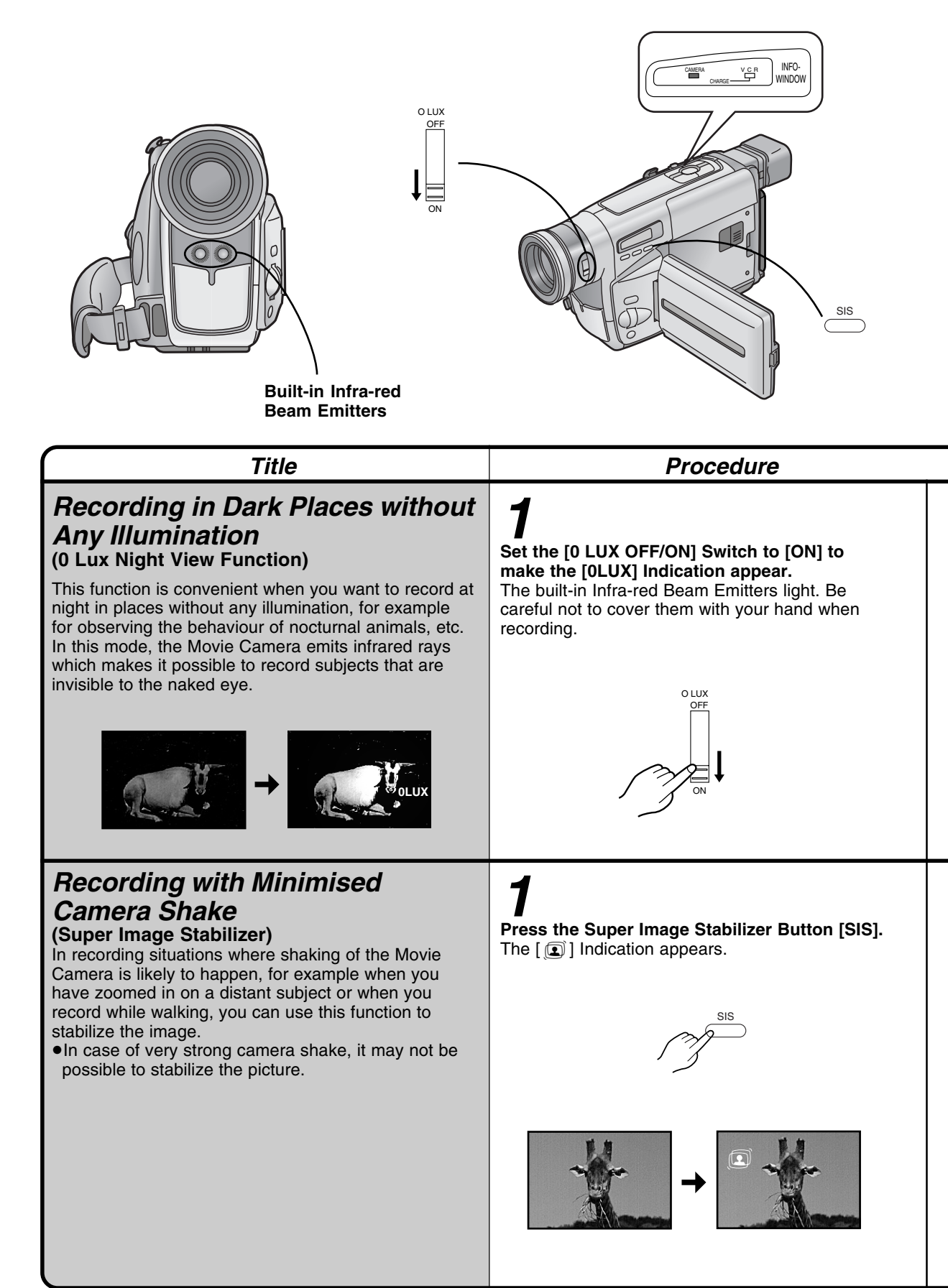

|                                                                                                    | Remarks, etc.                                                                                                    |
|----------------------------------------------------------------------------------------------------|----------------------------------------------------------------------------------------------------|
| Cancelling the 0 Lux Night View Function<br>Set the [0 LUX OFF/ON] Switch to [OFF] to make<br>the [0LUX] Indication disappear.                                                                                                    | <ul> <li>Notes for Recording in Dark Places without<br/>Any Illumination</li> <li>Do not use the 0 Lux Night View Function in brightly<br/>lit places and never aim the Movie Camera against<br/>the sun, as this could cause irreparable damage.</li> <li>The playback picture of scenes recorded with the 0<br/>Lux Night View Function will be in black and white.</li> <li>If you change the setting of the [0 LUX OFF/ON]<br/>Switch during recording, a switching noise is also<br/>recorded.</li> <li>When recording in the 0 Lux Night View Function, it is<br/>not possible to adjust the white balance manually or<br/>to cancel the manually adjusted white balance setting.</li> <li>It is not possible to use any of the Programme AE<br/>Modes when the 0 Lux Night View Function, the<br/>subject should be within 3 metres from the Movie<br/>Camera.</li> <li>When the automatic focusing is not precise, adjust</li> </ul> |
| Cancelling the Super Image Stabilizer<br>Function<br>Press the [SIS] Button again.                                                                                                    | <ul> <li>the focus manually.</li> <li>As the iris is fully opened in the 0 Lux Night View<br/>Mode, subjects in white or other light colours may be<br/>recorded whitish, blurred and with weak contrast.</li> <li>If you use the 0 Lux Night View Function together<br/>with the Motion-Sensor-Controlled Recording<br/>Function, recording starts automatically when the<br/>Movie Camera's built-in Motion Sensor detects some<br/>movement in the picture. This combined function is<br/>convenient for easy, unattended animal observation<br/>recordings at night.</li> </ul>                                                                                                    |
| <ul> <li>In the Following Recording Conditions, the Picture Stabilizing Effect May Not Be Sufficient:</li> <li>Subjects with horizontal or vertical stripes</li> <li>Flat subjects</li> <li>Dark subjects (In this case, the [ ] Indication flashes. Increase the amount of light.)</li> <li>Subject under many fluorescent lamps.</li> </ul> |                                                                                                    |

### 43

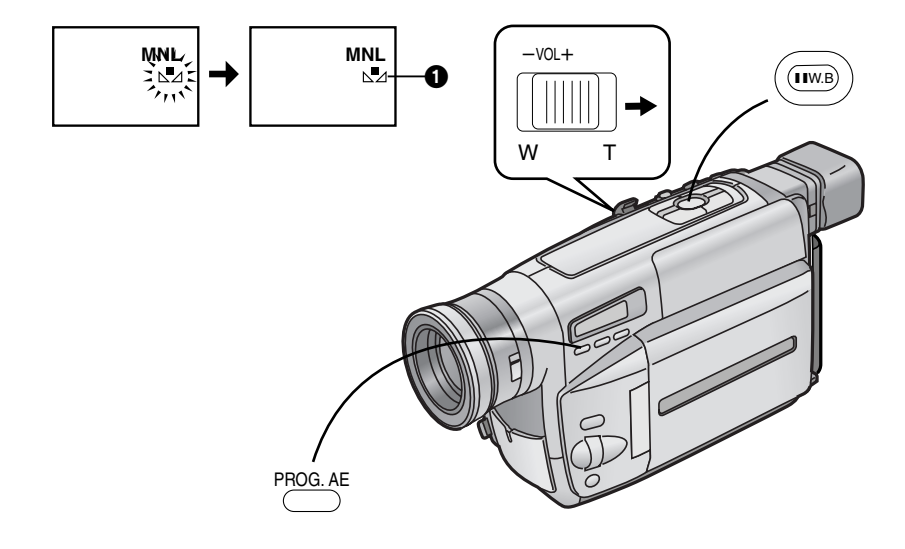

| Title                                                                                                    | Proc                                                                                                    | cedure                                                                                       |
|----------------------------------------------------------------------------------------------------|----------------------------------------------------------------------------------------------------|----------------------------------------------------------------------------------------------|
| <b>Recording with Automatic White</b><br><b>Balance Adjustment</b><br>After pressing the [PROG. AE] Button so that the<br>[AUTO] Indication appears, it is possible to record<br>pictures with natural colours under almost any<br>recording condition.                                                                                                    | <b>1</b><br>Press the [PROG. AE] Bu<br>the [AUTO] Indication ap                                                          | tton repeatedly until<br>pears.                                                              |
|                                                                                                    | PF                                                                                                    | ROG. AE                                                                                      |
| <b>Recording with Manual White</b><br><b>Balance Adjustment</b><br>With this Movie Camera, you can also adjust the white<br>balance manually.<br>Use this mode for special subjects and recording<br>conditions, for which the Full Auto Mode is not<br>suitable, and for light sources outside the Auto White<br>Balance Adjustment range (p. 69). Use it also when<br>you want to manually adjust the white balance for<br>each new scene as professionals do | <b>1</b><br>Press the [PROG. AE]<br>Button repeatedly until<br>an indication other<br>than [AUTO] Indication<br>appears. | <b>2</b><br>Attach the White Lens<br>Cap and zoom in until<br>the entire screen is<br>white. |
| each new scene as professionals do.                                                                                                    | PROG. AE                                                                                                    |                                                                                              |

|                                                                                                    |                                                                                                    | Remarks, etc.                                                                                       |
|----------------------------------------------------------------------------------------------------|----------------------------------------------------------------------------------------------------|----------------------------------------------------------------------------------------------------|
| 3<br>Keep the [W.B] Button<br>pressed until the [\b]<br>Indication ● stops<br>flashing and remains<br>lit. | Returning to the Auto<br>White Balance<br>Adjustment Mode<br>Press the [W.B] Button<br>once. Or, press the<br>[PROG. AE] Button<br>repeatedly until the<br>[AUTO] Indication<br>appears. | <section-header><section-header><section-header></section-header></section-header></section-header> |
|                                                                                                    | PROG. AE                                                                                                    |                                                                                                    |

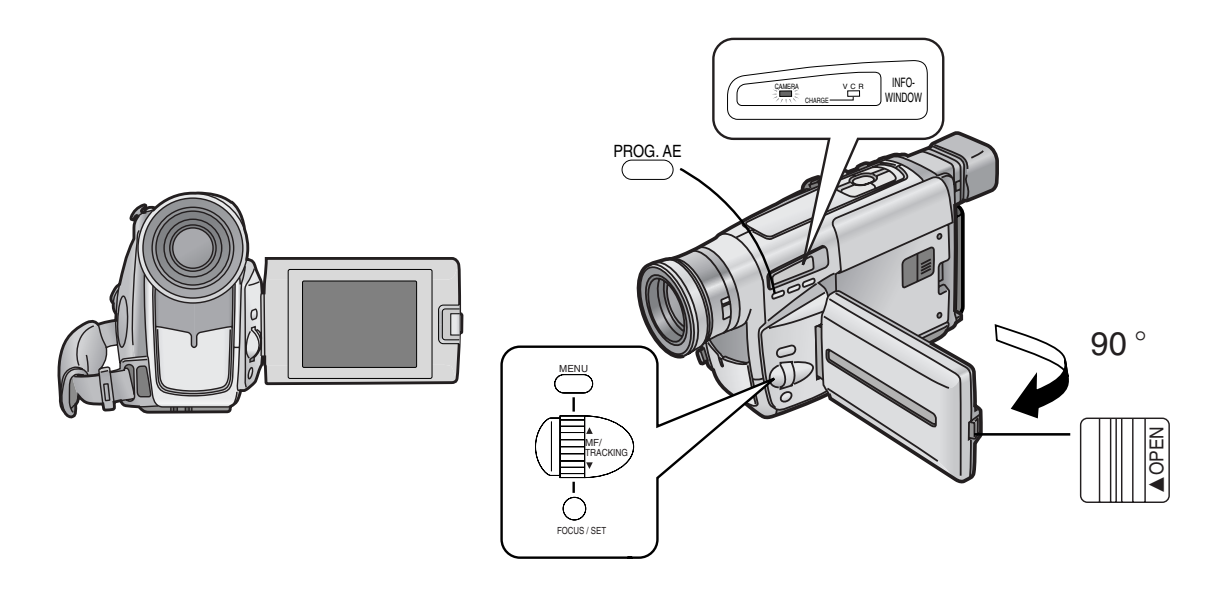

| Title                                                                                                    | Proc                                                                                                    | cedure                                                                                                    |  |
|----------------------------------------------------------------------------------------------------|----------------------------------------------------------------------------------------------------|----------------------------------------------------------------------------------------------------|--|
| Recording Yourself<br>(Recording with the LCD Monitor Facing<br>Forward) (NV-VZ14/VZ15 only)<br>Turning the LCD Monitor so that it faces forward,<br>allows you to aim the Movie Camera and view the<br>picture in the Viewfinder, while the persons in front of<br>the camera can check the picture on the LCD Monitor<br>during recording. If you mount the Movie Camera on a<br>tripod and use the *Remote Controller, you can also | Slide the [▲OPEN]<br>Lever to the left and<br>simultaneously open<br>the LCD Monitor in the<br>direction of the arrow<br>approximately 90°. | After displaying the<br>Camera Mode Main-Menu<br>(p. 10)<br>Turn the [▲▼] Dial to<br>select the [DISPLAY<br>SETUP] Sub-Menu and<br>then press the [SET]<br>Button.                                                                                                    |  |
| take part in the action that you are recording and<br>check the picture from the front on the LCD Monitor.<br>*Remote Controller: <b>NV-VZ15 only</b>                                                                                                    | <b>5</b><br>Press the [MENU]<br>Button to exit the<br>Menu.                                                                                 | <b>6</b><br>Turn the LCD Monitor<br>until it faces forward<br>approximately 180°.                                                                                                    |  |
| Focusing on the Subject<br>Manually<br>(Manual Focus)<br>This makes it possible to adjust the focus manually for<br>subjects and recording situations for which automatic<br>focusing is not precise.                                                                                                    | Press the [PROG. AE]<br>Button repeatedly until<br>an indication other than<br>[AUTO] Indication<br>appears.                                | $\sum_{\substack{\text{Keep the [W/T] Zoom \\ \text{Lever pushed toward } \\ \text{[T] to zoom in on the \\ \text{subject.} \\ \text{Zooming in on the } \\ \text{subject before adjusting } \\ \text{the focus ensures that } \\ \text{the subject remains } \\ \text{precisely focused even } \\ \text{when you later zoom out.} \\ \end{array}$ |  |

#### Mirror Mode

When recording yourself with the LCD Monitor facing forward, the picture shown on it the way it is being recorded may be difficult to get used to.

This is because we usually look at ourselves in the mirror, so we see a mirror-image and this feels more natural. This Movie Camera features the Mirror Mode which displays the picture as a mirror-image.

However, even if you have selected in the Mirror Mode, the picture is recorded in the normal way.

• It is not possible to display and record the Date, Time and/or Title Indication in the Mirror Mode.

### In the Mirror Mode, only the following indications can be displayed on the LCD Monitor and in the Viewfinder:

#### [•] : Recording Mode Indication

[II] : Recording Pause Mode Indication

[ Remaining Battery Indication

[[]] : General Warning/ Alarm Indication

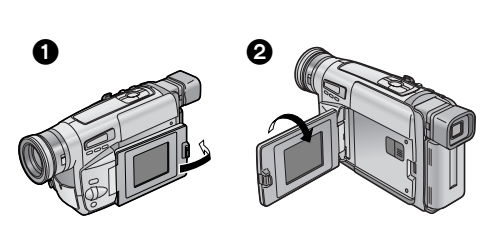

When you want to confirm other indications, return the LCD Monitor to position **1** or **2** shown in the illustration above. Especially when the [**1**] Indication is displayed, be sure to return the LCD Monitor to position **1** or **2** so that you can confirm the actual Warning/Alarm Indication.

- If you turn the LCD Monitor so that it faces forward, the Viewfinder also automatically turns on. However, in the following cases, the Viewfinder turns off:
- •Changing from the Camera to the VCR Mode.
- •Closing the LCD Monitor with the screen facing outward (as shown above 1).

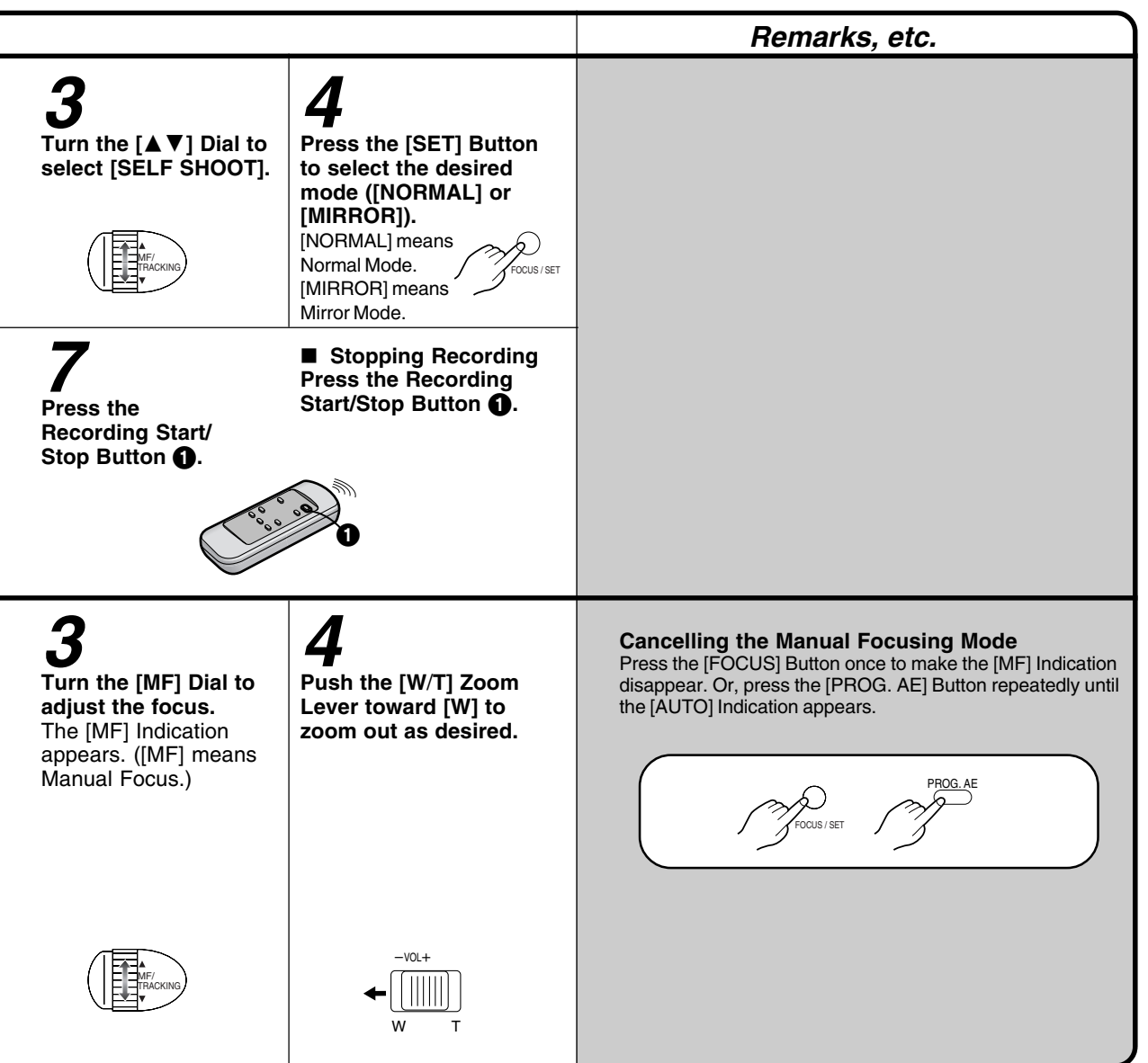

77774

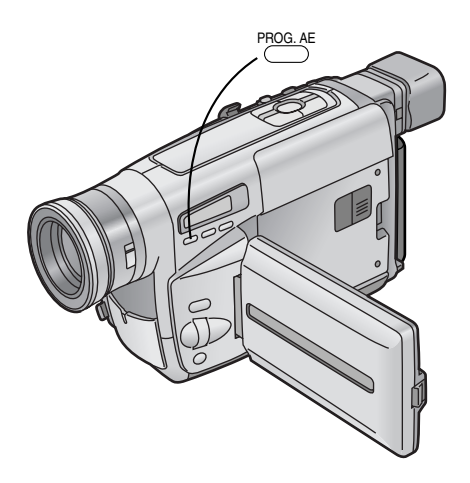

| Title                                                                                                    | Procedure                                                                                                    |
|----------------------------------------------------------------------------------------------------|----------------------------------------------------------------------------------------------------|
| <b>Recording in Special Situations</b><br>(Programme AE)<br>This function lets you select Automatic Exposure<br>settings optimized for special recording situations. | Press the [PROG. AE] Button repeatedly until the indication of the desired mode ([ ⅔ ], [ ♪], [ ♪], [ ♪] or [ ⑧ <sup>™</sup> ]) appears. |
|                                                                                                    | PROG. AE                                                                                                    |
|                                                                                                    | [ 🛠 ] Sports Mode<br>To record scenes with fast-moving subjects such as<br>sports scenes.                                                |
|                                                                                                    | [ .] Portrait Mode<br>To make subjects stand out sharply from the<br>background.                                                         |
|                                                                                                    | [ <b>] Low Light Mode</b><br>To record dark scenes more brightly.                                                                        |
|                                                                                                    | [ Spotlight Mode<br>To record subjects under spotlights. (party, theatre,<br>etc.)                                                       |
|                                                                                                    | [영책] Surf & Snow Mode<br>To record subjects in brightly lit surroundings (ski<br>slopes, beach, etc.).                                   |

|                                                                                                    | Remarks, etc.                                                                                                    |
|----------------------------------------------------------------------------------------------------|----------------------------------------------------------------------------------------------------|
| <b>Cancelling the Selected Programme AE Function</b><br>Press the [PROG. AE] Button to set to [AUTO]. | <ul> <li>During recording, it is not possible to change the recording mode ([AUTO], [MNL], [ ※ ], [ ≥], [ ], [ ], [ ], [ ], [ ], [ ],</li></ul>                                                                                                    |
|                                                                                                    | <ul> <li>Sports Mode</li> <li>When playing back scenes recorded in the Sports Mode, you can enjoy slow motion and still playback of very sharp images with fine details.</li> <li>Avoid recording under fluorescent, mercury-vapour or natrium lamps as the colour and the brightness of the playback picture may fluctuate.</li> <li>When recording subjects lit by strong lights or with much light reflection, the playback picture may contain vertical streaks of light.</li> <li>When the scene is not sufficiently lit, the [ 🔨 ] Indication flashes.</li> <li>When using this mode for recording indoors, the playback picture may flicker.</li> </ul> |
|                                                                                                    | <ul> <li>Portrait Mode</li> <li>When using this mode for recording indoors, the playback picture may flicker.</li> </ul>                                                                                                    |
|                                                                                                    | <ul> <li>Low Light Mode</li> <li>It may not be possible to sufficiently brighten up extremely dark scenes.</li> <li>The use of this mode for recording may cause noise in the playback picture.</li> <li>Spotlight Mode</li> </ul>                                                                                                    |
|                                                                                                    | <ul> <li>When using this mode, the recorded picture may be extremely dark.</li> <li>If a subject is extremely bright, the recorded picture may be whitish.</li> </ul>                                                                                                    |
|                                                                                                    | <ul> <li>Surf &amp; Snow Mode</li> <li>If a subject is extremely bright, the recorded picture may be whitish.</li> </ul>                                                                                                    |

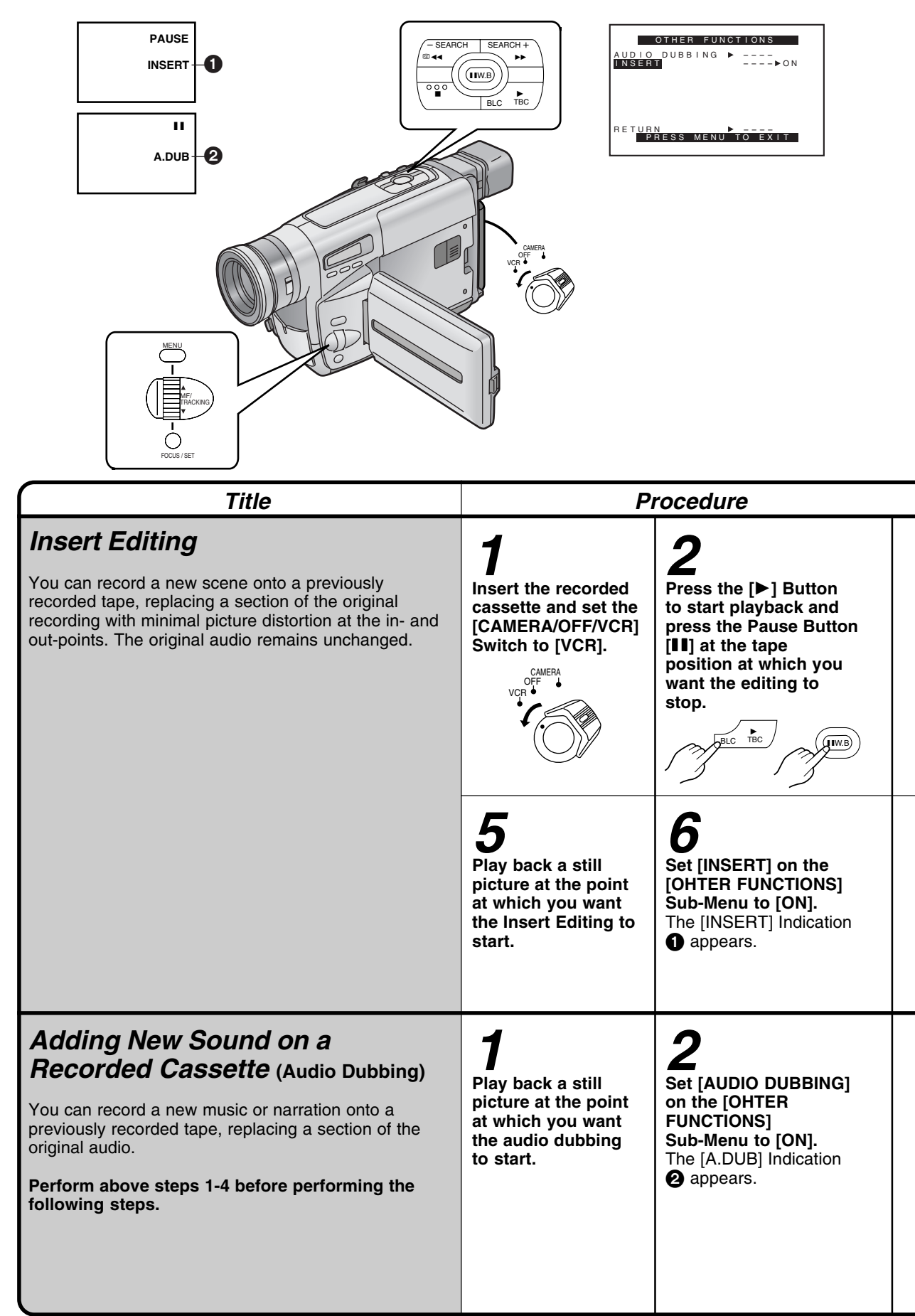

|                                                                                                    |                                                                                                    | Remarks, etc.                                                                                                    |
|----------------------------------------------------------------------------------------------------|----------------------------------------------------------------------------------------------------|----------------------------------------------------------------------------------------------------|
| <b>3</b><br>Reset the Tape<br>Counter to zero.<br>(p. 60)                                                                                                    | After displaying the<br>[DISPLAY SETUP] Sub-<br>Menu (p. 10)<br>Set [DISPLAY] on the<br>[DISPLAY SETUP]<br>Sub-Menu to [MEMORY]. | <ul> <li>Be sure to insert the cassette with an intact tab or if the tab has been removed, cover the hole with an adhesive tape.</li> <li>Stopping Insert Editing Press the Recording Start/Stop Button. The Movie Camera is again in the Recording Pause Mode.</li> <li>Cancelling the Insert Editing Function Press the [I] Button.</li> <li>It is not possible to set [INSERT] on the [OTHER FUNCTIONS] Sub-Menu to [ON] when it is not in</li> </ul>                                                                                                    |
| Turn the Movie Camera to the title to be inserted and press the Recording Start/Stop Button. The Insert Editing automatically stops approximately at the position at which you reset the counter to zero. |                                                                                                    | <ul> <li>the Still Playback Mode.</li> <li>It is not possible to perform Insert Editing on an unrecorded part of the tape. If you try to do so, the tape will stop.</li> <li>When pressing the [MENU] Button in the Recording Pause Mode, the Menu of Camera Mode appears. However, you cannot use the [MOTION SENSOR] of the [CAMERA SETUP] Sub-Menu, [REC SPEED] and [INTERVAL REC] of the [OTHER FUNCTIONS] Sub-Menu.</li> </ul>                                                                                                    |
| B<br>Press the Playback Button [▶] to start audio<br>dubbing.<br>The Audio Dubbing automatically stops<br>approximately at the position at which you reset<br>the counter to zero.                        |                                                                                                    | <ul> <li>Stopping Audio Dubbing</li> <li>Press the [II] Button.</li> <li>The Movie Camera is again in the Still Playback<br/>Mode.</li> <li>Cancelling the Audio Dubbing Function</li> <li>Press the [II] Button.</li> <li>It is not possible to set [AUDIO DUBBING] on the<br/>[OTHER FUNCTIONS] Sub-Menu to [ON] when it is<br/>not in the Still Playback Mode.</li> <li>It is not possible to perform Audio Dubbing on an<br/>unrecorded part of the tape. If you try to do so, the<br/>tape will stop.</li> <li>When using the Audio Dubbing Function, the<br/>picture quality is somewhat reduced. However, it<br/>doesn't affect the recorded picture.</li> </ul> |

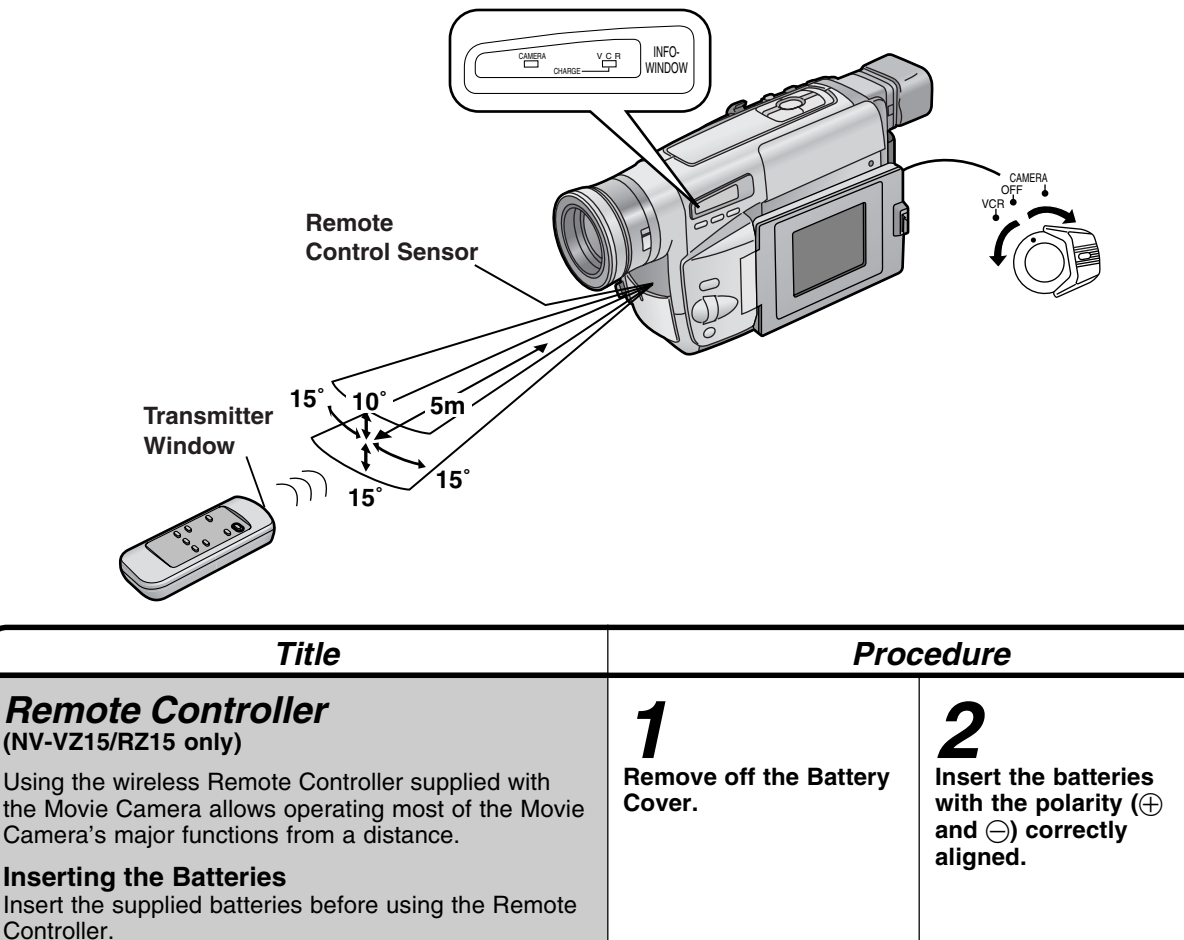

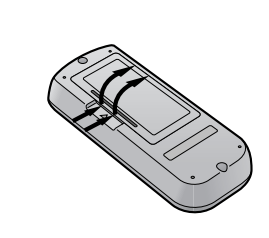

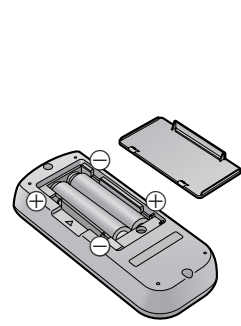

Using the Remote Controller

# 1

## Set the [CAMERA/OFF/VCR] Switch on the Movie Camera to [CAMERA] or [VCR].

- •When the [CAMERA] Lamp lights, you can use the recording functions.
- •When the [VCR] Lamp lights, you can use the playback functions.

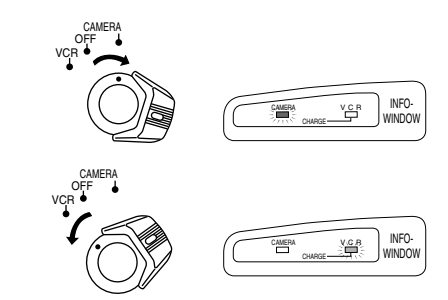

The Remote Controller lets you take part in the action and control the recording operation from in front of the Movie Camera.

■ Buttons on the Remote Controller The buttons with the same mark as on the Movie Camera generally have the same function.

- **1** Zoom Buttons [W/T] (p. 24, 47)
- 2 Rewind/Review Button [
  - To start review playback. (p. 28) To rewind the tape. (p. 26)
  - To activate the Camera Search Function.
  - (p. 22)
  - To activate the Recording Check Function. (p. 22)
- 3 Stop Button [■] (p. 27)
- Pause Button [II] (p. 29)
- O Playback Button [▶] (p. 27)

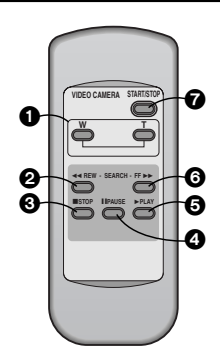

#### ⑥ Fast-Forward/Cue Button [▶▶]

To start cue playback. **(p. 28)** To fast-forward the tape. To activate the Camera Search Function. **(p. 22)** 

#### Recording Start/Stop Button [START/STOP] (p. 20)

|                                                                                                    |                                                                                                    | Remarks, etc.                                                                                                    |
|----------------------------------------------------------------------------------------------------|----------------------------------------------------------------------------------------------------|----------------------------------------------------------------------------------------------------|
| <b>3</b><br>Beplace the Battery<br>Cover.                                                                                                    | Replacing the Batteries<br>The life of the batteries<br>is about 1 year.<br>When the batteries are<br>exhausted, purchase two<br>new "AAA", "UM-4" or<br>"R03" type batteries and<br>insert them in the same<br>way as explained on the<br>left. | <ul> <li>Do not mix old batteries with new batteries.</li> <li>Do not mix different battery types, i.e. Alkaline and Manganese.</li> <li>Do not use rechargeable (Ni-Cd) batteries.</li> <li>Do not short-circuit the batteries.</li> <li>When you do not use the Remote Controller for a long time, take out the batteries and store it in a cool, dry place.</li> </ul>                                                                                                    |
| Aim the Remote Controller at the Remote Control<br>Sensor on the Movie Camera and press the<br>appropriate button.<br>Distance to the Movie Camera: Less than 5 metres.<br>Angle: Approximately 10° up, and 15° down, left and<br>right from centre axis. |                                                                                                    | <ul> <li>The operative range described on the left is valid for using the Remote Controller indoors. When using it outdoors or under strong lights, it may not work correctly even within the left range.</li> <li>Within a distance of about 1 metre, it is also possible to use the Remote Controller from the side ([MENU] Button side). (NV-VZ15 only)</li> <li>Do not cover the Transmitter Window on the Remote Controller with your hand, etc.</li> <li>The zoom speed cannot be changed from the Remote Controller. To prevent inadvertent operation by other infrared remote controllers, the Movie Camera needs to receive each command signal three times. For this reason, there is a slight delay between pressing the [W] or [T] Button on the Remote Controller and the actual operation of the zoom function on the Movie Camera.</li> </ul> |

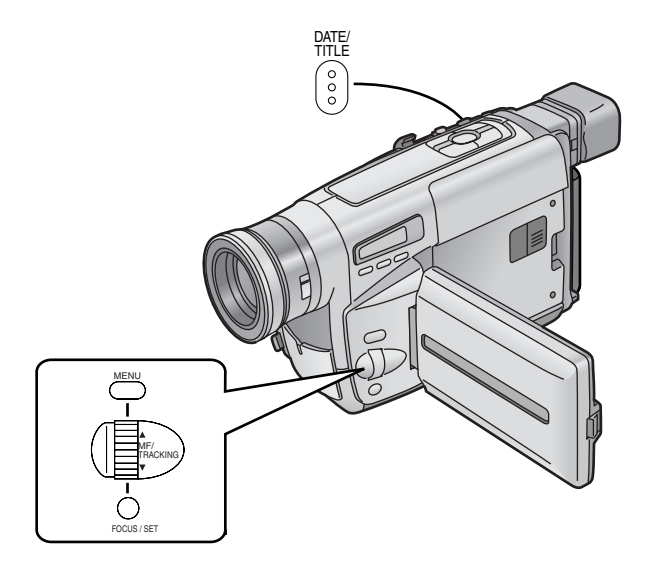

| Title                                                                                                    | Proc                                                                                                    | edure                                           |
|----------------------------------------------------------------------------------------------------|----------------------------------------------------------------------------------------------------|-------------------------------------------------|
| <ul> <li>Recording with Pre-programmed<br/>Titles Inserted in the Picture</li> <li>You can insert one of 10 pre-programmed titles in recordings of special occasions such as weddings and birthday parties. These titles are available in 8 languages.</li> <li>Be sure to turn the Movie Camera off before removing the Battery or disconnecting the AC Adaptor. Disconnecting the power supply while the Movie Camera is on erases the Date/Time/Title Indication stored in memory.</li> </ul> | After selecting [LANGUAGE<br>FOR TITLE] ① on the [TITLE<br>SETUP] Sub-Menu (p. 10)<br>Press the [SET] Button<br>to select the desired<br>language. | 2<br>Turn the [▲▼] Dial to<br>select [TITLE] ②. |
| Deleting the Pre-programmed Title<br>Indication<br>During recording or when the Movie Camera is in<br>the Recording Pause Mode, press the [DATE/<br>TITLE] Button to make the Title Indication<br>disappear. To make it appear again, press the<br>[DATE/TITLE] Button.<br>Recording with Pre-programmed Title<br>Inserted in the Picture                                                                                                    | <b>5</b><br>Press the [SET] Button<br>repeatedly to select the<br>desired colour.                                                                  | 6<br>Turn the [▲▼] Dial to<br>select [SIZE] ④.  |
| During recording, press the [DATE/TITLE] Button to<br>make the title appear.<br><b>Deleting the Title</b><br>Press the [DATE/TITLE] Button to make the title<br>disappear.                                                                                                    | Focus/set                                                                                                    | MF/<br>MF/<br>V                                 |

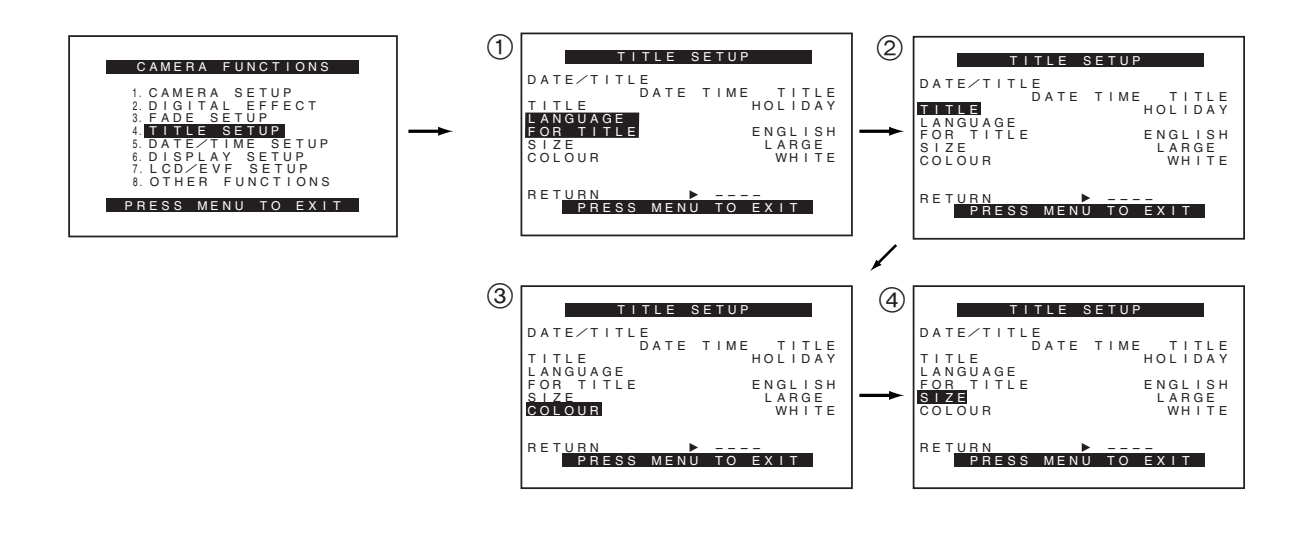

|                                                                                                    |                                                             | Remarks etc.                                                                                                    |
|----------------------------------------------------------------------------------------------------|-------------------------------------------------------------|----------------------------------------------------------------------------------------------------|
| <b>3</b><br>Press the [SET] Button<br>repeatedly to select the<br>desired title.                                                                    | 4<br>Turn the [▲▼] Dial to<br>select [COLOUR] ③.            | <ul> <li>Repeatedly pressing the [SET] Button changes the language of the title in the following order:<br/>[ENGLISH]→[GERMAN]→[FRENCH]→[ITALIAN]<br/>→[SPANISH]→[RUSSIAN]→[CHINESE]→[ARABIC]<br/>→[ENGLISH]→</li> <li>Repeatedly pressing of the [SET] Button changes the title in the following order:<br/>(In the other available languages, they are arranged in the same order.)<br/>[HOLIDAY]→[HAPPY BIRTHDAY]→<br/>[WEDDING]→[FAMILY]→[PARTY]→<br/>[THE END]→[CONGRATULATIONS]→</li> </ul> |
| FOCUS/SET                                                                                                    |                                                             | <ul> <li>[MERRY CHRISTMAS]→</li> <li>[HAPPY MEMORIES]→</li> <li>[HAPPY NEW YEAR]→[HOLIDAY]→</li> <li>•You can select the colour of the title from among 8 colours.</li> <li>•Repeatedly pressing the [SET] Button changes the colours of the title in the following order:</li> <li>→ WHITE → YELLOW → RED → MAGENTA →</li> </ul>                                                                                                    |
| <b>7</b><br>Press the [SET] Button<br>to select the desired<br>size ([NORMAL] or<br>[LARGE]).<br>You can choose either of<br>2 sizes for the title. | <b>8</b><br>Press the [MENU]<br>Button to exit the<br>Menu. | <ul> <li>BLACK 	GREEN 	CYAN 	BLUE 	</li> <li>When a large-size title is displayed, some indications do not appear even if the corresponding modes are activated.</li> <li>If you set [SIZE] on the [TITLE SETUP] Sub-Menu to [LARGE], the large [RECORD] and [PAUSE] Indications, which usually appear briefly when you start or stop recording, do not appear.</li> <li>When you change the title size from [NORMAL] to [LARGE], the Title Indication changes as shown below.</li> </ul>         |
|                                                                                                    |                                                             | •The Date/Time/Title Indication remains displayed<br>when you exit the [TITLE SETUP] Sub-Menu after<br>having changed the language of the title, the type of<br>Date/Time/Title Indication (p. 25), the title itself, the<br>size of the title or the colour of the title.                                                                                                    |

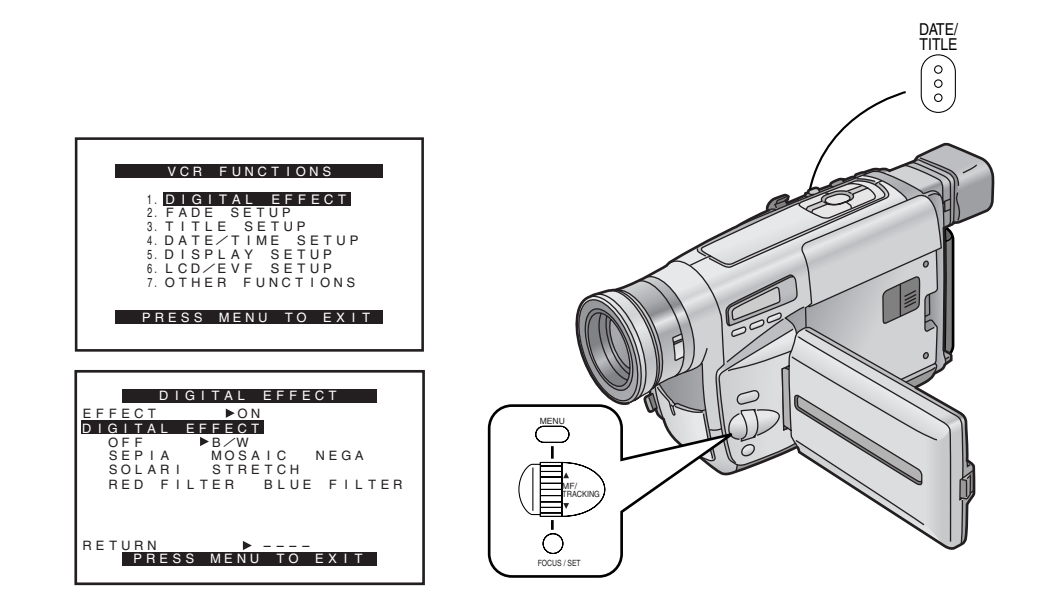

#### Title

# Using Various Functions during Playback

With this Movie Camera you can add various effects to the recorded picture during playback. This is especially convenient for creatively enhancing certain scenes when you edit individual recorded scenes into a finished video.

- 1. Playback Title Indication
- 2. Playback Digital Effects
- 3. Playback Digital Fade (p. 58)

You can use these functions only when the TBC Function is activated. Make sure that the [TBC] Indication is displayed. (p. 27)

#### **Playback Digital Effects**

There are various modes available for adding special digital picture effects to your recordings during playback. They are identical to the Digital Effects (p. 32) that can be used during recording. The Playback Digital Effect Function can be used only when the TBC Function is activated. Make sure that the [TBC] Indication is displayed. (p. 27)

1 B/W 3 MOSAIC 5 SOLARI 7 RED FILTER 2 SEPIA 4 NEGA 6 STRETCH 8 BLUE FILTER

#### Procedure

#### **Playback Title Indication**

The Date/Time/Title Indication that can be inserted in the pictures during recording (p. 25, 54) can also be inserted in the picture during playback (editing). You can select the desired language, title, colour and size on the [TITLE SETUP] Sub-Menu. The Playback Title Indication Function can be used only when the TBC Function is activated. Make sure that the [TBC] Indication is displayed. (p. 27)

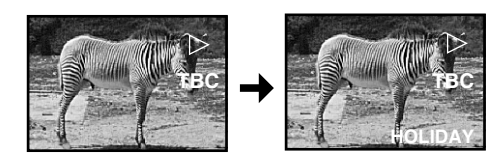

After displaying the [DIGITAL EFFECT] Sub-Menu... (p. 32) Turn the [▲▼] Dial to select [DIGITAL EFFECT].

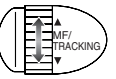

**2** Press the [SET] Button to select the desired digital effect.

FOCUS / SET

|                                                                                                    |                                                          |                                                                | Remarks etc.                                                                                                    |
|----------------------------------------------------------------------------------------------------|----------------------------------------------------------|----------------------------------------------------------------|----------------------------------------------------------------------------------------------------|
| During playback, press the [DATE/TITLE]<br>Button to superimpose the desired Date/Time/<br>Title Indication.<br>To make the superimposed Date/Time/Title<br>Indication disappear, press the [DATE/TITLE]<br>Button again.<br>The Date/Time Indication is generated by the<br>Movie Camera's built-in clock. |                                                          |                                                                | <ul> <li>Suspending the Playback Digital Effect<br/>Temporarily</li> <li>Set [EFFECT] on the [DIGITAL EFFECT] Sub-Menu to<br/>[OFF]. When the digital effect is temporarily<br/>suspended, the indication of the selected effect<br/>flashes.</li> <li>Cancelling the Playback Digital Effect<br/>Set [DIGITAL EFFECT] on the [DIGITAL EFFECT]<br/>Sub-Menu to [OFF].</li> <li>If you set the [CAMERA/OFF/VCR] Switch to [OFF]<br/>and then set it to [VCR] again, the previously<br/>selected Playback Digital Effect is automatically<br/>cancelled.</li> </ul> |
| <b>3</b><br>Turn the [▲▼]<br>Dial to select<br>[EFFECT].                                                                                                    | <b>4</b><br>Press the [SET]<br>Button to select<br>[ON]. | <b>5</b><br>Press the<br>[MENU] Button<br>to exit the<br>Menu. |                                                                                                    |
| MF/<br>TRACKING                                                                                                    | FOCUS/SET                                                | MENU                                                           |                                                                                                    |

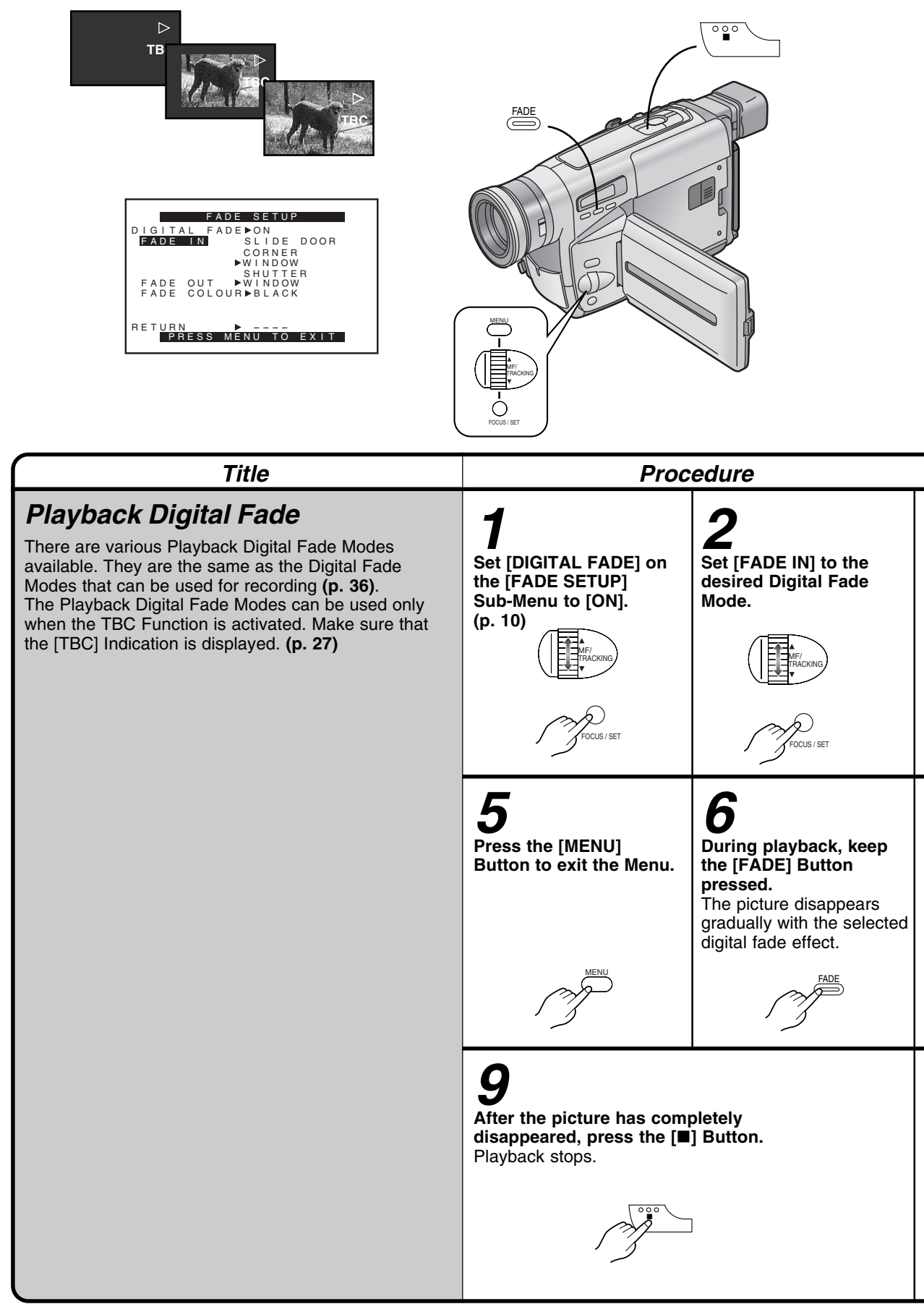

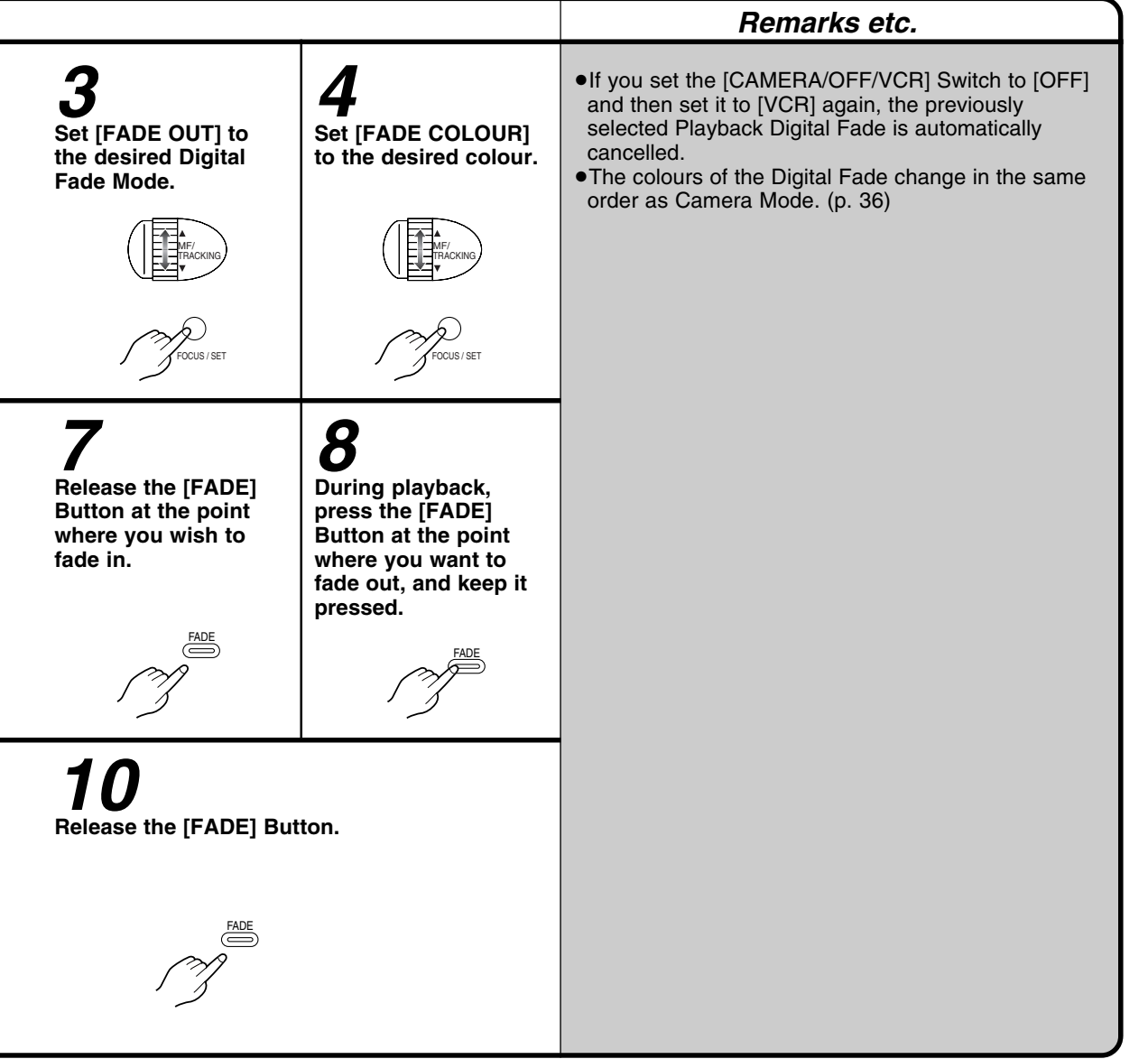

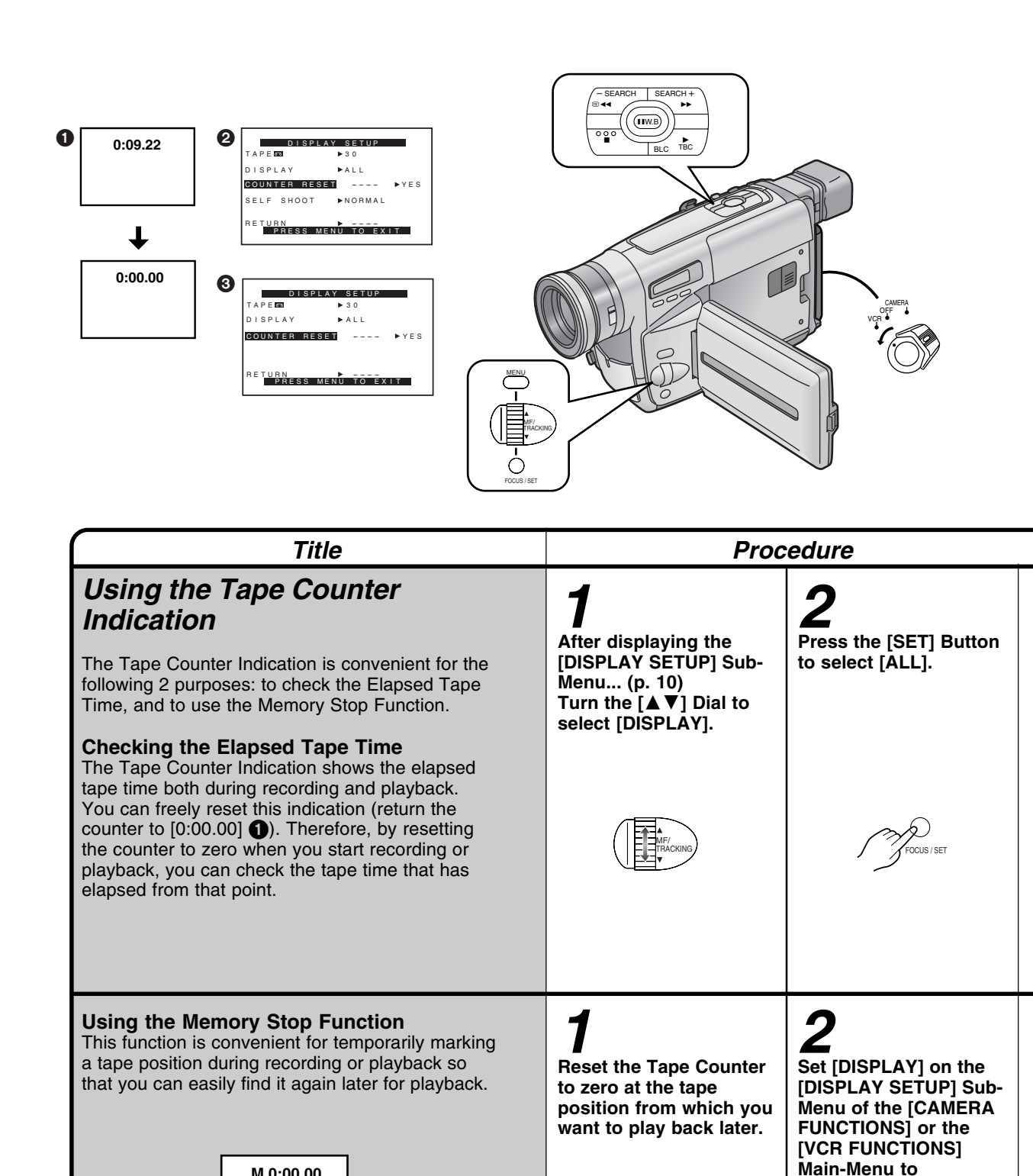

M 0:00.00

Start playback or recording.

[MEMORY].

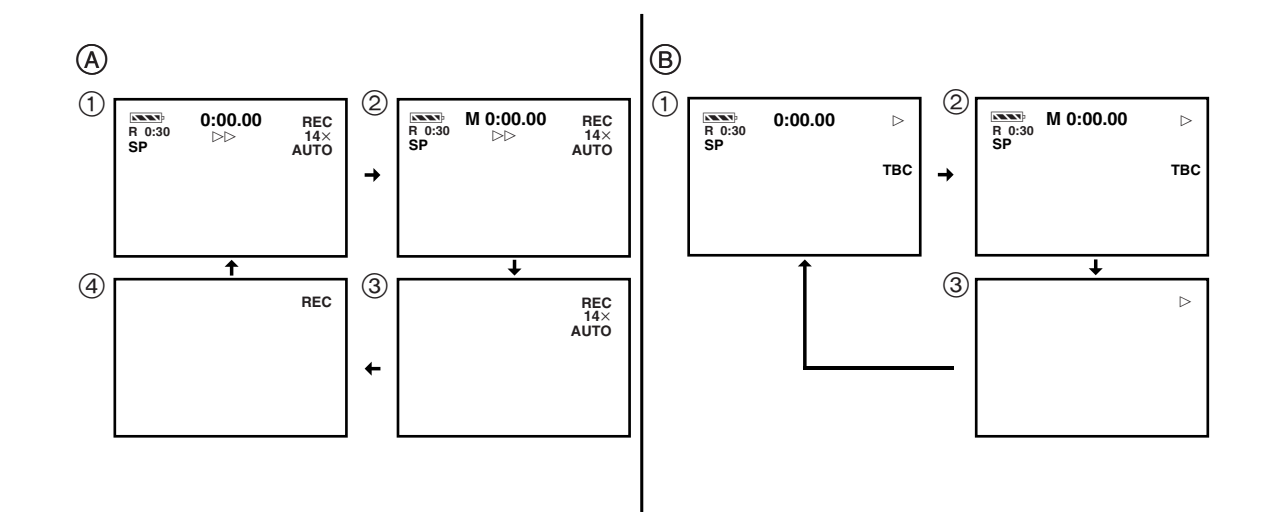

|                                                                                                 |                                                                                                    | Remarks etc.                                                                                                    |  |
|-------------------------------------------------------------------------------------------------|----------------------------------------------------------------------------------------------------|----------------------------------------------------------------------------------------------------|--|
| B<br>Turn the [▲▼] Dial to<br>select [COUNTER<br>RESET].                                        | <ul> <li>4</li> <li>Press the [SET] Button to select [YES].</li> <li>When recording or playback starts, the elapsed tape time is indicated in hours, minutes and seconds. During playback of parts of the tape on which no recording has been made, this indication does not change.</li> <li>If you rewind the tape further than the tape counter position [0:00.00], the minus sign [–] appears in front of the Tape Counter Indication.</li> <li>Amera Mode</li> <li>YCR Mode</li> </ul> | <ul> <li>Changing the Tape Counter Indication         By changing the setting for [DISPLAY] on the         [DISPLAY SETUP] Sub-Menu of the [VCR             FUNCTIONS] or the [CAMERA FUNCTIONS] Main-Menu, the Counter Display Mode can be changed in             the order shown in the above illustrations ①-④.     </li> <li>Camera Mode          (1) ALL: Elapsed Tape Time Indication (initial             setting)         ② MEMORY: Memory Stop Indication and Elapsed             Tape Time Indication             Only a few indications are displayed so             that all parts of the picture can be seen             clearly. However, when you turn on the             Movie Camera, all indications initially             appear for a few seconds to inform you             of the selected settings.     </li> </ul> |  |
| After playback or<br>recording is finished:<br>Set the [CAMERA/<br>OFF/VCR] Switch to<br>[VCR]. | <b>5</b><br>Press the [►►] or [◄◀]<br>Button.<br>The tape automatically<br>stops approximately at the<br>position at which you reset<br>the counter to zero.                                                                                                    | Camera Mode, [ALL] is automatically selected for<br>the Tape Counter Indication.<br>(4) <b>OFF:</b> No Counter Indication<br>In this mode, only the Operation Mode<br>Indications and Warning/Alarm<br>Indications can appear. However, when<br>turning on the Movie Camera, all<br>indications appear for a few seconds to<br>inform you of the selected settings.                                                                                                    |  |
| OFF<br>VCR                                                                                      | SEARCH SEARCH +                                                                                                    | VCR Mode (B)         ① ALL:       Elapsed Tape Time Indication (initial setting)         ② MEMORY:       Memory Stop Indication and Elapsed Tape Time Indication         ③ OFF:       No Counter Indication In this mode, only the Operation Mode, Warning/Alarm, Insert Editing Mode and Audio Dubbing Mode Indications can appear.                                                                                                    |  |

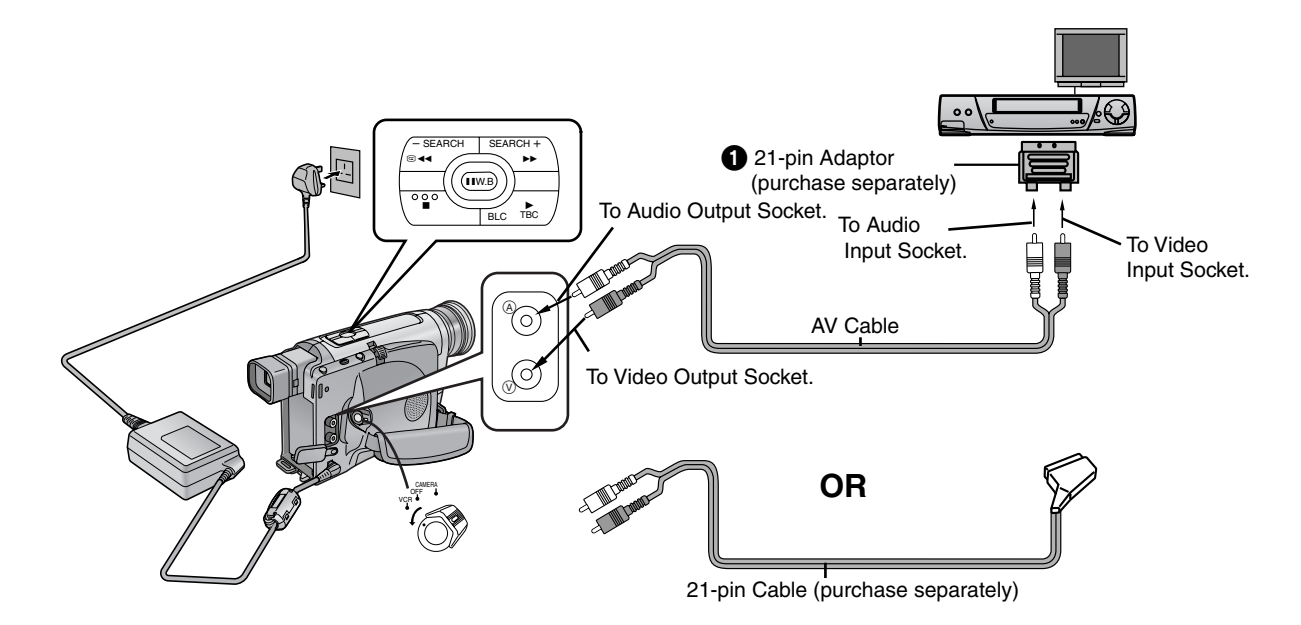

| Title                                                                                                    | Pro                                                                        | cedure                                                                      |
|----------------------------------------------------------------------------------------------------|----------------------------------------------------------------------------|-----------------------------------------------------------------------------|
| <b>Copying onto an VHS Cassette</b><br>(Dubbing)<br>By connecting the AV Cable (supplied), you can copy<br>the cassette recorded with this Movie Camera onto a<br>VCR. | <b>1</b><br>Movie Camera:<br>Set the [CAMERA/OFF/<br>VCR] Switch to [VCR]. | <b>2</b><br>Movie Camera:<br>Insert the recorded<br>cassette.               |
|                                                                                                    | CAMERA<br>OFF<br>VCR                                                       |                                                                             |
|                                                                                                    | <b>5</b><br>VCR:<br>Start recording.                                       | <b>6</b><br>VCR:<br>Press the Pause or<br>Stop Button to stop<br>recording. |
|                                                                                                    |                                                                            |                                                                             |

|                                                                                                    |                                                                                 | Remarks etc.                                                                                                    |
|----------------------------------------------------------------------------------------------------|---------------------------------------------------------------------------------|----------------------------------------------------------------------------------------------------|
| <b>3</b><br>VCR:<br>Insert an unrecorded<br>cassette with intact<br>cassette with intact | 4         Movie Camera:         Press the [▶] Button         to start playback. | <ul> <li>Also read the Operating Instructions of the VCR.</li> <li>If your VCR is not equipped with audio and video input sockets, an 21-pin Adaptor (purchase separately) is necessary. Consult your dealer. (When you use an 21-pin Adaptor, it is not necessary to connect the plug for the video signal of the AV Cable.)</li> <li>If your VCR is equipped with an Edit Switch, turn it on to ensure optimum picture quality of the dubbed cassette.</li> <li>As the picture quality on the dubbed cassette is slightly reduced, we recommend that you select the standard speed (SP Mode) on the VCR for dubbing. (SP means Standard Play.)</li> <li>For all additional scenes that you want to dub, follow steps 4 to 7.</li> </ul> |
| 7<br>Movie Camera:<br>Press the [■] Button to<br>stop playback.                                                                                                    |                                                                                 |                                                                                                    |
|                                                                                                    |                                                                                 |                                                                                                    |

### **Optional Accessories**

Optional Accessories are subject to change without notice. Some accessories are not available in some countries.

| Battery Charger<br>VW-BCV1B                                                                                                    | Battery Pack<br>(Lithium-lon)<br>CGR-V14S | Battery Pack<br>(Lithium-Ion)<br>CGR-V26S             | Battery Pack<br>(Lithium-Ion)<br>CGR-V53S |
|----------------------------------------------------------------------------------------------------|-------------------------------------------|-------------------------------------------------------|-------------------------------------------|
| and the second second s |                                           |                                                       |                                           |
| ND Filter<br>VW-LND37E                                                                                                    | MC Protector<br>VW-LMC37E                 | Tele Conversion<br>Lens<br>VW-LT3714ME                | Wide Conversion<br>Lens<br>VW-LW3707ME    |
| 0                                                                                                    | 0                                         |                                                       |                                           |
| Tripod<br>VZ-CT55E                                                                                                    | Cassette Adaptor<br>VW-TCA7E              | IR/Video DC Light<br>(Halogen&Infra-red)<br>VZ-LDR10E | Shoe Adaptor<br>VW-SK11E                  |
| Å                                                                                                    |                                           | Ø                                                     |                                           |

#### IR/Video DC Light (VZ-LDR10E)

It requires the Shoe Adaptor (VW-SK11E) for attaching to the Movie Camera.

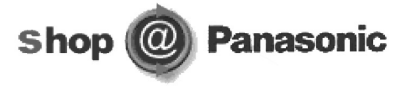

- Order accessory and consumable items for all Audio Visual Products with ease and confidence either by telephoning our Customer Care Centre on 08705 357357 Mon–Friday 9:00am–5:30pm.
- •Or go on line through our Internet Accessory ordering application at www.panasonic.co.uk.
- •Most major credit and debit cards accepted.
- •All enquires transactions and distribution facilities are provided directly by Panasonic UK Ltd.

<sup>•</sup> It couldn't be simpler!

| Charging 7 | Time | and | d Maximum Time for       | Continuous Recordino | 9                                 |
|------------|------|-----|--------------------------|----------------------|-----------------------------------|
|            |      |     | NV-VZ14/VZ15             | NV-RZ15              | A Charging Time for a Full Charge |
| CGR-V14S   |      | A   | 1 h 40 min.              | 1 h 40 min.          | B Maximum Continuous              |
|            |      | ₿   | 2 h 55 min. (2 h 5 min.) | 2 h 55 min.          | Recording Time                    |
| CGR-V26S   |      | A   | 3 h 10 min.              | 3 h 10 min.          |                                   |
|            |      | ₿   | 5 h 25 min. (4 h 5 min.) | 5 h 25 min.          |                                   |
| CGR-V53S   |      | A   | 6 h 20 min.              | 6 h 20 min.          |                                   |
| 6.1        |      | ₿   | 10 h 50 min. (8 h.)      | 10 h 50 min.         |                                   |

(The times shown in the above chart are approximations. The figures in parentheses show the recording time when using the LCD Monitor.)

### **Cautions for Use**

#### Take care that no water enters the Movie Camera when using it in the rain and snow or on the beach.

- •The Movie Camera and the cassette could become damaged. (It might not be repairable.)
- If seawater has accidentally splashed on the Movie Camera, moisten a soft cloth with tap water, wring it well and wipe the camera body carefully with it. Then thoroughly wipe it with a soft, dry cloth.

# Keep the Movie Camera away from magnetized equipment (TVs, video games, etc.).

- •Do not use near a cell phone because doing so may cause noise to adversely affect the picture and sound.
- If you use the Movie Camera on or near a TV, the electromagnetic radiation may cause picture and sound distortion.
- Strong magnetic fields generated by speakers and large motors may damage the recordings on the tape and distort the picture.
- •The electromagnetic radiation from microprocessors can adversely influence the Movie Camera and cause picture and sound distortion.
- If the Movie Camera is adversely influenced by magnetized equipment and does not work correctly, turn the Movie Camera off, remove the Battery or disconnect the AC Adaptor and attach the Battery or connect the AC Adaptor again. Then turn the Movie Camera on.

# Do not use the Movie Camera near a radio transmitter or high-voltage power line.

• If you record near a radio transmitter or highvoltage power line, the recorded picture and sound may be adversely influenced.

### Do not use the Movie Camera for surveillance and other industrial application.

- If the Movie Camera is being used for a long time, the inside temperature could rise excessively and this may cause malfunction.
- •This Movie Camera is not designed for industrial use.

#### Take care that no sand and fine dust enters the Movie Camera when using it on a beach or similar places.

•Sand and dust could damage the Movie Camera and cassette. (Be careful when inserting and removing the cassette.)

# Do not spray insecticide or volatile agents on the Movie Camera.

- •Such agents could deform the body and cause the surface coating to peel off.
- Do not leave the Movie Camera in direct contact with rubber or plastic products for a long time.

# Do not use benzine, alcohol or thinner for cleaning.

- •They could deform the body and cause the surface coating to peel off.
- •Before cleaning, remove the Battery or unplug the AC Mains Lead from the AC mains socket.
- •Wipe the Movie Camera with a soft, clean cloth. To remove persistent stains, wipe with a cloth moistened with mild detergent diluted with water, and then finish with a dry cloth.

#### After use, always take out the cassette and remove the Battery or unplug the AC Mains Lead from the AC mains socket.

- If you leave the cassette in the Movie Camera, the tape can become loosened and damaged.
- •If you leave the battery attached to the Movie Camera for a long time, the voltage level may drop very low so that the Battery cannot be used any more even after charging.

#### Notes about the AC Adaptor

- •When the battery is warm, charging takes longer than usual.
- •When you use the AC Adaptor near a radio, the radio reception may be distorted. Keep the AC Adaptor more than 1 metre away from the radio.
- •When the AC Adaptor is in use, it may emit a whirring sound. However, this is normal.
- •After use, be sure to disconnect the AC Mains Lead from the AC mains socket. (If you leave it connected, a small amount of electricity is consumed.)
- Do not handle with wet hands.

### Cautions for Use (cont.)

#### Condensation

If Condensation Has Formed Inside the Movie Camera, Recording is Not Possible.

#### Symptoms of Condensation

If the following symptoms occur, condensation has formed inside the Movie Camera.

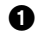

1 The Condensation Indication []] on the LCD Monitor or in the Viewfinder flashes. After this indication flashes for a few seconds, the Movie Camera automatically turns off.

#### When you turn on the Movie Camera, it turns off.

However, the Movie Camera also turns off when the Battery is discharged.

#### Remedv

•Wait a few hours before operating the Movie Camera again.

(The actual time depends on the surrounding conditions.)

- •Turn on the Movie Camera.
- Confirm that the Condensation Indication is not displayed any more.
- For added safety, wait about 1 more hour.

#### **Remarks about Condensation**

- •Condensation can form if the Movie Camera is suddenly brought from cold surroundings to a place where it is hot or humid.
- •Since condensation forms gradually, there may already be some condensation inside the Movie Camera even before the Condensation Indication begins to flash.
- •In an extremely cold place, condensation may freeze and turn into frost. As the Movie Camera cannot detect frost, the Condensation Indication does not appear until the frost melts.

#### Precautions against Condensation

When moving it from a very cold place to a very warm place, keep it in a tightly closed plastic bag or similar to prevent condensation from forming.

#### Cautions for Transport

- •When not actually recording, carry the Movie Camera in a specially designed Carrying Case.
- •Keep the packing materials. When transporting the Movie Camera in the future, pack it in the same way as it was when you purchased it.

#### Optimum Use of the Battery

#### Special Characteristics of the Battery

This Battery is a rechargeable lithium-ion battery. Its ability to generate electric energy is based on an internal chemical reaction. This reaction is easily influenced by ambient temperature and humidity, and the useful operation time that the Battery can provide becomes shorter at high and low temperatures. When used in extremely cold surroundings, the Battery may only be able to provide approximately 5 minutes of operation time. If the Battery becomes extremely hot, a protection function is activated and prevents the use of the Battery for some time.

#### After Use, Always Remove the Battery.

Be sure to remove the Battery from the Movie Camera. (If it is attached to the Movie Camera, a small amount of electric current is consumed even if the Movie Camera is turned off.) Leaving the Battery attached to the Movie Camera for a very long time could cause it to become excessively discharged, so that it cannot be used any more even after charging.

#### **Discarding a Battery That Has Become** Unusable

- •The usable life of the Battery is limited.
- •Do not throw the Battery in a fire because it could explode.

#### Keep the Battery's Terminals Clean.

Be careful that the terminals do not get plugged up with dust, dirt or other substances. If you accidentally drop the Battery, confirm that the Battery itself and the terminals are not deformed. Attaching a deformed Battery to the Movie Camera could damage the Movie Camera.

#### Precautions for Storage

## Before Storing the Movie Camera, Take out the Cassette and Remove the Battery.

Store all equipment in a dry place where the temperature remains relatively constant. (Recommended temperature is  $15^{\circ}C-25^{\circ}C$  and recommended relative humidity is  $40^{\circ}-60^{\circ}$ .)

#### Movie Camera

- •Wrap it with a soft cloth to prevent dust form entering.
- •Never leave the Movie Camera in place with high temperature.

#### Battery

- •Extremely low or high temperature shortens the Battery life.
- Storing it in places with oily smoke and a lot of dust could cause the terminals to get rusty, and this can result in a malfunction.
- Do not allow metal objects (such as necklaces and hair pins) to touch the battery terminals. Short-circuiting may occur and generate heat, and touching it in this condition could inflict serious burns.
- Store the Battery in discharged condition. If you store the Battery for a long time, we recommend that you charge it once a year and completely use up the charge before storing it again in discharged condition.

#### Cassette

- Rewind the tape to its beginning before storing. Leaving the cassette with the tape stopped halfway for more than 6 months (depending on the storing condition) loosens the tape. Be sure to rewind it to the beginning.
- •Put the cassette in its case to store it. Dust, direct sunlight (ultraviolet rays) and humidity could damage the tape. Dust contains hard mineral particles and cassettes with dust damage the video heads and other parts of the Movie Camera. Make it a habit to always put the cassette back into its case.
- •Completely wind the tape forward and then rewind it once every half year. Leaving the cassette for more than a year without winding/ rewinding it may deform the cassette because of stretching and shrinking of the tape due to changes in temperature and humidity. Also, the tape may stick together.
- •Do not place the cassette near strongly magnetized objects or equipment.
- •The tape surface is coated with microscopic magnetic particles and they record signals. Such objects as magnetic necklaces and toys have stronger magnetic force than commonly thought, and this could erase the recorded contents and cause noise in picture and sound.

### Glossary

#### Other Useful Information

#### LCD Monitor (NV-VZ14/VZ15 only)

- •In places where big changes in temperature occur, condensation may form on the LCD Monitor. Wipe it with a soft, dry cloth.
- •When the Movie Camera is very cold when turning it on, the picture on the LCD Monitor is darker than normally. However, as it reaches normal temperature, it regains its normal brightness.
- •To remove fingerprints, wipe the LCD Monitor with a soft cloth.
- •Do not expose the LCD Monitor to direct sunlight. When sunlight falls onto the LCD Monitor, it may be difficult to view the picture.

Extremely high precision technology is employed to produce the LCD Monitor. The result is more than 99.99% effective pixels with a mere 0.01% of the pixels inactive or always lit. However, this is not a malfunction and does not affect the recorded picture.

#### Viewfinder

• Do not leave the Viewfinder or the Lens aimed at the sun. This could seriously damage internal parts.

#### Lens Hood

•When you want to attach the Tele Conversion Lens (VW-LT3714ME, optional), the Wide Conversion Lens (VW-LW3707ME, optional), the ND Filter (VW-LND37E, optional) or the MC Protecter (VW-LMC37E, optional), be sure to first remove the Lens Hood by turning it counterclockwise. If you attach the ND Filter or the MC Protector, you can attach the Lens Hood onto it.

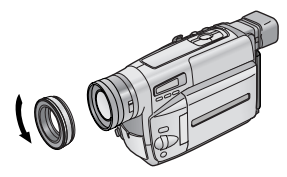

•During recording with a filter or conversions lens attached, the four corners of the picture may become dark (vignetting effect), when you push the [W/T] Zoom Lever toward [W]. For details, please also read the operating instructions of the accessory being used.

### Glossary (cont.)

#### Focus

If you look at an object through a magnifying glass and move it closer or further away from your eye, you will reach a point where the object becomes clearly visible. Being focused or in focus means that the subject can be seen with optimum clarity and sharpness.

#### **Human Eyes**

Human eyes have lenses as well, and when we look at objects at different distances, the shape of these lenses changes automatically so that we can always see these objects clearly.

#### **Movie Camera**

The image of the subject enters the Movie Camera through the lens and is converted into an electric signal (video signal) for recording onto magnetic tape. The focus is adjusted either manually or automatically by moving a focusing lens.

#### Auto Focus Adjustment

The Auto Focus System automatically moves the internal focusing lens forward or backward and adjusts the focus so that the subject can be seen clearly.

The Auto Focus Adjustment has the following characteristics:

- •It adjusts until the vertical contours of the subject are as sharp and clean as possible.
- It adjusts the focus on the subjects with strong contrast.
- It adjusts the focus on the subject in the centre of the \*LCD Monitor or Viewfinder. Unlike human eyes, the lens of the Movie Camera cannot instantaneously change the focus from a nearby to a distant subject and vice versa.

\*LCD Monitor: NV-VZ14/VZ15 only

For the following subjects and recording situations, the Auto Focus system cannot provide precise adjustment. Use the Manual Focus Mode instead. (p. 46)

#### Recording subjects with a part of it near the Movie Camera and another part far away from it

As the Auto Focus adjusts on the centre part of the image, it is often impossible to bring the nearby and distant parts of the subject into focus.

When you want to record a person with a distant mountain in the back, it is not possible to focus on both.

Recording subjects behind glass covered with dirt or dust

As the focus is adjusted on the dirty glass, the subject behind the glass is out of focus. When recording a subject across a street on which cars are running, the focus may be adjusted on the cars.

Becording subjects in dark surroundings As the amount of light information entering through the lens is greatly reduced, the Movie Camera cannot adjust the focus precisely.

Recording subjects surrounded by objects with shiny surfaces or much light reflection As the Movie Camera adjusts the focus on objects with shiny surfaces or much light reflection, the subject may go out of focus. Therefore, when recording at a lake or the sea, evening scenes, fireworks, or under special types of lighting, the subject may be out of focus.

#### Recording fast-moving subjects

As the internal focusing lens is moved mechanically, it cannot follow fast-moving subjects without delay. Therefore, subjects like children running back and forth may temporarily go out of focus.

#### **O** Subjects with weak contrast

As the Movie Camera adjusts the focus based on vertical contours in the picture, subjects with little contrast such as a white wall may be out of focus.

#### White Balance Adjustment

While most recording with a Movie Camera is probably done outdoors under sunlight, video recording is also done very often under artificial light sources, both indoors and outdoors. However, each of these light sources gives the subject slightly different colours.

#### **Human Eyes**

Human eyes can easily adjust to different kinds of lighting and see an object with the same colours even under different lighting.

#### **Movie Camera**

Unlike human eyes, the Movie Camera does not have the innate ability to adapt to changes in lighting, and they influence the colours being recorded. Therefore, depending on the light source, the picture would be recorded with a bluish or reddish tint. To minimise the influence of the lighting on the colours of the subject, an adjustment called White Balance Adjustment is necessary.

#### White Balance Adjustment

The White Balance Adjustment determines the colour of the light and adjusts the colours so that white remains pure white. As white is the basic colour of the entire colour spectrum, if white is reproduced correctly, the other colours are correct and natural, too.

#### Auto White Balance Adjustment

This Movie Camera stores the optimum settings for several common light sources in memory. The Movie Camera judges the recording situation by determining the tint of the light received through the lens and by the White Balance Sensor (p. 4), and it selects the setting for the most similar tint. This function is called Auto White Balance Adjustment.

However, as the white balance settings for only a few light sources are stored in memory, the white balance is not correctly adjusted for other lighting conditions.

For the range of different types of lighting within which the Auto White Balance Function can provide precise adjustment, refer to the chart. For recording under lighting conditions outside this range, the Auto White Balance Function does not work correctly, and the recorded picture has a red or blue cast. However, the same also applies, if the subject is lit by more than one light source, even if these light sources are within this range.

#### Colour Temperature

Every light source has its own colour temperature measured in Kelvin (K). The higher the Kelvin value, the more bluish the light; the lower the value, the more reddish the light. The Kelvin value is related to the tint of the light, but not directly to its brightness.

The range ① indicated in the illustration below shows the light sources for which this Movie Camera can provide precise white balance adjustment and, therefore, natural colours in the recorded pictures, when using the Full Auto Mode. For light sources outside this range, adjust the white balance manually (p. 44). Also, additional lighting may be necessary.

- Control range of this Movie Camera's Auto White Balance Adjustment Mode
- **2** Blue sky
- Cloudy sky (Rain)
- TV screen
- Sunlight
- White fluorescent lamp
- **2** hours after sunrise or before sunset
- 3 1 hour after sunrise or before sunset
- Halogen light bulb
- Incandescent light bulb
- Sunrise or sunset
- Candlelight

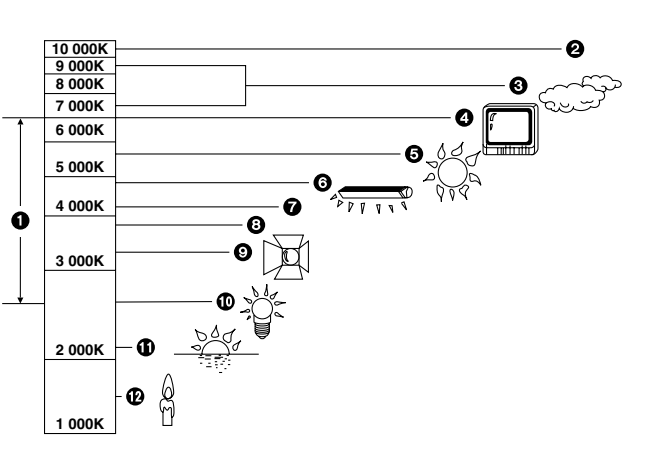

Precautions, Technical Information, etc.

#### Demonstration Mode

When the Movie Camera is turned on and in the Camera Mode without any cassette inserted, and you leave it for 10 minutes without activating any function, it automatically switches over to the Demonstration Mode which demonstrates its many functions.

- •You can also start the Demonstration Mode by setting [DEMO MODE] on the [OTHER FUNCTIONS] Sub-Menu of the [CAMERA FUNCTIONS] Main-Menu to [ON] and then exiting the menu.
- Pressing a button or displaying a menu temporarily suspends the Demonstration Mode. However, if you leave the Movie Camera in this condition without activating any function for more than approximately 10 minutes, the Demonstration Mode resumes.
- If you do not want the Demonstration Mode to be activated, set [DEMO MODE] on the [OTHER FUNCTIONS] Sub-Menu to [OFF].
- If you set the [CAMERA/OFF/VCR] Switch to [CAMERA] while pressing the [▶] Button, [DEMO MODE] on the Menu is automatically set to [ON] and the Demonstration Mode starts immediately.
- ●If you set the [CAMERA/OFF/VCR] Switch to [CAMERA] while pressing the [■] Button, [DEMO MODE] on the Menu is automatically set to [OFF].

### Indications

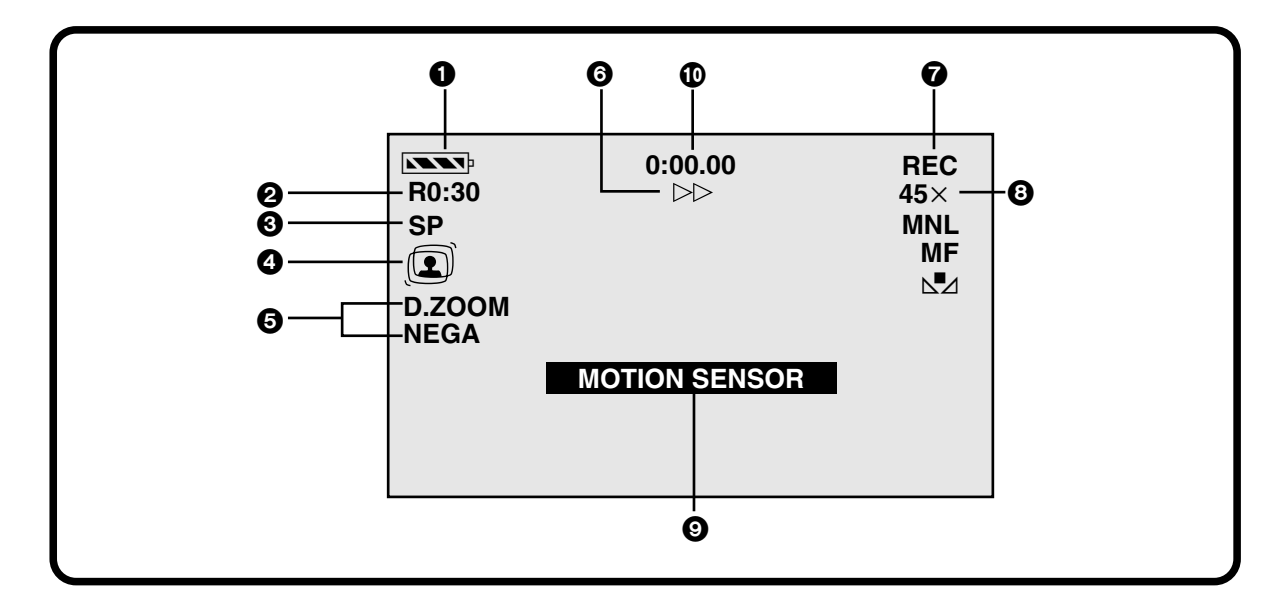

#### Remaining Battery Power

#### Remaining Tape Time (p. 19)

The remaining tape time is displayed in minutes. (When it becomes less than 2 minutes, the indication starts to flash.)

•The displayed remaining tape time may be shorter than the actual remaining tape time.

#### Tape Length (p. 19)

☑30: The Tape Length Indication should be matched to the tape length of the inserted cassette (EC30, EC45 or EC60) to ensure correct indication of the remaining tape time.

#### Recording Speed Mode (p. 13)

The selected Recording Speed Mode is displayed. SP: Standard-play Mode LP: Long-play Mode

#### Super Image Stabilizer Mode (p. 42)

When the Super Image Stabilizer Function is activated, this indication is displayed.

#### Digital Zoom (p. 34)

D.ZOOM: When the Digital Zoom function is activated, this indication is displayed.

#### Digital Effects (p. 32)

When a digital effect is activated, the corresponding indication is displayed.

#### **(b)** Tape movement during recording (p. 21)

#### Tape Run Indications

| REC:                              | Recording (p. 21)                 |
|-----------------------------------|-----------------------------------|
| PAUSE:                            | Recording Pause (p. 20)           |
| ⊳:                                | Playback (p. 27)/Camera Search in |
|                                   | forward direction (p. 22)         |
| II:                               | Still playback (p. 29)            |
| $\triangleright \triangleright$ : | Fast-forward (p. 26)              |
| $\triangleleft \triangleleft$ :   | Rewind (p. 26)                    |
| CHK:                              | Recording check (p. 22)           |
| STDBY:                            | Motion-Sensor-Controlled          |
|                                   | Recording Function Stand-by Mode  |
|                                   | (p. 40)                           |

When you record with the LCD Monitor facing forward using the Mirror Mode, only the Remaining Battery Power Indication, the Recording Indication [•] and the Recording Pause Indication [•] appear. If the [[]] Indication appears, turn the LCD Monitor so that it faces backward and then confirm the actual Warnig/Alarm Indication. (NV-VZ14/VZ15 only)

#### 3 Zoom Magnification (p. 24)

When you push the [W/T] Zoom Lever up or down, the Zoom Magnification Indication is displayed.

#### Motion-Sensor-Controlled Recording Function Stand-by Mode (p. 40) When the Motion-Sensor-Controlled Recording

When the Motion-Sensor-Controlled Recording Mode is activated, this indication is displayed.

#### Tape Counter

The Elapsed Tape Time, Memory Stop Function Indication is displayed. (p. 60)

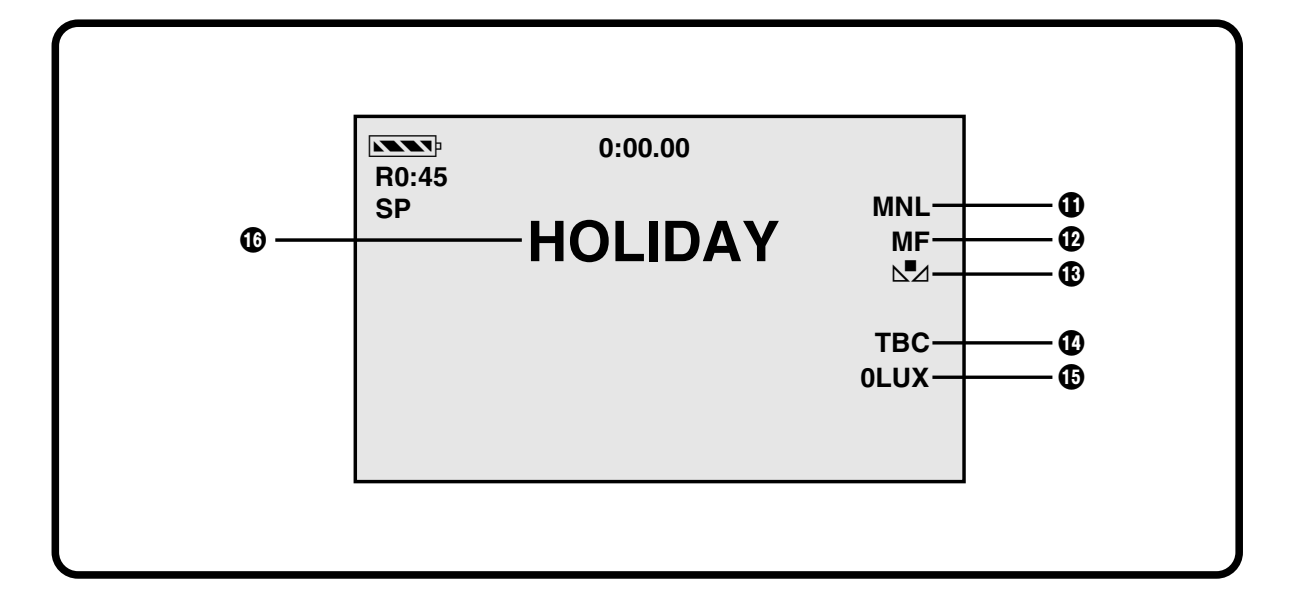

#### Recording Mode (p. 20)

- AUTO: When the Auto Mode is activated, this indication is displayed.
- MNL:

Θ:

8%

When the Manual Mode is activated, this indication is displayed.

#### Programme AE Mode (p. 48)

The Programme AE Function offers the following settings:

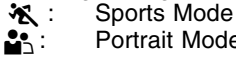

- Portrait Mode Low Light Mode
- Spotlight Mode
- Surf & Snow Mode

#### Manual Focus (p. 46)

If you select the Manual Focus Mode, the [MF] Indication is displayed.

#### Tracking Adjustment Mode (p. 28)

If you select the Tracking adjustment Mode, the [TRACK.] Indication is displayed.

#### White Balance Mode (p. 44)

▶ When the White Balance Mode is activated, this indication is displayed.

When the Movie Camera is in the Auto Mode, the above indication is not displayed.

#### Time Base Corrector (p. 27)

TBC: When the Time Base Corrector function is activated, this indication is displayed.

#### ① Lux Night View Mode (p. 42)

When the 0 Lux Night View Mode is activated, this indication is displayed.

() Title (large indication) (p. 54) This indication shows the selected preprogrammed large title.
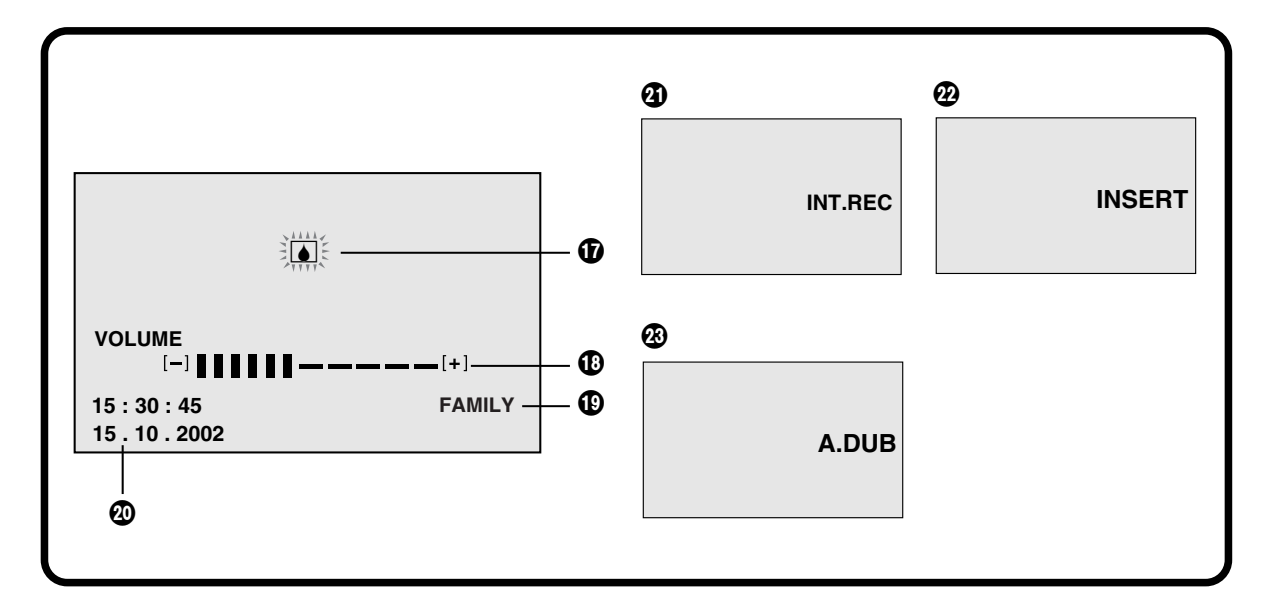

#### Warning/Alarm

When any of the following indications lights or flashes, confirm the condition of the Movie Camera.

| <b>(</b> | Condensation has occurred. (p. 66) |
|----------|------------------------------------|
| ক্রি:    | The erasure prevention tab of the  |
|          | inserted cassette is broken out.   |
|          | (p. 19)                            |
|          | No cassette is inserted. (p. 18)   |

- The Battery is discharged. Charge it. (p. 7)
- The Date and Time cannot be stored in memory if the built-in clock battery is exhausted. Consult your dealer for replacement, or set the Date and Time as necessary before you start recording. (p. 16)
  The heads are dirty. (p. 76)
- The second second secon

#### Sound Volume (p. 27) (NV-VZ14/VZ15 only)

Use this indication to adjust the volume of the playback sound from the built-in speaker. With the [VCR] Lamp lit, pressing the [-VOL+] Lever toward [W] or [T], the [VOLUME] Indication appears. Then press the [-VOL+] Lever toward [W] or [T] to adjust the volume.

#### Title (small indication) (p. 54)

This indication shows the selected preprogrammed small title.

#### Date and Time (p. 24)

The time is indicated in the 24-hour system.

#### Interval Recording Mode (p. 38) When the Interval Recording Mode is

activated, this indication is displayed.

#### Insert Editing Mode (p. 50)

When the Insert Editing Mode is activated, this indication is displayed.

#### Audio Dubbing Mode (p. 50)

When the Insert Editing Mode is activated, this indication is displayed.

## Specifications

VHS-C Movie Camera Information for your safety Power Source: DC 7.2V (Battery) DC 11.0V (via AC Adaptor) **Power Consumption:** Recording: (NV-VZ14/VZ15) 3.4 W (When using Viewfinder) 4.6 W (When using LCD Monitor) (Battery Operation) 3.4 W (NV-RZ15) VHS-C Cassette **Tape Format: Recording/Playback Time:** LP: 2 hours with EC60 VIDEO **Television System:** CCIR: 625 lines, 50 fields PAL colour signal **Output Level:** VIDEO OUT (PHONO); 1.0 Vp-p, 75 ohm terminated AUDIO **Output Level/ Impedance:** AUDIO OUT (PHONO); -6 dBV (47 kohm loaded)/less than 1 kohm Audio Track: 1 track (Normal – Monaural) **Image Sensor:** 1/6-inch CCD Image Sensor 18:1 Power Zoom Lens (optical capability), F1.8 Lens: Focal Length; 3.1 – 55.8 mm, Digital Al Auto Focus/Auto Iris Filter Diameter; 37 mm Monitor: (NV-VZ14/VZ15 only) 2.5-inch Colour LCD Monitor Viewfinder: 0.24-inch Electronic Viewfinder Standard Illumination: 1.400 lx **Operating Temperature:** 0°C-40°C **Operating Humidity:** 10%-80% Weight: (NV-VZ14/VZ15) Approx.900 g (without Battery) (NV-RZ15) Approx.810 g (without Battery) Dimensions: (NV-VZ14/VZ15) Àpprox.88 (W)×118 (H)×241 (D) mm (NV-RZ15) Approx.81 (W)×118 (H)×241 (D) mm AC Adaptor Information for your safety Power Source: AC 110-240 V, 50/60 Hz **Power Consumption:** 14 W

| Weight:     | Approx. 140 ${\rm g}$ (without AC Mains Lead) |
|-------------|-----------------------------------------------|
| Dimensions: | Approx. 60 (W)×32 (H)×97 (D) mm               |

DC 11.0 V, 1.0 A

Weight and dimensions shown are approximate. Specifications are subject to change without notice.

**DC Output:** 

## Before Requesting Service (Problems & Solutions)

#### Power Supply

#### P1: The Movie Camera does not turn on.

- S1: Is the Battery or the AC Adaptor connected correctly? Confirm the connection. (p. 6)
- P2: The Movie Camera has turned off automatically.
- S2: If you leave the Movie Camera in the Recording Pause Mode for more than 6 minutes, it automatically switches off to protect the tape and to conserve battery power. (p. 21) Set the [CAMERA/OFF/VCR] Switch to [OFF], and then set it [CAMERA] again.

#### P3: The Movie Camera quickly turns off.

- S3-1: Is the Battery discharged? When the Remaining Battery Operation Time Indication shows the [ □ ] Indication is flashing, the Battery is discharged. Charge the Battery or attach a fully charged Battery. (p. 6)
- S3-2: Has condensation formed? If the Movie Camera is brought from a cold to a warm place, condensation may form inside. In this case, the Movie Camera automatically switches off and no operation can be performed except taking out the cassette. Wait until the Condensation Indication disappears. (approximately 2 - 3 hours) (p. 66)

#### Battery

#### P1: The Battery discharges quickly.

- S1-1: Is the Battery fully charged? Charge it until the [CHARGE] Lamp on the Movie Camera goes off. (p. 6)
- S1-2: Are you using the Battery in a place where the temperature is very low? The ambient temperature greatly influences the Battery's performance. Its operation time becomes shorter in a cold place. (p. 67)
- S1-3: Has the Battery reached the end of its service life? The service life of the Battery is limited. It depends on the way the Battery is used, but when the operation time even after proper charging is too short for normal use, the service life of the Battery has reached its end.

#### **Normal Recording**

- P1: Recording cannot be started even though the Movie Camera is supplied with power and the cassette is inserted correctly.
- S1-1: The tab of the inserted cassette is broken out. Insert a cassette with intact tab. Or cover the hole where the tab was with two layers of adhesive tape. (p. 18)
- S1-2: Has the tape reached its end? Insert a new cassette. (p. 18)
- S1-3: Is the Movie Camera turned on? (p. 20)
- S1-4: Is the [CAMERA/OFF/VCR] Switch set to [CAMERA]? When it is set to [VCR], recording is not possible. (p. 20)
- S1-5: Is the Condensation Indicaiton [] displayed? When condensation has formed, no functions except taking out the cassette can be operated. Wait until the Condensation Indicaiton disappears. (p. 66)

#### **Other Recording**

#### P1: No picture appears in the Viewfinder. (NV-VZ14/VZ15 only)

- S1: The LCD Monitor is open (Except when recording with the LCD Monitor facing forward). Securely close the LCD Monitor. (p. 8)
- P2: Picture on the LCD Monitor is not clear. (NV-VZ14/VZ15 only)
- S2: Picture quality is not properly adjusted. Adjust picture quality. (p. 17)

#### P3: The Auto Focus Function does not work.

- S3-1: Is the Manual Focus Mode selected? If you select the Auto Focus Mode, the focus is adjusted automatically. (p. 46)
- S3-2: Is the subject or recording situation suitable for the Auto Focus Mode? The Auto Focus Function does not work correctly for some kinds of subjects and recording situations. In this case, use the Manual Focus Mode to adjust the focus. (p. 68)

#### Cassette

- P1: The Remaining Tape Time Indication is not correct.
- S1: Is the tape length of the inserted cassette correctly selected? Select the correct tape length. (p. 19)
- P2: The Movie Camera and cassettes underwent security X-ray inspection at an airport. Does this affect the cassettes?
- S2: No, this has no negative influence on the Movie Camera or the cassettes.
- P3: When playing back a cassette that was stored for some time, the picture is distorted.
- S3: The cassette was stored in an unsuitable place (dusty, humid, hot, etc.) or near strongly magnetized objects or equipment. Unfortunately, there is no remedy. Always store the cassettes correctly. (p. 67)

#### Playback (Picture)

- P1: No playback picture is reproduced when pressing the [▶] Button.
- S1: Is the [CAMERA/OFF/VCR] Switch set to [VCR]? When it is set to [CAMERA], playback is not possible. (p. 26)
- P2: The playback picture is distorted or contains noise bars.
- S2-1: The tape in the cassette is loose. Tighten it. (p. 18)
- S2-2: The video heads are dirty. Consult Movie Camera to qualified service personnel.
- S2-3: The tracking is not adjusted correctly. Adjust the tracking correctly. (p. 28)
- P3: The Movie Camera is correctly connected to a TV, but no playback picture is reproduced.
- S3: Did you select "Video Input" on the TV? Carefully read the operating instructions for your TV and select the channel that matches the input sockets used for connection.
- P4: The playback picture is not in colour.
- S4: The colour adjustment on the TV is not made properly. Adjust the colour control on the TV.

## Playback (Sound) (NV-VZ14/VZ15 only)

# P1: No sound is played back from the Movie Camera's built-in speaker.

S1: Is the volume set too low? With the [VCR] Lamp lit, push the [-VOL+] Lever, so that the [VOLUME] Indication appears. Then push the [-VOL+] Lever toward [+] to increase the volume or push it toward to [-] to decrease the volume. (p. 27)

#### Others

#### P1: The cassette cannot be taken out.

- S1-1: Is the Movie Camera supplied with power? Is the AC Adaptor correctly connected or the Battery correctly attached? To remove the cassette, the Movie Camera must be supplied with power, however, it is not necessary to set the [CAMERA/OFF/VCR] Switch to [CAMERA] or [VCR]. (p. 6)
- S1-2: The attached Battery may be discharged. Replace it with a charged Battery. (p. 6)

# P2: No operation except taking out the cassette can be performed.

S2: Is the Condensation Indication [] displayed? If condensation has formed inside the Movie Camera, it automatically switches off and prevents all operations except taking out the cassette. Wait until the Condensation Indication disappears. (p. 66)

#### P3: The Remote Controller does not work. (NV-RZ15/VZ15 only)

S3: The batteries in the Remote Controller are exhausted. Replace them with new "AAA", "UM-4", "R03" type batteries. (p. 53)

## Index

## Α

AC Adaptor (p. 6) AC Mains Lead (p. 6) Automatic White Balance Adjustment (p. 44) Audio Dubbing (p. 50) Fade (p. 36) FF (Fast-Forward) (p. 26)

#### G/H

Grip Belt (p. 5, 9)

## В

Backlight (p. 22) Battery Eject Lever (p. 7) Black & White Mode (p. 32)

#### С

[CAMERA/OFF/VCR] Switch (p. 6, 8, 26, 50, 52) Camera Search (p. 22) Charge Lamp (p. 6) Colour Temperature (p. 69) Condensation (p. 66) Cue Playback (p. 28)

### I

Interval Reccording (p. 38) Insert Editing (p. 50)

#### D

Date/Time/Title Indication (p. 24) Date/Time Setting (p. 16) Digital Effects (p. 32) Digital Fade (p. 58) Digital Zoom (p. 34) Dubbing (p. 62)

#### Ε

Eyepiece Corrector Lever (p. 9)

#### L

LCD Monitor (p. 8, 17, 71) Lens Cap (p. 9, 31, 44) Low Light Mode (p. 48)

### Μ

Macro Close-up Function (p. 25) Manual Focus (p. 46) Memory Stop Function (p. 60) Menu Screen (p. 10) Microphone (p. 4) Mirror Mode (p. 47) Mosaic Mode (p. 32) Motion Sensor (p. 40) Multi-Function Dial (p. 4, 10, 28, 47) Negative Mode (p. 32)

Tape Counter (p. 60) Tape Length (p. 19) TBC Function (p. 27) Tracking Adjustment (p. 28)

#### O/P

Optional Accessories (p. 64) Playing Back on a TV (p. 30) Portrait Mode (p. 48) Programme AE (p. 48)

## V

Viewfinder (p. 8, 17) Volume Adjustment (p. 27)

#### R

Recording Check (p. 22) Recording Pause Mode (p. 20) Recording Start/Stop Button (p. 21) Rec Speed (p. 13) Remaining Tape Time (p. 19) Remote Controller (p. 52) Review Playback (p. 28)

#### S

Search Lock Function (p. 29) Sepia Mode (p. 32) Solarisation Mode (p. 33) Sound Volume (p. 27) Sports Mode (p. 48) Spotlight Mode (p. 48) Standard Accessories (p. 3) Still Playback (p. 29) Stretch Mode (p. 33) Super Image Stabilizer (p. 42) Surf & Snow Mode (p. 48)

#### W

Warning/Alarm Indications (p. 73) White Balance (p. 44)

#### Ζ

0 Lux Night View Function (p. 42) Zoom (p. 24)

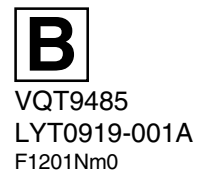